# TECHNICKÁ UNIVERZITA V KOŠICIACH FAKULTA ELEKTROTECHNIKY A INFORMATIKY

Katedra kybernetiky a umelej inteligencie

Vytvorenie a OLAP analýza multidimenzionálneho dátového skladu (Manažérske informačné systémy)

Zadanie

Michal Tomko Kamil Dolinský Matej Čopík Mário Kurila

Prednášajúci:

Cvičiaci:

doc. Ing. Ján Jadlovský, CSc.

Ing. Juraj Chovaňák

Košice 2009

## Obsah

| Zozn       | am obrázkov                                                          |    |
|------------|----------------------------------------------------------------------|----|
| Zozn       | am tabuliek                                                          | 6  |
| Úvod       |                                                                      | 7  |
| 1 Pc       | opis dát                                                             |    |
| 2 V        | ytvorenie relačnej databázy                                          |    |
| 2.1        | Namodelovanie relačnej databázy (DataModeler)                        | 17 |
| 2.2        | Vytvorenie a naplnenie relačnej databázy (SQLDeveloper)              |    |
| 3 V        | ytvorenie multidimenziolnej (OLAP) kocky                             |    |
| 3.1        | Vytvorenie novej databázy                                            |    |
| 3.2        | Vytvorenie dimenzií                                                  |    |
| 3.3        | Vytvorenie dátovej kocky                                             | 47 |
| 3.4        | Mapovanie na relačné zdroje                                          |    |
| 3.5        | Nahratie dát z relačnej databázy do dátovej kocky                    |    |
| <b>4</b> A | nalýza dátovej kocky                                                 |    |
| 4.1        | AWM - Measure Data Viewer                                            |    |
| 4.2        | Analýza dát v prostredí Microsoft Excel s rozšírením Oracle Business |    |
| Ir         | ntelligence Spreadsheet Add-In v 10.1.2.3                            |    |

## Zoznam obrázkov

| Obr. | 1  | Štruktúra dát potrebná pre import do databázy         | 15 |
|------|----|-------------------------------------------------------|----|
| Obr. | 2  | Uloženie dát do súboru *.csv                          | 16 |
| Obr. | 3  | Vloženie novej tabuľky                                | 17 |
| Obr. | 4  | Definovanie názvu novej tabuľky                       | 18 |
| Obr. | 5  | Pridanie nového stĺpca                                | 18 |
| Obr. | 6  | Nastavenie vlastnosti tabuľky                         | 19 |
| Obr. | 7  | Definované všetky stĺpce tabuľky dátum                | 20 |
| Obr. | 8  | Vytvorená tabuľka DATUM v DataModeler                 | 21 |
| Obr. | 9  | Nadefinované všetky tabuľky                           | 22 |
| Obr. | 10 | Definovanie relácie                                   | 23 |
| Obr. | 11 | Výber cudzieho kľúča                                  | 24 |
| Obr. | 12 | Zmazanie vygenerovaného cudzieho kľúča                | 24 |
| Obr. | 13 | Vytvorenie prvej relácie                              | 25 |
| Obr. | 14 | Konečný model databázy                                | 26 |
| Obr. | 15 | Vygenerovaný kód                                      | 30 |
| Obr. | 16 | Vytvorenie spojenia v Oracle SQL Developer            | 31 |
| Obr. | 17 | Spustenie skriptu vygenerovaného DataModelerom        | 32 |
| Obr. | 18 | Vyobrazenie všetkých tabuliek našej databázy          | 33 |
| Obr. | 19 | Ukážka chýbajúcich dát v tabuľke DATUM                | 34 |
| Obr. | 20 | Import dát do tabuľky DATUM                           | 35 |
| Obr. | 21 | Výber CSV súboru pre import dát do tabuľky v databáze | 35 |
| Obr. | 22 | Výber stĺpcov tabuľky                                 | 36 |
| Obr. | 23 | Výber stĺpcov, ktoré chceme načítať do tabuľky        | 37 |
| Obr. | 24 | Vybrané tabuľky                                       | 37 |
| Obr. | 25 | Nastavenie príslušnosti stĺpcov                       | 38 |
| Obr. | 26 | Kontrola zhody zdrojových a cieľových dát             | 39 |
| Obr. | 27 | Ukážka načítaných dát v tabuľke                       | 40 |
| Obr. | 28 | Pridanie novej databázy v AWM                         | 41 |
| Obr. | 29 | Informácie o pripojení                                | 42 |
| Obr. | 30 | Prihlasovacie okno                                    | 42 |
| Obr. | 31 | Vytvorenie nového analytického priestoru              | 43 |
| Obr. | 32 | Nastavenie nového analytického priestoru              | 43 |
| Obr. | 33 | Vytvorenie novej dimenzie                             | 44 |

| Obr. | 34 | Vytvorenie dimenzie CAS                                            | 44 |
|------|----|--------------------------------------------------------------------|----|
| Obr. | 35 | Vytvorenie novej úrovne                                            | 45 |
| Obr. | 36 | Vytvorenie úrovne ROK                                              | 45 |
| Obr. | 37 | Vytvorenie hierarchie.                                             | 46 |
| Obr. | 38 | Definovanie hierarchie                                             | 47 |
| Obr. | 39 | Vytvorenie dátovej kocky                                           | 48 |
| Obr. | 40 | Vytvorenie kocky a určenie dimenzií                                | 48 |
| Obr. | 41 | Vytvorenie kocky - definovanie parametrov                          | 49 |
| Obr. | 42 | Vytvorenie nového faktu                                            | 50 |
| Obr. | 43 | Vytvorenie nového faktu POCET                                      | 50 |
| Obr. | 44 | Mapovanie relačných tabuliek na dimenzie dátovej kocky             | 51 |
| Obr. | 45 | Mapovanie dimenzie PRODUKTY                                        | 51 |
| Obr. | 46 | Mapovanie dimenzie PREDAJNA.                                       | 52 |
| Obr. | 47 | Mapovanie dimenzie MIESTO_PREDAJNE.                                | 52 |
| Obr. | 48 | Mapovanie dimenzie CAS.                                            | 53 |
| Obr. | 49 | Prepojenie tabuľky faktov na dátovú kocku.                         | 53 |
| Obr. | 50 | Nahratie dát do multidimenzionálnej kocky                          | 54 |
| Obr. | 51 | Dokončenie procesu nahrávania.                                     | 55 |
| Obr. | 52 | Kontrola procesu nahrávania dát.                                   | 55 |
| Obr. | 53 | Prezeranie dát kocky                                               | 56 |
| Obr. | 54 | Agregácia dát – detailnejší pohľad.                                | 57 |
| Obr. | 55 | Agregácia dát – všeobecnejší pohľad.                               | 58 |
| Obr. | 56 | Drilovanie dát – detaily Banskobystrického kraja                   | 59 |
| Obr. | 57 | Percentuálne rozdelenie predaja v celom Banskobystrickom kraji     | 60 |
| Obr. | 58 | Percentuálne rozdelenie predaja Banská Bystrica.                   | 60 |
| Obr. | 59 | Ročný a kvartálny pohľad spotrebného materiálu v predajni Hornbach | 61 |
| Obr. | 60 | Agregácia dát – ročný prehľad                                      | 61 |
| Obr. | 61 | Vytvorenie dopytu.                                                 | 62 |
| Obr. | 62 | Vytvorenie pripojenia.                                             | 63 |
| Obr. | 63 | Pripojenia na databázu                                             | 63 |
| Obr. | 64 | Uvítacia obrazovka                                                 | 64 |
| Obr. | 65 | Definovanie zobrazených dát                                        | 65 |
| Obr. | 66 | Výber rozloženia zobraných dát.                                    | 65 |
| Obr. | 67 | Výber dát do pohľadu.                                              | 66 |
| Obr. | 68 | Vytvorenie dopytu podľa predajni                                   | 67 |
| Obr. | 69 | Výber voľby na úpravu dopytu                                       | 68 |
|      |    |                                                                    |    |

| Obr. 70 | Úprava dopytu                                           | . 69 |
|---------|---------------------------------------------------------|------|
| Obr. 71 | Ukážka upraveného dopytu.                               | . 69 |
| Obr. 72 | Predajnosť stavebného materiálu v trenčianskom kraji    | . 70 |
| Obr. 73 | Predajnosť spotrebného materiálu za jednotlivé kvartáli | . 71 |
| Obr. 74 | Predaj jednotlivých predajní v krajoch.                 | . 71 |
| Obr. 75 | Predaj v Hornbachu za jednotlivé mesiace.               | . 72 |

## Zoznam tabuliek

| Tab. 1 | Hlavná tabuľka (výsek dát)                                  | 9    |
|--------|-------------------------------------------------------------|------|
| Tab. 2 | Tabuľka časových dát                                        | 9    |
| Tab. 3 | Tabuľka miest a krajov                                      | . 10 |
| Tab. 4 | Tabuľka predajní                                            | . 11 |
| Tab. 5 | Tabuľka skupín produktov a produktov                        | . 13 |
| Tab. 6 | Štruktúra dát v súbore dátum.xls a databáze v tabuľke DATUM | . 14 |
| Tab. 7 | Ukážka časti z tabuľky faktov TFAKT_POCET                   | . 15 |

## Úvod

Cieľom tohto zadania je vytvorenie multidimenzionálnej dátovej kocky, ktorú je potrebné na základe definovaných dát, vytvoriť, naplniť dátami a následne vytvorenú dátovú kocku aj analyzovať prostredníctvom softvérov na OLAP analýzu dát.

## 1 Popis dát

Dáta, z ktorých budeme vytvárať dátovú kocku, reprezentujú sledovanie predajnosti produktov v rôznych obchodoch za určité obdobie. Tieto produkty boli sledované v 11 obchodoch po celom Slovensku. V týchto obchodoch sa jednalo o 66 produktov z troch skupín výrobkov. Konkrétne ide o produkty typu:

- spotrebný materiál
- stavebný materiál
- náradie

Tento vývoj predaja bol prezentovaný za dobu dvanástich mesiacov jedného roku 2004. Počet záznamov, ktoré sme mali k dispozícií je 28 565. Štruktúry dát sú uvedené v nasledujúcich tabuľkách. Prvá tabuľka reprezentuje celkovú množinu dát viď Tab. 1. Túto tabuľku sme takisto nahrali do databázy, aby bolo jasné akú množinu údajov sme na začiatku mali. Tú bolo potrebné neskôr nahradiť tabuľkou faktov, kde konkrétne hodnoty pre jednotlivé dimenzie boli nahradené ich unikátnymi cudzími kľúčmi na tieto hodnoty v tabuľkách dimenzií.

|    |           | Počet   |           |           | Názov       |          |            |
|----|-----------|---------|-----------|-----------|-------------|----------|------------|
| ld | Produkt   | kusov   | Dátum     | Skupina   | predajne    | Okres    | Kraj       |
|    | samorezna |         |           |           |             |          |            |
|    | skrutka   |         |           | spotrebny |             |          | Tremcians  |
| 1  | M12       | 408     | 1.7.2004  | material  | Kovomat     | Trencin  | ky kraj    |
|    |           |         |           | spotrebny | Urob si     | Nové     | Nitriansky |
| 2  | lanko     | 32.8    | 1.3.2004  | material  | sam         | Zámky    | kraj       |
|    |           |         |           |           |             |          | Banskoby   |
|    | brusny    |         |           | spotrebny | Urob si     |          | stricky    |
| 3  | kotuc     | 154.4   | 1.1.2004  | material  | sam         | Detva    | kraj       |
|    | rezny     |         |           | spotrebny |             |          | Tremcians  |
| 4  | kotuc     | 190     | 1.7.2004  | material  | Lapal       | Myjava   | ky kraj    |
|    | zavlacka  |         |           | spotrebny | Urob si     | Topoľčan | Nitriansky |
| 5  | 6mm       | 138     | 1.12.2004 | material  | sam         | у        | kraj       |
|    | poistny   |         |           |           |             |          | Banskoby   |
|    | kruzok    |         |           | stavebny  | Urob si     |          | stricky    |
| 6  | M10       | 110.556 | 1.4.2004  | material  | sam         | Brezno   | kraj       |
|    | poistny   |         |           |           |             |          |            |
|    | kruzok    |         |           | spotrebny | Urob si     |          | Zilinsky   |
| 7  | M12       | 89.04   | 1.7.2004  | material  | sam         | Martin   | kraj       |
|    | tesniaci  |         |           |           |             |          |            |
|    | kruzok    |         |           | spotrebny |             |          | Kosicky    |
| 8  | M8        | 100.8   | 1.8.2004  | material  | Hornbach    | Roznava  | kraj       |
|    |           |         |           |           | Mega        |          |            |
|    | zavitova  |         |           | spotrebny | zeleziarstv | Nové     | Nitriansky |
| 9  | tyc M8    | 52.2    | 1.10.2004 | material  | 0           | Zámky    | kraj       |
| 10 | vrtak na  | 59.1    | 1.9.2004  | spotrebny | Zaleziarst  | Nové     | Nitriansky |

|    | zelezo    |        |           | material  | vo merkur   | Zámky     | kraj       |
|----|-----------|--------|-----------|-----------|-------------|-----------|------------|
|    |           |        |           |           | Mega        |           |            |
|    | zavitova  |        |           | spotrebny | zeleziarstv | Topoľčan  | Nitriansky |
| 11 | tyc M12   | 29     | 1.10.2004 | material  | 0           | у         | kraj       |
|    | vrtak na  |        |           | spotrebny | Urob si     |           | Tremcians  |
| 12 | drevo     | 38.74  | 1.9.2004  | material  | sam         | Prievidza | ky kraj    |
|    |           |        |           | stavebny  |             | Topoľčan  | Nitriansky |
| 13 | matica M8 | 1266   | 1.5.2004  | material  | Tesco       | у         | kraj       |
|    | matica    |        |           | stavebny  |             |           | Tremcians  |
| 14 | M10       | 2777.5 | 1.4.2004  | material  | Hornbach    | Myjava    | ky kraj    |
|    | matica    |        |           | spotrebny | Zeleziarst  |           | Presovsky  |
| 15 | M12       | 1298.4 | 1.4.2004  | material  | vo          | Bardejov  | kraj       |
|    | podlozka  |        |           | stavebny  | Urob si     |           | Trnavsky   |
| 16 | M8        | 1755.6 | 1.6.2004  | material  | sam         | Trnava    | kraj       |
|    | podlozka  |        |           | spotrebny | Zaleziarst  | Nové      | Nitriansky |
| 17 | M10       | 1171.3 | 1.5.2004  | material  | vo merkur   | Zámky     | kraj       |
|    | podlozka  |        |           | spotrebny |             |           | Tremcians  |
| 18 | M12       | 3718.5 | 1.6.2004  | material  | Kovomat     | Myjava    | ky kraj    |

| Tab. 1 | Hlavná | tabuľka | (výsek | dát) |
|--------|--------|---------|--------|------|
|--------|--------|---------|--------|------|

| Dátum     | Mesiac    | Kvartál | Rok  |
|-----------|-----------|---------|------|
| 1.1.2004  | Januar    | Q1      | 2004 |
| 1.2.2004  | Februar   | Q1      | 2004 |
| 1.3.2004  | Marec     | Q1      | 2004 |
| 1.4.2004  | April     | Q2      | 2004 |
| 1.5.2004  | Мај       | Q2      | 2004 |
| 1.6.2004  | Jun       | Q2      | 2004 |
| 1.7.2004  | Jul       | Q3      | 2004 |
| 1.8.2004  | August    | Q3      | 2004 |
| 1.9.2004  | September | Q3      | 2004 |
| 1.10.2004 | Oktober   | Q4      | 2004 |
| 1.11.2004 | November  | Q4      | 2004 |
| 1.12.2004 | December  | Q4      | 2004 |

| Tab. 2 | Tabuľka    | časových | dát |
|--------|------------|----------|-----|
| 1      | I up ul hu | cusoryen |     |

| Kraj                 | Okres           |
|----------------------|-----------------|
| Banskobystricky kraj | Banská Bystrica |
| Banskobystricky kraj | Detva           |
| Zilinsky kraj        | Martin          |
| Trenciansky kraj     | Prievidza       |

| Nitriansky kraj      | Topoľčany            |
|----------------------|----------------------|
| Trenciansky kraj     | Považská Bystrica    |
| Kosicky kraj         | Rožňava              |
| Trnavsky kraj        | Trnava               |
| Nitriansky kraj      | Nové Zámky           |
| Trnavsky kraj        | Piešťany             |
| Presovsky kraj       | Vranov nad Topľou    |
| Zilinsky kraj        | Čadca                |
| Trenciansky kraj     | Trenčín              |
| Presovsky kraj       | Snina                |
| Bratislavsky kraj    | Bratislava IV        |
| Kosicky kraj         | Košice               |
| Zilinsky kraj        | Žilina               |
| Presovsky kraj       | Prešov               |
| Trnavsky kraj        | Galanta              |
| Zilinsky kraj        | Ružomberok           |
| Banskobystricky kraj | Brezno               |
| Bratislavsky kraj    | Pezinok              |
| Nitriansky kraj      | Levice               |
| Zilinsky kraj        | Liptovský Mikuláš    |
| Banskobystricky kraj | Zvolen               |
| Kosicky kraj         | Michalovce           |
| Presovsky kraj       | Bardejov             |
| Zilinsky kraj        | Dolný Kubín          |
| Bratislavsky kraj    | Bratislava V         |
| Trenciansky kraj     | Myjava               |
| Trnavsky kraj        | Senica               |
| Bratislavsky kraj    | Bratislava           |
| Trenciansky kraj     | Nové Mesto nad Váhom |
| Banskobystricky kraj | Žiar nad Hronom      |

#### Tab. 3 Tabuľka miest a krajov

FEI

| Názov predajne      |
|---------------------|
| Hornbach            |
| Zaleziarstvo merkur |
| Tesco               |
| MIBU zeleziarstvo   |
| Baumax              |
| Kovomat             |
| Zeleziarstvo        |
| Mega zeleziarstvo   |
| Urob si sam         |
| Proving             |
| Lapal               |

Tab. 4 Tabuľka predajní

| Skupina            | Produkt               |
|--------------------|-----------------------|
| spotrebny material | zavitova tyc M8       |
| spotrebny material | zavitova tyc M10      |
| spotrebny material | zavitova tyc M12      |
| spotrebny material | matica M8             |
| spotrebny material | matica M10            |
| spotrebny material | matica M12            |
| spotrebny material | podlozka M8           |
| spotrebny material | podlozka M10          |
| spotrebny material | podlozka M12          |
| spotrebny material | hmozdina M8           |
| spotrebny material | hmozdina M10          |
| spotrebny material | hmozdina M12          |
| spotrebny material | samorezna skrutka M8  |
| spotrebny material | samorezna skrutka M10 |
| spotrebny material | samorezna skrutka M12 |
| spotrebny material | lanko                 |
| spotrebny material | brusny kotuc          |
| spotrebny material | rezny kotuc           |

| spotrebny material | zavlacka 3mm          |
|--------------------|-----------------------|
| spotrebny material | zavlacka 4mm          |
| spotrebny material | zavlacka 5mm          |
| spotrebny material | zavlacka 6mm          |
| spotrebny material | poistny kruzok M8     |
| spotrebny material | poistny kruzok M10    |
| spotrebny material | poistny kruzok M12    |
| spotrebny material | tesniaci kruzok M8    |
| spotrebny material | tesniaci kruzok M10   |
| spotrebny material | tesniaci kruzok M12   |
| spotrebny material | vrtak na zelezo       |
| spotrebny material | vrtak na drevo        |
| stavebny material  | silikon               |
| stavebny material  | tmel                  |
| stavebny material  | pur pena              |
| stavebny material  | sadra 2kg             |
| stavebny material  | omietka vedro         |
| stavebny material  | lepidlo 3kg           |
| stavebny material  | lepidlo na drevo 1kg  |
| stavebny material  | lepidlo na plasty 1kg |
| stavebny material  | dlazdice 30x30 1 m2   |
| stavebny material  | dlazdice 50x50 1 m2   |
| stavebny material  | cement 50kg           |
| stavebny material  | vapno 50kg            |
| stavebny material  | sietka 1 m2           |
| stavebny material  | farba 1kg             |
| spotrebny material | brusny papier         |
| naradie            | furik                 |
| naradie            | lopata                |
| naradie            | spachtla              |
| naradie            | vedro                 |
| naradie            | ryl                   |
| naradie            | krompac               |

| naradie | ryl                 |
|---------|---------------------|
| naradie | kladivo             |
| naradie | klieste             |
| naradie | pila                |
| naradie | kombinovane klieste |
| naradie | skrutkovac          |
| naradie | vrtacka             |
| naradie | prilba              |
| naradie | ochranne okuliare   |
| naradie | noz                 |
| naradie | pilnik              |
| naradie | kelna               |
| naradie | meter               |
| naradie | vodovaha            |
| naradie | uholnik             |

Tab. 5 Tabuľka skupín produktov a produktov

Dáta, ktoré sme mali k dispozícii boli riedke, keďže nie sú záznamy z každej predajne v každom meste za každé obdobie. To však nemá vplyv na tvorbu dátovej kocky. Odzrkadlí sa to až pri analýze dát, v ktorej budú chýbať niektoré záznamy. Na funkčnosť zadania ani na postup tvorby to nemá žiaden vplyv.

Dáta boli uvedené v jednej tabuľke, ktorú bolo potrebné rozdeliť na viacero tabuliek podľa typu dát. Dáta boli rozdelené tak ako je to uvedené v tabuľkách Tab. 2 až Tab. 5, pričom každý záznam má priradený svoj unikátny kľúč. V nasledujúcej tabuľke si ukážeme aké formátovanie má tabuľka Dátum v databáze.

| DATUM_ID | DATUM    | MESIAC  | KVARTAL | ROK  |
|----------|----------|---------|---------|------|
| 1        | 1.1.2004 | Januar  | Q1      | 2004 |
| 2        | 1.2.2004 | Februar | Q1      | 2004 |
| 3        | 1.3.2004 | Marec   | Q1      | 2004 |
| 4        | 1.4.2004 | April   | Q2      | 2004 |
| 5        | 1.5.2004 | Мај     | Q2      | 2004 |

| 6  | 1.6.2004  | Jun       | Q2 | 2004 |
|----|-----------|-----------|----|------|
| 7  | 1.7.2004  | Jul       | Q3 | 2004 |
| 8  | 1.8.2004  | August    | Q3 | 2004 |
| 9  | 1.9.2004  | September | Q3 | 2004 |
| 10 | 1.10.2004 | Oktober   | Q4 | 2004 |
| 11 | 1.11.2004 | November  | Q4 | 2004 |
| 12 | 1.12.2004 | December  | Q4 | 2004 |

Tab. 6 Štruktúra dát v súbore dátum.xls a databáze v tabuľke DATUM

Následne bola vytvorená tabuľka faktov, v ktorej sú uvedené už iba ceny so svojím primárnym kľúčom a ďalšie záznamy sú už cudzie kľúče na jednotlivé dimenzie, ktoré odkazujú na záznamy uložené v tabuľkách dimenzií. Tab. 2 až Tab. 5, reprezentujú úplnú zhodu s tabuľkami dimenzií, len s chýbajúcimi primárnymi kľúčmi reprezentujúc ich ID.

| POCET_ID | POCET | FK_PREDAJNA_ID | FK_DATUM_ID | FK_PRODUKT_ID | FK_MIESTO_PREDAJNE_ID |
|----------|-------|----------------|-------------|---------------|-----------------------|
| 1        | 6.8   | 84             | 1           | 15            | 2                     |
| 2        | 32.8  | 84             | 1           | 16            | 2                     |
| 3        | 154.4 | 84             | 1           | 17            | 2                     |
| 4        | 1.9   | 84             | 1           | 18            | 2                     |
| 5        | 4.6   | 84             | 1           | 22            | 2                     |
| 6        | 66.6  | 84             | 1           | 24            | 2                     |
| 7        | 74.2  | 84             | 1           | 25            | 2                     |
| 8        | 6.3   | 84             | 1           | 26            | 2                     |
| 9        | 8.7   | 84             | 1           | 1             | 2                     |
| 10       | 19.7  | 84             | 1           | 29            | 2                     |
| 11       | 29    | 84             | 1           | 3             | 2                     |
| 12       | 29.8  | 84             | 1           | 30            | 2                     |
| 13       | 2     | 84             | 1           | 4             | 2                     |
| 14       | 2.5   | 84             | 1           | 5             | 2                     |
| 15       | 2.4   | 84             | 1           | 6             | 2                     |
| 16       | 1.4   | 84             | 1           | 7             | 2                     |

| 17 | 1.7 | 84 | 1 | 8  | 2 |
|----|-----|----|---|----|---|
| 18 | 6.7 | 84 | 1 | 9  | 2 |
| 19 | 0.5 | 84 | 1 | 10 | 2 |

FEI

Tab. 7 Ukážka časti z tabuľky faktov TFAKT\_POCET

Dáta boli uložené v tabuľkách formátu \*.xls. Tieto tabuľky bolo nutné uložiť ako \*.csv, aby ich bolo možné importovať do databázy. Záznamy v súbore \*.csv musia byť oddelené čiarkou a ako oddeľovač desatinných miest musí byť použitá bodka, ako je to zobrazené na nasledujúcom obrázku.

| 📕 datum - Notepad                                                                                                    |  |
|----------------------------------------------------------------------------------------------------|--|
| <u>File E</u> dit F <u>o</u> rmat <u>V</u> iew <u>H</u> elp                                                                                                    |  |
| DATUM_ID, DATUM, MESIAC, KVARTAL, ROK<br>1,1.1.2004, Januar, Q1, 2004<br>2,1.2.2004, Februar, Q1, 2004<br>3,1.3.2004, Marec, Q1, 2004<br>4,1.4.2004, April, Q2, 2004<br>5,1.5.2004, Maj, Q2, 2004<br>6,1.6.2004, Jun, Q2, 2004<br>7,1.7.2004, Jul, Q3, 2004<br>8,1.8.2004, August, Q3, 2004<br>9,1.9.2004, September, Q3, 2004<br>10,1.10.2004, Oktober, Q4, 2004<br>11,1.11.2004, November, Q4, 2004<br>12,1.12.2004, December, Q4, 2004 |  |
|                                                                                                    |  |

Obr. 1 Štruktúra dát potrebná pre import do databázy

Dáta do formátu \*.csv uložíme ak pri voľbe uloženia dát si zvolíme formát CSV(oddelený čiarkami).

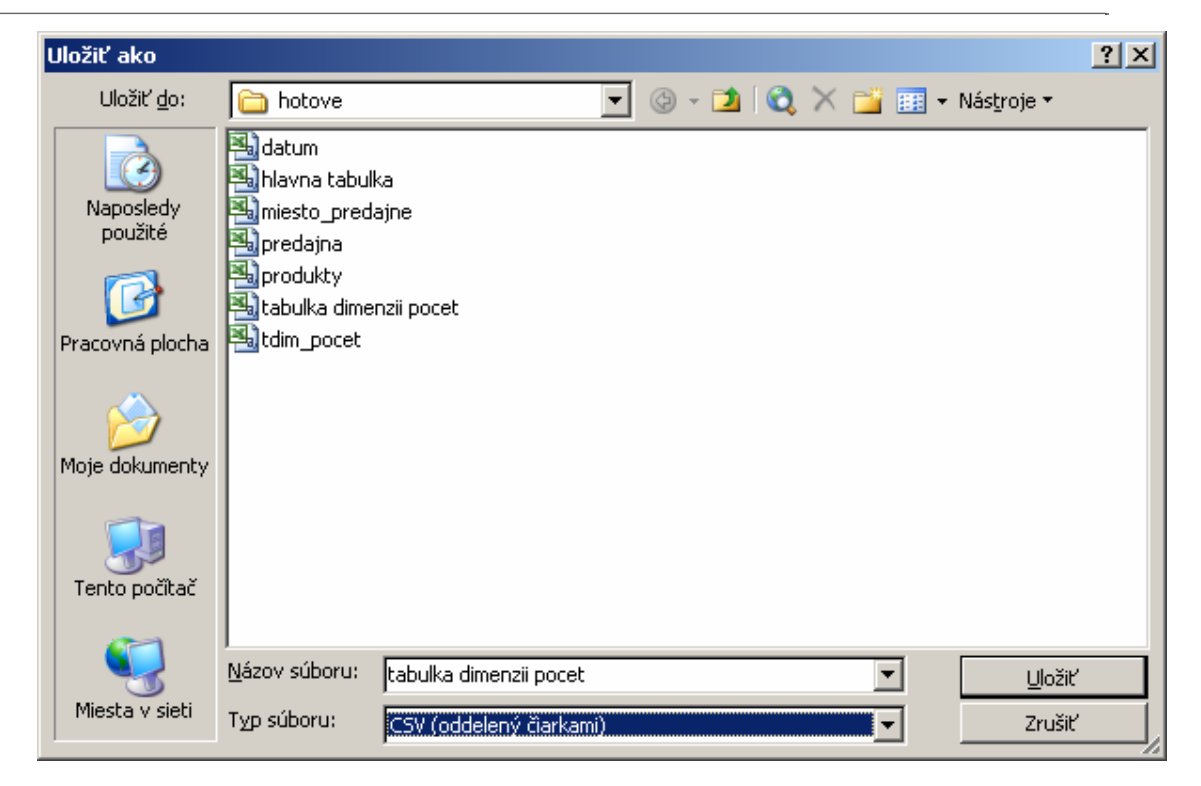

Obr. 2 Uloženie dát do súboru \*.csv

Zoznam tabuliek v našej databáze:

- 1. Tabuľky faktov:
  - a. TDFAKT\_POCET
- 2. Tabuľky dimenzií:
  - a. DATUM
  - b. PREDAJNA
  - c. MIESTO\_PREDAJNE
  - d. PRODUKT

## 2 Vytvorenie relačnej databázy

### 2.1 Namodelovanie relačnej databázy (DataModeler)

DataModeler je nástroj, ktorý slúži na namodelovanie našej relačnej databázy. Dokážeme pomocou neho vygenerovať zdrojový kód, ktorý potom spustíme na našom vytvorenom konte v aplikácií SQL Developer. Dokážeme pomocou neho definovať tabuľky a vzťahy tvorené primárnymi a cudzími kľúčmi.

Prvým krokom je vloženie tabuľky. Klikneme na znak tabuľky v ľavom hornom rohu a potom klikneme na pracovnú plochu, kde nám vytvorí novú inštanciu tabuľky.

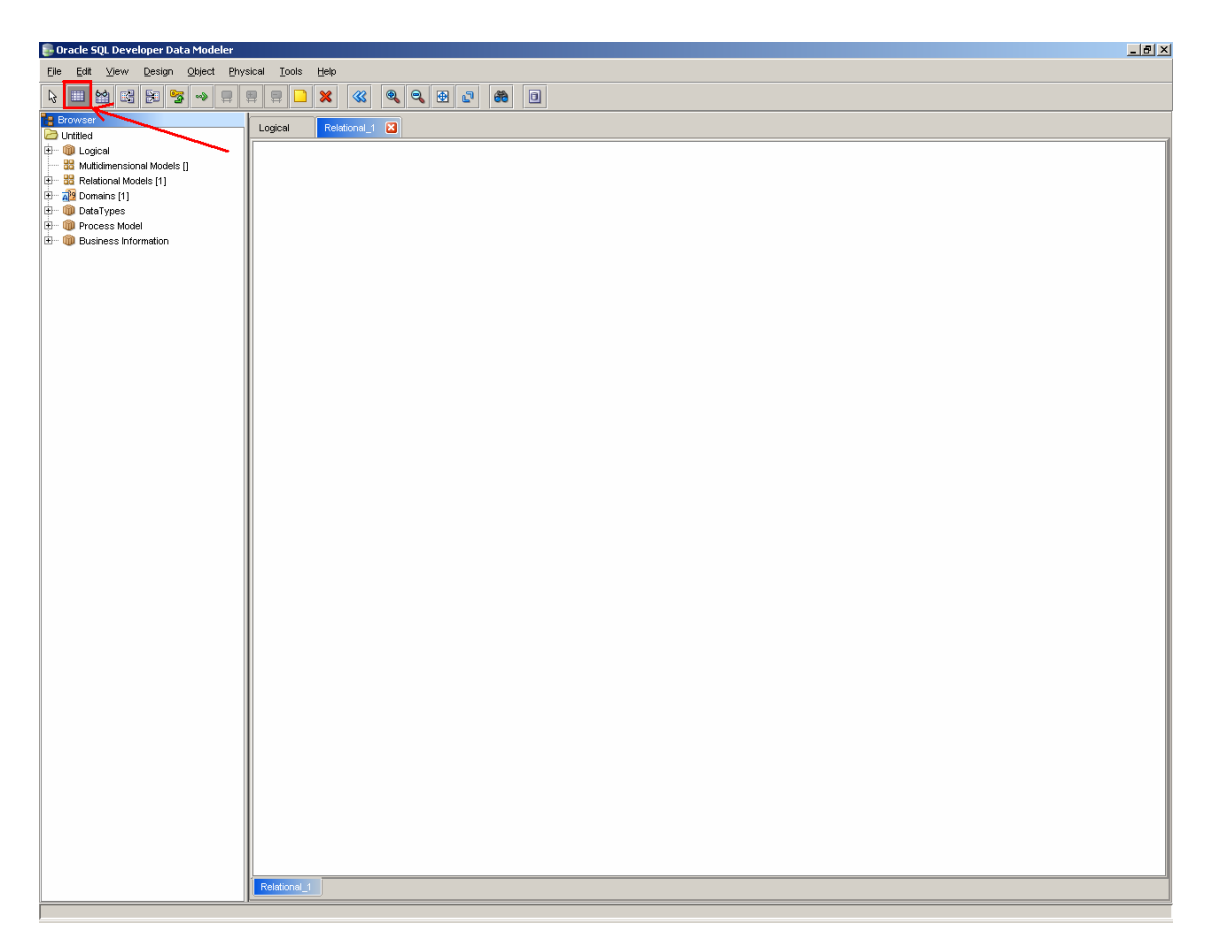

Obr. 3 Vloženie novej tabuľky

Na úvodnom okne si danú tabuľku pomenujeme. V našom prípade začneme definovať vlastnosti tabuľky DATUM. V prvej záložke **General** na ľavej strane obrazovky napíšeme meno našej tabuľky a preklikneme sa na záložku **Columns** pre definovanie vlastnosti stĺpcov danej tabuľky.

| Columns     Columns     Columns     Primary Key     Unique Constraints     Indexes     Table Level Constraints | Name:                          | General<br>DATUM     |      |
|----------------------------------------------------------------------------------------------------|--------------------------------|----------------------|------|
| Primary Key<br>Unique Constraints<br>Indexes<br>Table Level Constraints                                        | Name:                          | DATUM                |      |
| Unique Constraints<br>Indexes<br>Table Level Constraints                                                       | Name:                          | DATUM                |      |
| ····Indexes<br>····Table Level Constraints                                                                     |                                |                      |      |
| ·····Table Level Constraints                                                                                   |                                |                      |      |
|                                                                                                    | Long Name:                     | Relational_1:TABLE_1 | <br> |
| Foreign Keys                                                                                                   | Abbreviation                   |                      |      |
| Nested Columns                                                                                                 | - ADDICTION                    |                      | ]    |
| ·····Oid Options and PK columns                                                                                | Engineer:                      |                      |      |
| ·····Volume Properties                                                                                         |                                |                      |      |
| Spatial Properties                                                                                             | PK Name:                       |                      |      |
| Column Groups                                                                                                  | _                              |                      |      |
| Comments                                                                                                    | Type:                          |                      | <br> |
| ·····Comments in RDBMS                                                                                         | Temp Table Scope:              |                      |      |
| Notes                                                                                                    |                                |                      |      |
| Impact Analysis                                                                                                | Based on Structured Type:      |                      | -    |
| ····Measurements                                                                                               |                                |                      |      |
| ·····Change Requests                                                                                           | Register as Spatial Table:     |                      |      |
| Responsible Parties                                                                                            | Alleria Trans Calendaria Maria |                      |      |
| ·····Documents                                                                                                 | Allow Type Substitution:       | V                    |      |
| Scripts                                                                                                    | Generate in DDL:               |                      |      |
| Summary                                                                                                    |                                |                      |      |
|                                                                                                    |                                |                      |      |
|                                                                                                    |                                |                      |      |
|                                                                                                    |                                |                      |      |
|                                                                                                    |                                |                      |      |
|                                                                                                    |                                |                      |      |
|                                                                                                    |                                |                      |      |

Obr. 4 Definovanie názvu novej tabuľky

Pre definovanie nových stĺpcov tabuľky si ich musíme najprv pridať tlačidlom zeleným plus +.

| Table Properties - TABLE_1 | x                                                            |
|----------------------------|--------------------------------------------------------------|
| Columns                    | Columns                                                      |
|                            | Details (Overview ) Security )                               |
| Indexes                    | Columns:                                                     |
|                            |                                                              |
| Foreign Keys               | 🖤 🕂 💥 🛧 🐺 🗓 🛅 Name:                                          |
| Nested Columns             |                                                              |
| Oid Options and PK columns | Hold Shift key in order to insert column before selected one |
| Volume Properties          | Hold Ctrl key in order to insert column after selected one   |
| Spatial Properties         | Type: Upknown                                                |
| Column Groups              |                                                              |
| Comments                   |                                                              |
| Comments in RDBMS          |                                                              |
| Notes                      |                                                              |
| Impact Analysis            |                                                              |
| Measurements               | PK FK Mandatory                                              |
| Change Requests            | Commente la DDBMC (Materia)                                  |
| Responsible Parties        |                                                              |
| Documents                  |                                                              |
| Summoru                    |                                                              |
| Summary                    |                                                              |
|                            |                                                              |
|                            |                                                              |
|                            |                                                              |
|                            |                                                              |
|                            |                                                              |
|                            | Old Annhu Newing Pulse Cancel Help                           |
|                            |                                                              |

Obr. 5 Pridanie nového stĺpca

Teraz je potrebné napísať názov tabuľky, dátový typ si zvolíme **Logical** a vyberieme si zo zoznamu typ **Integer**. Keďže sa jedná o primárny kľúč našej tabuľky, je potrebné ešte zaškrtnúť políčko **PK**.

| Table Properties - TABLE_1                                                                                                    | X                                                                                                    |
|----------------------------------------------------------------------------------------------------|----------------------------------------------------------------------------------------------------|
| General<br><mark>Columns</mark><br>Primary Key                                                                                                    | Columns                                                                                                    |
| Unique Constraints     Indexes     Table Level Constraints     Foreign Keys     Nested Columns     Oid Options and PK columns     Volume Properties     Spatial Properties     Column Groups     Comments     Comments in RDBMS | Details \ Overview \ Security \         Columns:         Name         Name         Data type         1 Column_1         Unknown         Type:         Integer         Precision: |
| Notes<br>Impact Analysis<br>Measurements<br>Change Requests<br>Responsible Parties<br>Documents<br>Documents<br>Scripts<br>Summary                                                                                              | Scale:                                                                                                    |
|                                                                                                    | OK <u>Apply</u> <u>Naming Rules</u> <u>Cancel</u> <u>H</u> elp                                                                                                    |

Obr. 6 Nastavenie vlastnosti tabuľky

Obdobným spôsobom si vytvoríme všetky stĺpce tabuľky. Stĺpec DÁTUM bude mať dátový typ **Date**, MESIAC a KVARTAL bude dátového typu **TEXT**, pri ktorom je ešte potrebné definovať dĺžku. Optimálne nastaviť aspoň 255 znakov, hoci sa v praxi s takouto dĺžkou stĺpca asi nikdy nestretnete. Stĺpec ROK bude opäť typu **Integer**.

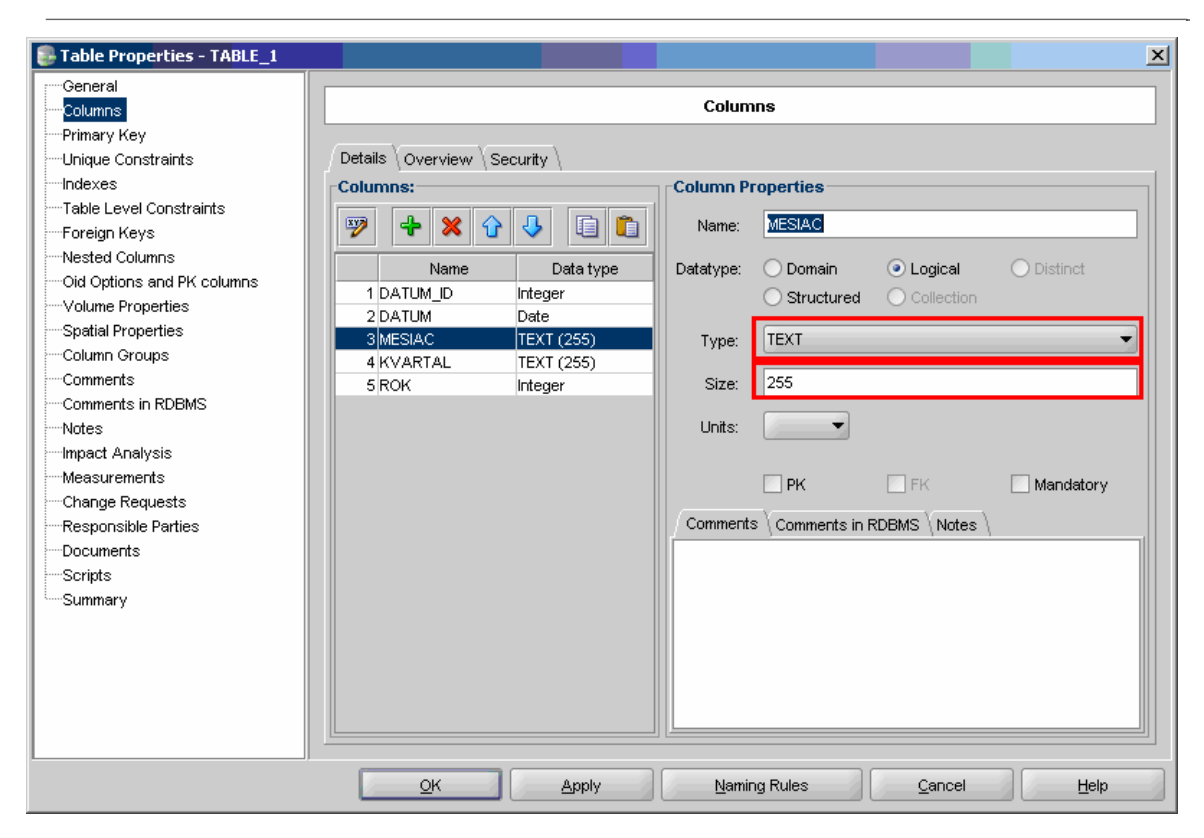

FEI

Obr. 7 Definované všetky stĺpce tabuľky dátum

Teraz sme nastavili všetky potrebné vlastnosti. Stlačíme tlačidlo **Apply** a potom ešte potvrdíme tlačidlom **OK**. Vytvorila sa nám prvá tabuľka.

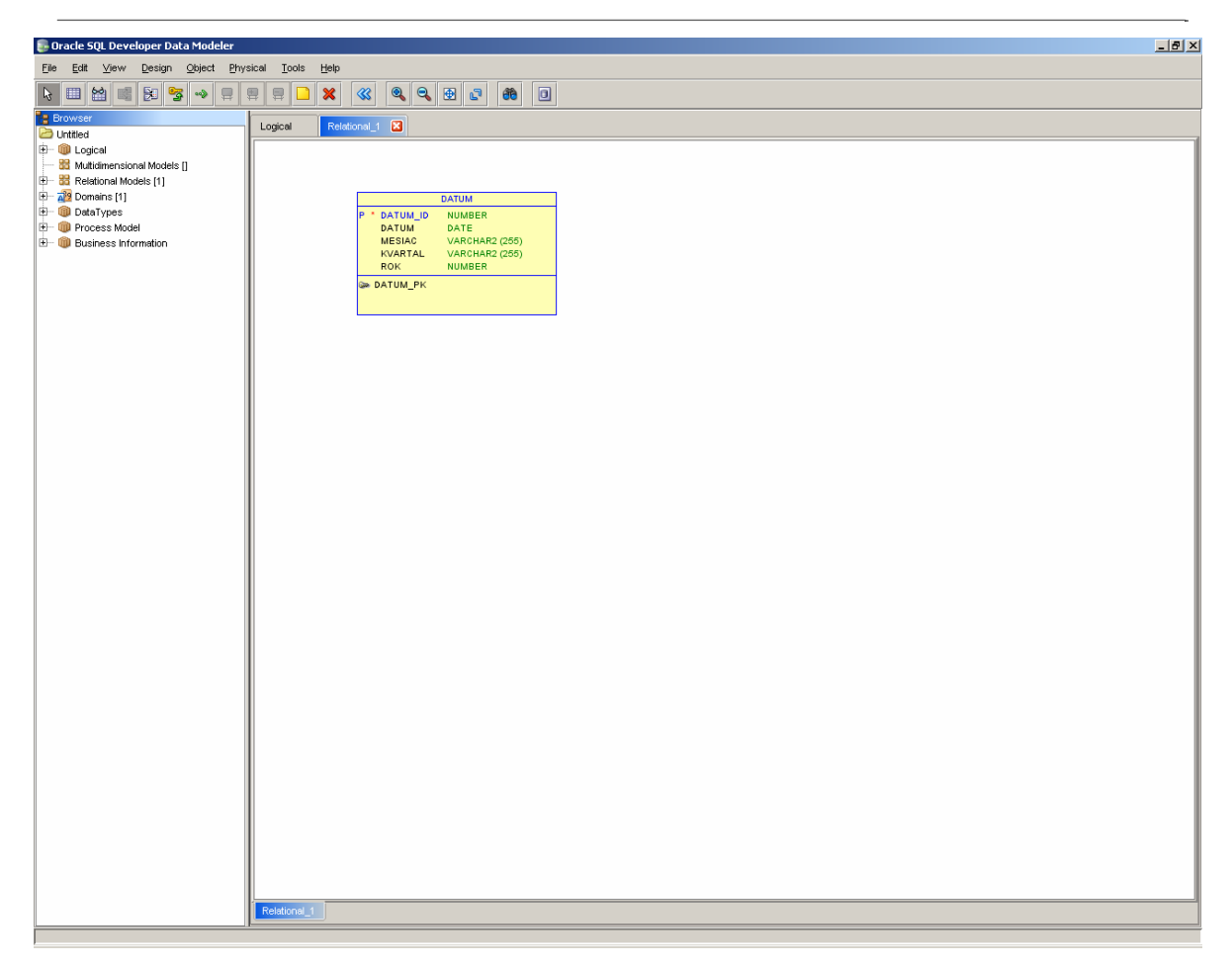

Obr. 8 Vytvorená tabuľka DATUM v DataModeler

Rovnakým spôsobom si nadefinujeme aj zvyšné tabuľky z našej schémy, ktorú sme si pripravili, aby sme ich neskôr mohli naplniť dátami. Rozložíme si ich takým spôsobom, aby **tabuľka faktov**, ktorá sa v našom prípade volá **TFAKT\_POCET**, bola umiestnená v strede a zvyšné tabuľky, ktoré predstavujú jednotlivé **dimezie** boli rozmiestnené vôkol tejto tabuľky. Daná schéma sa nazýva odborným názvom **STAR SCHEMA**, pretože nám vytvára akúsi schému, kde v strede sa nachádza tabuľka faktov a okolo nej sú rozmiestnené tabuľky dimenzií.

Tabuľka dimenzií obsahuje primárny kľúč **POCET\_ID**, jeden stĺpec faktu, ktorý je v našom prípade **POCET** a štyri stĺpce, ktoré predstavujú cudzie kľúče na tabuľky dimenzií:

- FK\_PREDAJNA\_ID
- FK\_DATUM\_ID
- FK\_PRODUKT\_ID
- FK\_MIESTO\_PREDAJNE\_ID

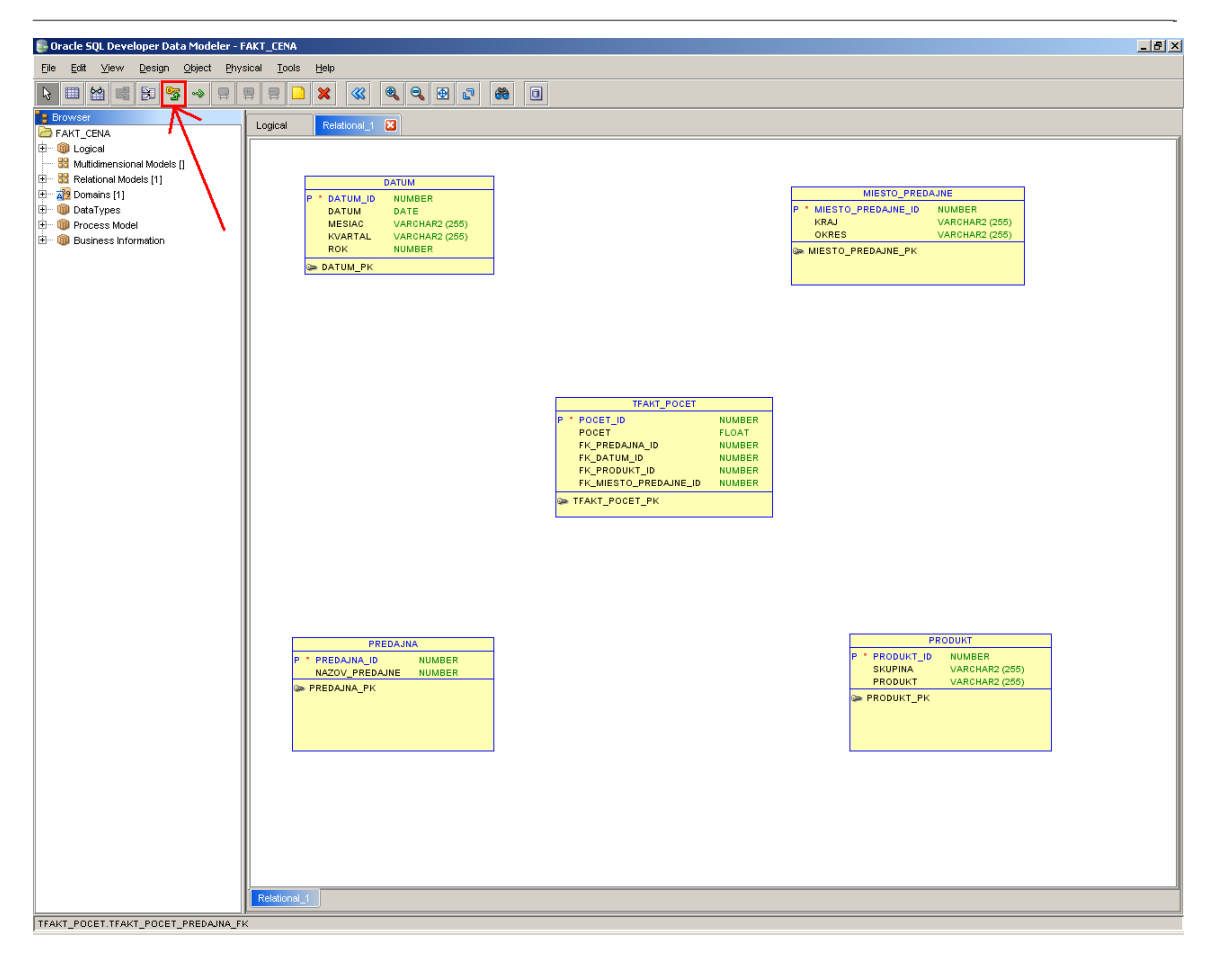

Obr. 9 Nadefinované všetky tabuľky

Teraz, keď sme si vytvorili všetky tabuľky potrebujeme si nadefinovať relácie medzi cudzími kľúčmi a tabuľkami dimenzií. Stlačíme tlačidlo v hornej lište vyznačenej na obrázku hore. Reláciu budeme ťahať vždy smerom od tabuľky dimenzie k tabuľke faktov. Stlačíme tlačidlo **New FK Relation** na hornej lište a potom klikneme najprv na tabuľku niektorej z dimenzií a následne na tabuľku faktu. Vytvorí sa nám nová relácia. Ukážeme si to na relácií medzi tabuľkou **DATUM** a **TFAKT\_POCET** 

| 🕃 ForeignKey Properties - TFAKT | _POCET_DATUM_FK           | X                              |
|---------------------------------|---------------------------|--------------------------------|
| General<br>Associated Columns   | General                   |                                |
| Comments                        | Name:                     | TFAKT_POCET_DATUM_FK           |
| Impact Analysis<br>Summary      | Table:                    | .KT_POCET.TFAKT_POCET_DATUM_FK |
|                                 | PK / UK Index:            | DATUM.DATUM_PK                 |
|                                 | Delete Rule:              | RESTRICT                       |
|                                 | Source Table Synonym:     | DATUM                          |
|                                 | Target Table Synonym:     | TFAKT_POCET                    |
|                                 | Mandatory:                |                                |
|                                 | Transferable (Updatable): | ✓                              |
|                                 | Generate in DDL:          |                                |
|                                 | In Arc:                   |                                |
|                                 |                           | <u>Cancel</u>                  |

Obr. 10 Definovanie relácie

Teraz je ešte potrebné vybrať v ľavom strome volieb **Associated Columns**, kvôli priradeniu stĺpca, ktorý predstavuje cudzí kľúč v tabuľke **TFAKT\_POCET** inak si relácia vytvorí nový kľúč. Vyberieme si z ponuky **Child Column** stĺpec **FK\_DATUM\_ID**, inak by nám relácia vytvorila v tabuľke faktov nový stĺpec s názvom primárneho kľúča, na ktorý sa odkazuje, teda konkrétne **DATUM\_ID**.

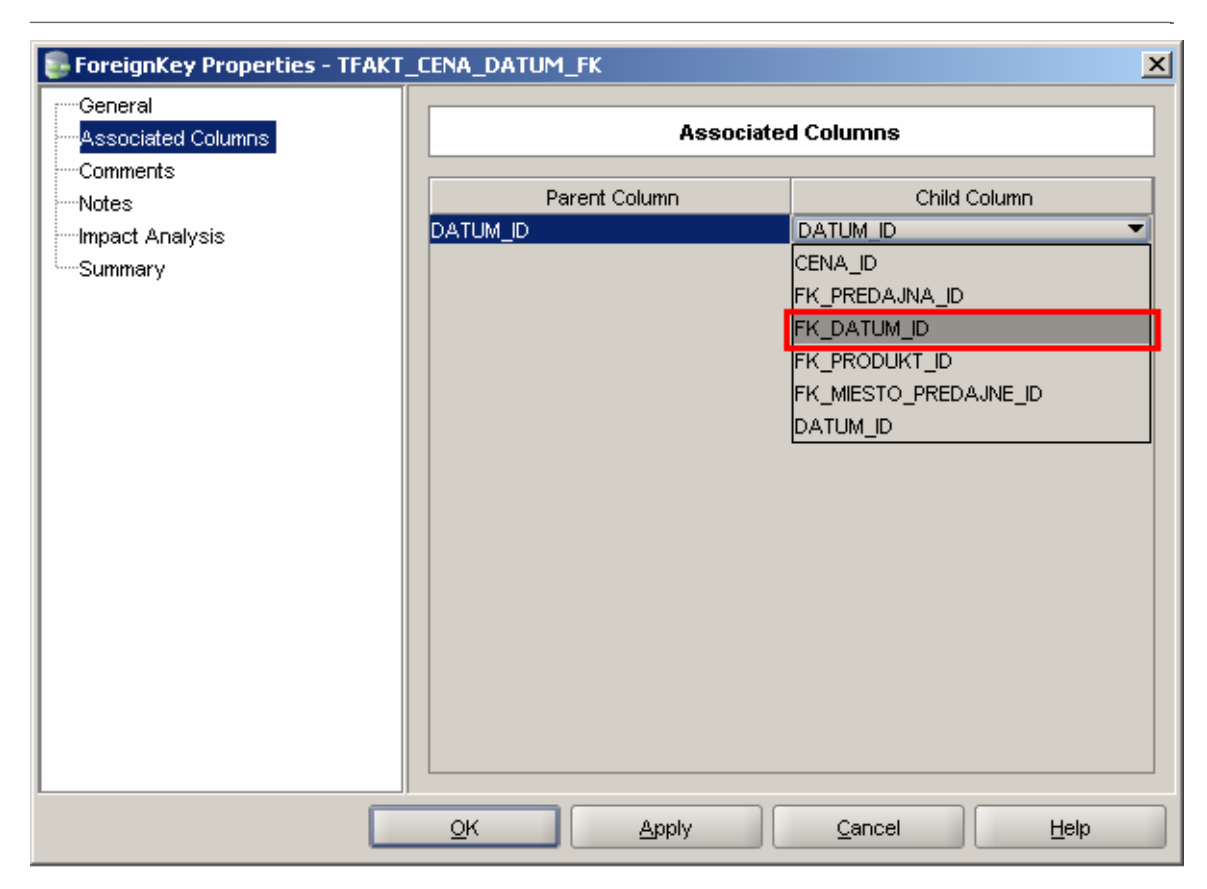

FEI

Obr. 11 Výber cudzieho kľúča

Potvrdíme danú reláciu tlačidlom **Apply** a následne **OK**. Následne sa nás program spýta, či chceme zrušiť vygenerovaný cudzí kľúč a zvolíme **YES**, pretože mi máme vlastný.

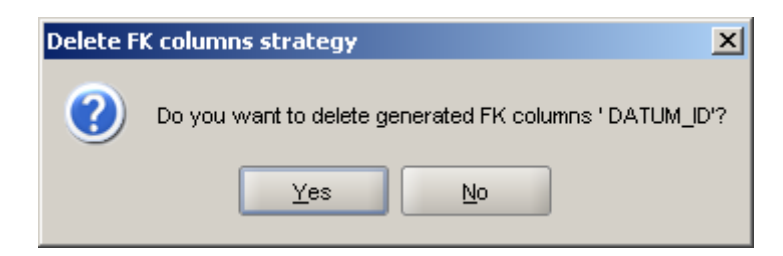

Obr. 12 Zmazanie vygenerovaného cudzieho kľúča

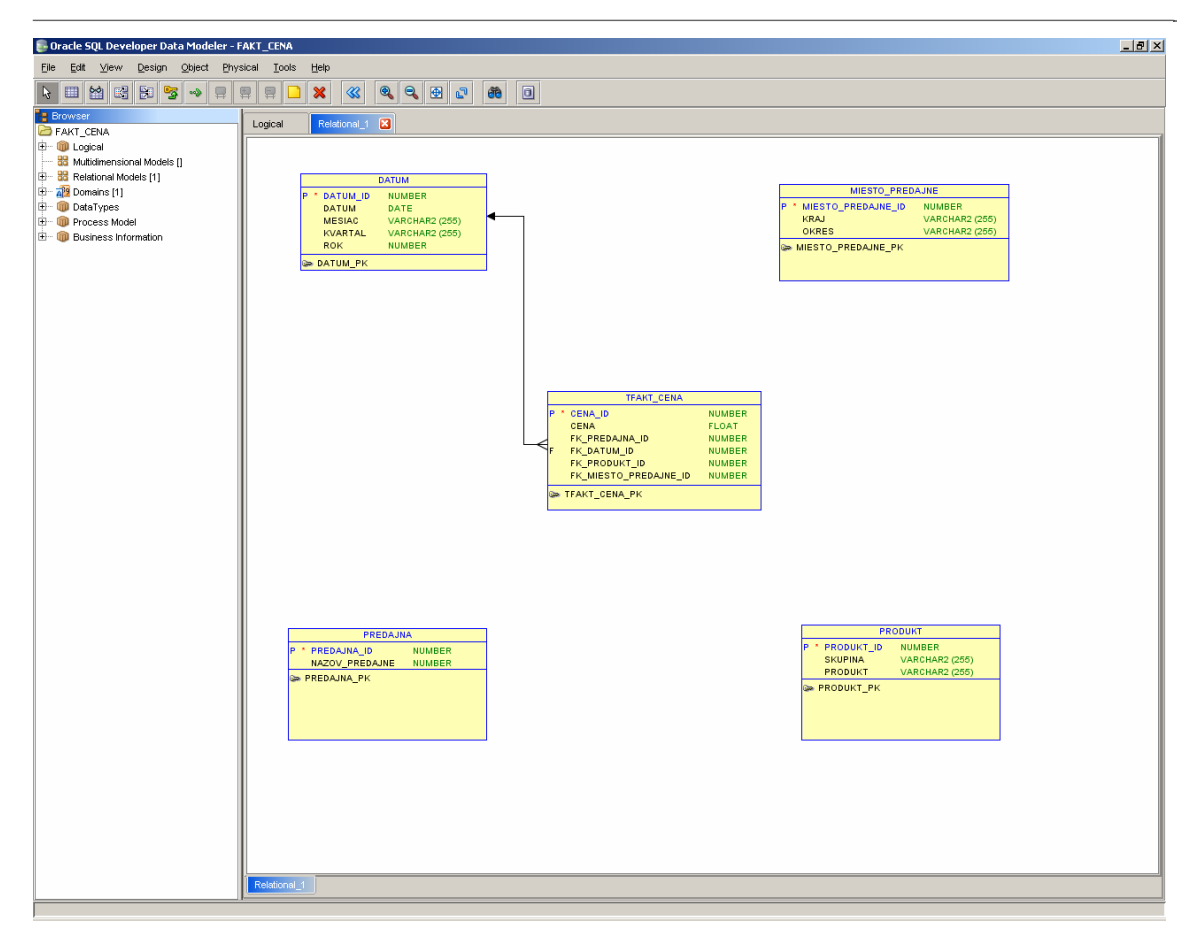

Obr. 13 Vytvorenie prvej relácie

Rovnakým spôsobom si nadefinujeme všetky ostatné relácie. Konečný model na vytvorenie našej relačnej databázy vyzerá nasledovne Obr. 14.

| 🕏 Oracle SQL Developer Data Modeler - FAKT_CENA2 🔠 🗐 💽                                                                                                    |
|----------------------------------------------------------------------------------------------------|
| Elle Edit View Design Object Physical Tools Help                                                                                                    |
|                                                                                                    |
|                                                                                                    |
| Example 2 FAXT_CENA2                                                                                                    |
| Datum                                                                                                    |
| 35 Multidinesional Models     Messo_PRebajine     Miesto_PRebajine                                                                                                    |
| DATUM DATE P MIESTO_PREDAJNE_ID NUMBER<br>KRAJ UARCHAR2 (255) KRAJ VARCHAR2 (255)                                                                                                    |
| DedaTypes     KVARTAL VARCHAR2 (255)     VARCHAR2 (255)     VARCHAR2 (255)     VARCHAR2 (255)                                                                                                    |
| The second second |
|                                                                                                    |
|                                                                                                    |
|                                                                                                    |
|                                                                                                    |
| TFAKT_POCET                                                                                                    |
| P POCET_ID NUMBER<br>POCET FLOAT                                                                                                    |
|                                                                                                    |
|                                                                                                    |
| F FK_TFAKT_POCET_UNE_ID NUMBER                                                                                                    |
| S TFAKT_POCET_PK                                                                                                    |
|                                                                                                    |
|                                                                                                    |
|                                                                                                    |
|                                                                                                    |
| PREDAJINA PREDUKT D NUMBER                                                                                                    |
|                                                                                                    |
| PRODUKT PK                                                                                                    |
|                                                                                                    |
|                                                                                                    |
| Relational_1                                                                                                    |
|                                                                                                    |

Obr. 14 Konečný model databázy

Označíme si všetky tabuľky a relácie medzi nimi a pravým tlačidlom myši vyberieme voľbu **DDL Preview**, tak ako je to na nasledujúcom obrázku.

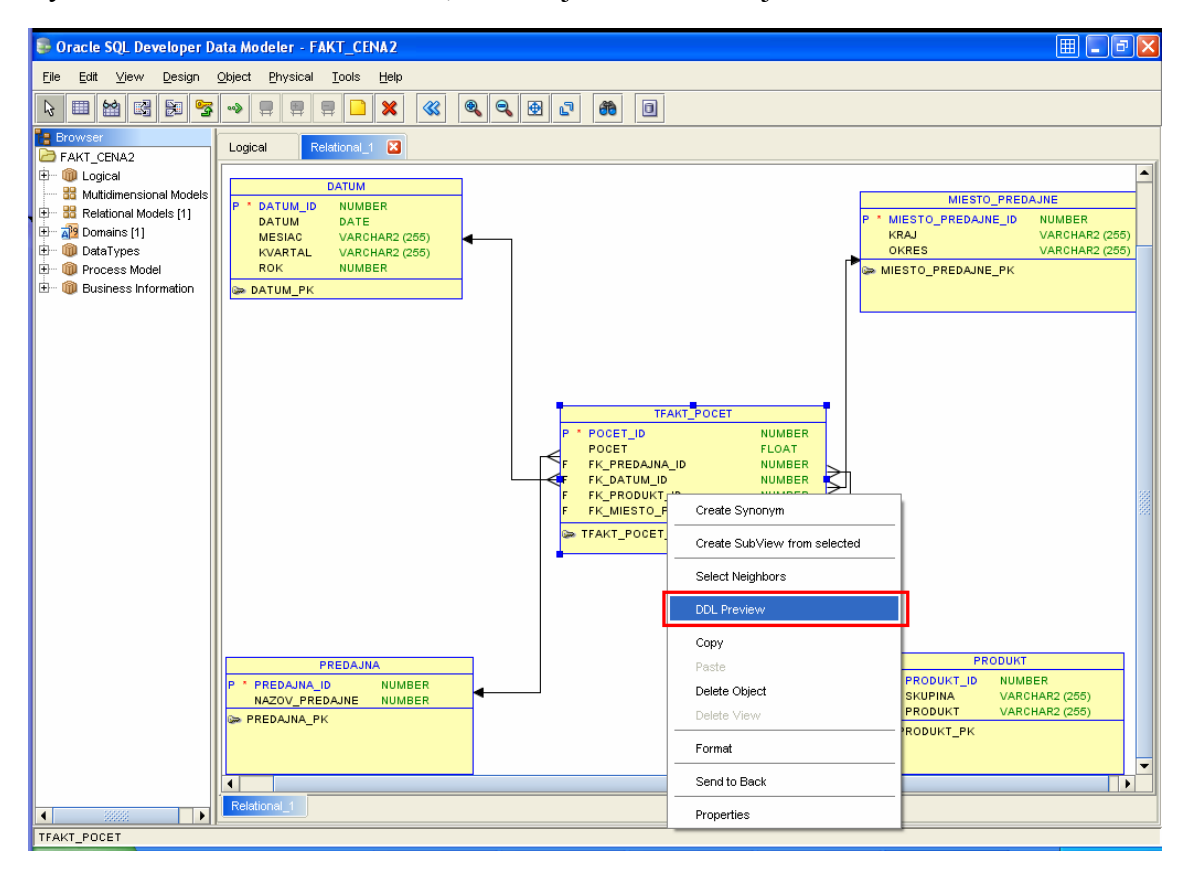

(

Táto voľba nám vygeneruje SQL kód, ktorý následne spustíme v SQL Developri. Tu je celý zdrojový kód, ktorý sa nám podarilo vygenerovať a vytvorí tabuľky v databáze:

```
CREATE TABLE DATUM
 (
  DATUM ID NUMBER NOT NULL,
  DATUM DATE,
  MESIAC VARCHAR2 (255),
  KVARTAL VARCHAR2 (255),
  ROK NUMBER
 )
ALTER TABLE DATUM
 ADD CONSTRAINT DATUM_PK PRIMARY KEY ( DATUM_ID );
CREATE TABLE MIESTO_PREDAJNE
 (
  MIESTO_PREDAJNE_ID NUMBER NOT NULL,
  KRAJ VARCHAR2 (255),
  OKRES VARCHAR2 (255)
 )
ALTER TABLE MIESTO PREDAJNE
 ADD
        CONSTRAINT
                     MIESTO PREDAJNE PK
                                           PRIMARY
                                                      KEY
MIESTO_PREDAJNE_ID);
CREATE TABLE PREDAJNA
 (
  PREDAJNA_ID NUMBER NOT NULL,
 NAZOV PREDAJNE NUMBER
 )
```

ALTER TABLE PREDAJNA

ADD CONSTRAINT PREDAJNA\_PK PRIMARY KEY ( PREDAJNA\_ID ) ;

```
CREATE TABLE PRODUKT
 (
  PRODUKT_ID NUMBER NOT NULL,
  SKUPINA VARCHAR2 (255),
  PRODUKT VARCHAR2 (255)
 )
ALTER TABLE PRODUKT
 ADD CONSTRAINT PRODUKT_PK PRIMARY KEY ( PRODUKT_ID );
CREATE TABLE TFAKT POCET
 (
  POCET_ID NUMBER NOT NULL,
  POCET FLOAT,
  FK_PREDAJNA_ID NUMBER,
  FK DATUM ID NUMBER,
  FK_PRODUKT_ID NUMBER,
  FK MIESTO PREDAJNE ID NUMBER
 )
ALTER TABLE TFAKT POCET
 ADD CONSTRAINT TFAKT POCET PK PRIMARY KEY (POCET ID);
ALTER TABLE TFAKT POCET
 ADD CONSTRAINT TFAKT POCET DATUM FK FOREIGN KEY
 (
  FK_DATUM_ID
 )
 REFERENCES DATUM
 (
 DATUM_ID
 )
```

```
ALTER TABLE TFAKT_POCET
```

```
REFERENCES MIESTO_PREDAJNE
 (
 MIESTO_PREDAJNE_ID
 )
ALTER TABLE TFAKT_POCET
 ADD CONSTRAINT TFAKT_POCET_PREDAJNA_FK FOREIGN KEY
 (
 FK_PREDAJNA_ID
 )
 REFERENCES PREDAJNA
 (
 PREDAJNA_ID
 )
ALTER TABLE TFAKT_POCET
 ADD CONSTRAINT TFAKT_POCET_PRODUKT_FK FOREIGN KEY
 (
 FK_PRODUKT_ID
 )
 REFERENCES PRODUKT
 (
 PRODUKT_ID
 )
```

| Oracle SQL Developer Data I                                                                                                    | Modeler - FAKT_CENA                                                                                                    |                                                           |
|----------------------------------------------------------------------------------------------------|----------------------------------------------------------------------------------------------------|-----------------------------------------------------------|
| <u>F</u> ile <u>E</u> dit <u>V</u> iew <u>D</u> esign <u>O</u> bjed                                                                                                    | ct <u>P</u> hysical <u>T</u> ools <u>H</u> elp                                                                                     |                                                           |
| k 🗉 🕍 🖷 🎘 🥱 👒                                                                                                    |                                                                                                    |                                                           |
| Browser     Browser     CREATE_CENA     CREATE     Guide     Guide | Preview X<br>TABLE DATUM<br>ATUM_ID NUMBER NOT NULL,<br>ITUM DATE,<br>ISIAC VARCHAR2 (255),<br>XARTAL VARCHAR2 (255),<br>XK NUMBER | REDAJNE<br>EJD NUMBER<br>VARCHAR2 (255)<br>VARCHAR2 (255) |
| ;<br>Alter t<br>Add                                                                                                    | TABLE DATUM<br>O CONSTRAINT DATUM_PK PRIMARY KEY ( DATUM_ID ) ;                                                                    | PK                                                        |
| CREATE<br>(<br>PR<br>NA<br>)<br>;                                                                                                    | TABLE PREDAJNA<br>REDAJNA_ID NUMBER NOT NULL ,<br>LZOV_PREDAJNE NUMBER                                                             |                                                           |
| ALTER T<br>RDD                                                                                                    | TABLE PREDAJNA<br>) CONSTRAINT PREDAJNA_PK PRIMARY KEY ( PREDAJNA_ID ) ;                                                           | R<br>AR2 (255)<br>AR2 (255)                               |
| CREATE<br>(                                                                                                    | TABLE PRODUKT                                                                                                    |                                                           |
|                                                                                                    | Qlose                                                                                                    | •                                                         |
|                                                                                                    | Relational_1                                                                                                    |                                                           |

Obr. 15 Vygenerovaný kód

Označíme si celý text skratkou **CTRL** + **A** a celý SQL skript si klávesovou skratkou **CTRL** + **C** skopírujeme. Spustíme si nástroj **Oracle SQL Developer** a otvoríme si spojenie, na ktorom chceme, aby naša databáza bežala.

## 2.2 Vytvorenie a naplnenie relačnej databázy (SQLDeveloper)

Oracle SQL Developer slúži na prístup k vytvoreným kontám v databáze, vytváranie, editovanie a napĺňanie tabuliek v databáze. Otvoríme si spojenie, na ktorom naša databáza bude bežať.

V našom prípade sa jedná o účet (spojenie) s názvom **tomko**. Zadáme príslušné heslo.

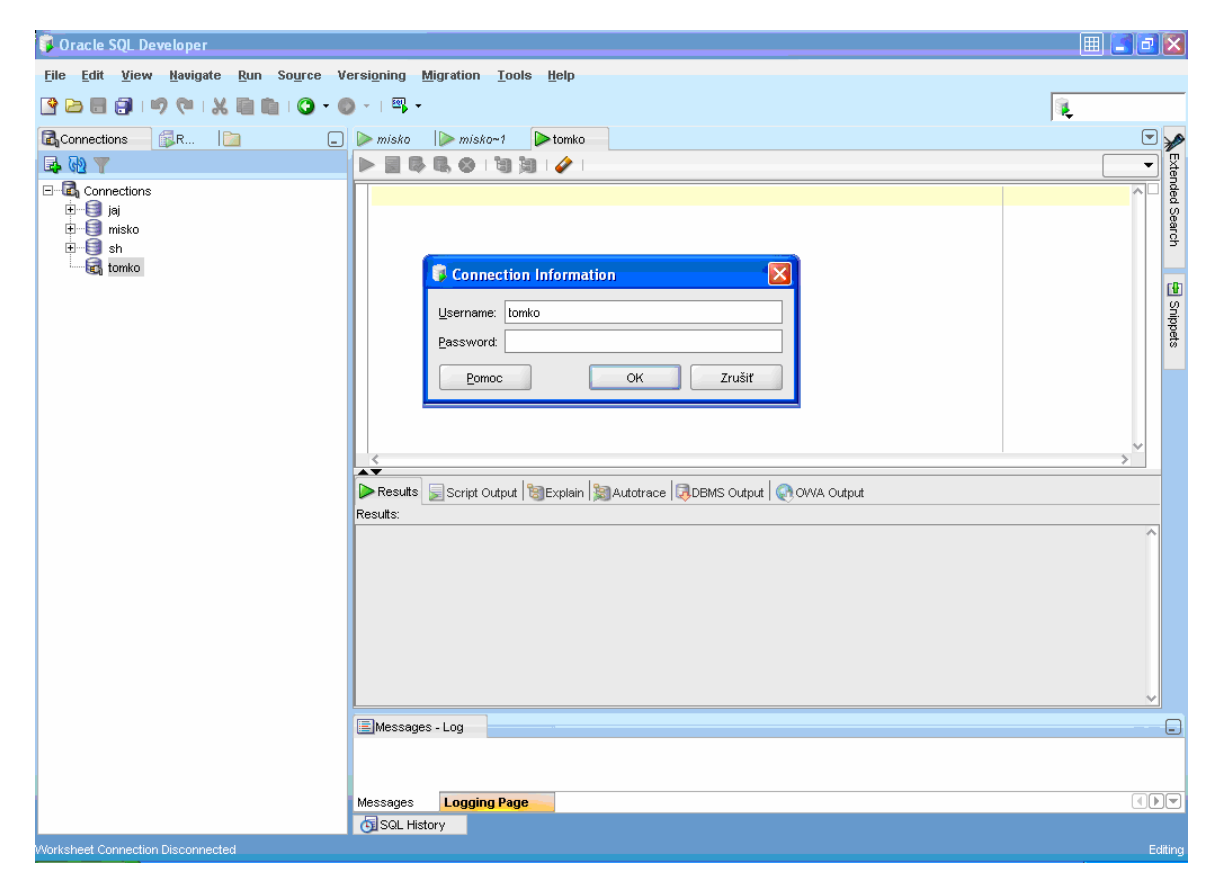

Obr. 16 Vytvorenie spojenia v Oracle SQL Developer

V ďalšom kroku vložíme daný skript, ktorý sme si na konci predchádzajúcej kapitoly skopírovali. Následne ho necháme prebehnúť.

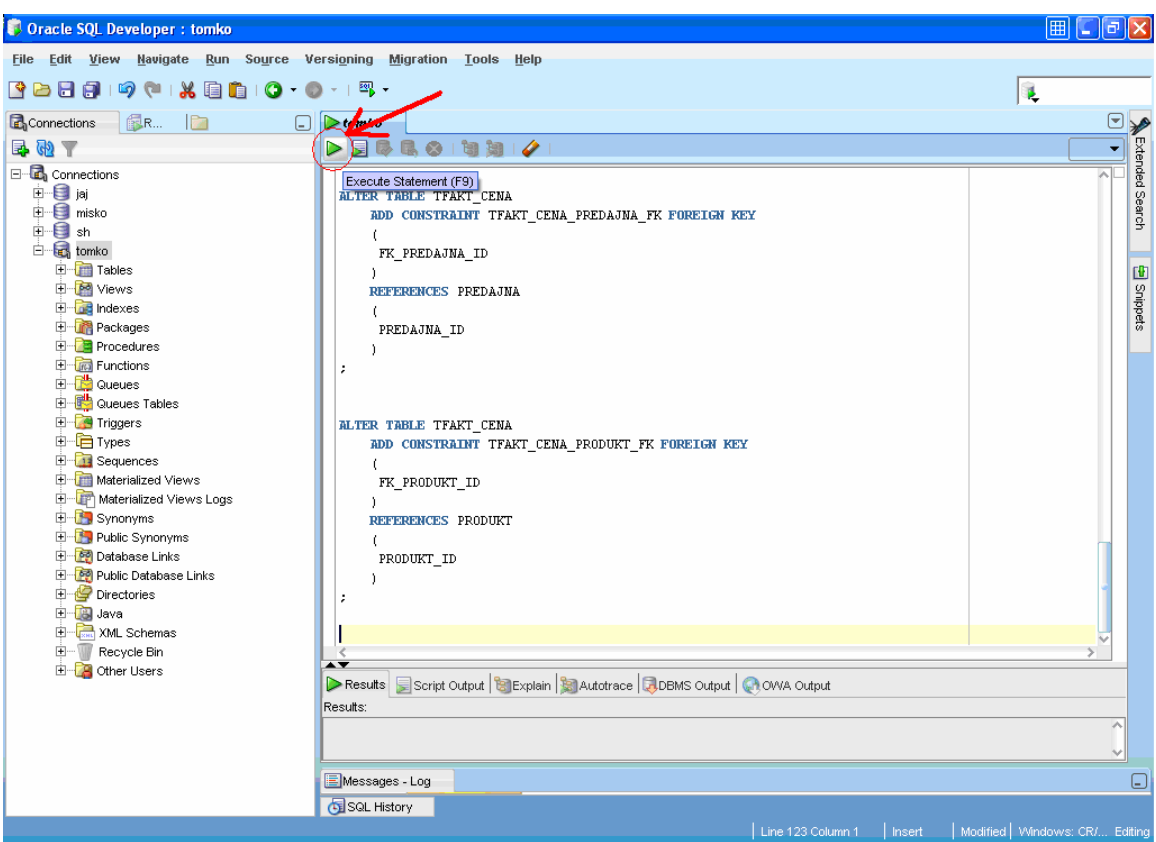

Obr. 17 Spustenie skriptu vygenerovaného DataModelerom

Teraz si môžeme rozkliknúť položku **Tables** na ľavej strane a vyobraziť si všetky tabuľky, ktoré sme vytvorili. Najprv však musíme stlačiť tlačidlo **Refresh**, pre aktualizáciu všetkých údajov tabuľky. Potrebujeme ešte napísať vlastný skript na tabuľku, ktorá obsahovala pôvodné neupravené záznamy. Nazýva sa HLAVNA TABULKA

```
CREATE TABLE HLAVNA_TABULKA
(
hlavna_id NUMBER NOT NULL,
pocet FLOAT,
produkt VARCHAR2 (50),
skupina VARCHAR2 (50),
nazov_predajne VARCHAR2 (50),
datum DATE,
okres VARCHAR2 (50),
kraj VARCHAR2 (50),
CONSTRAINT Hlavna_PK PRIMARY KEY ( hlavna_id )
);
```

FEI

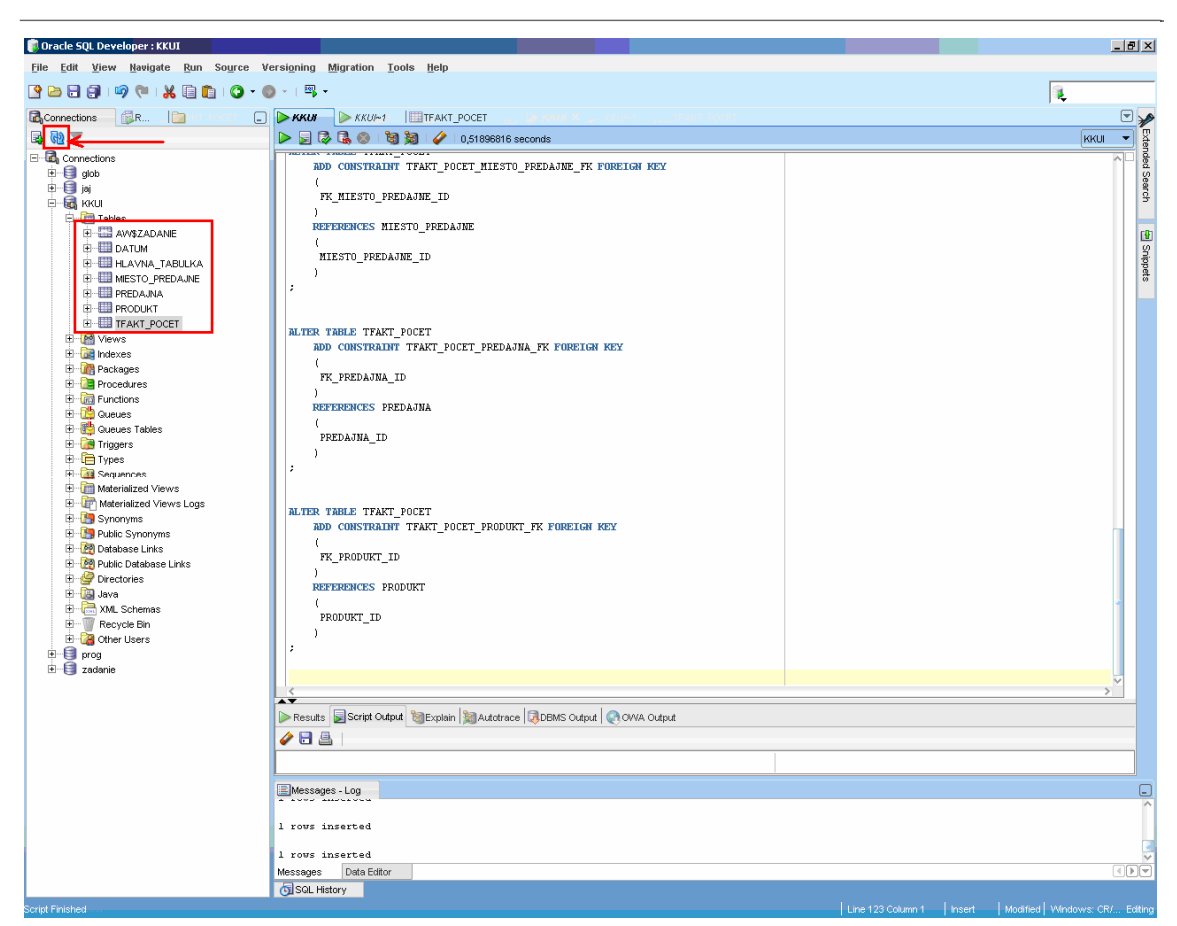

Obr. 18 Vyobrazenie všetkých tabuliek našej databázy

Na nasledujúcom obrázku Obr. 19 si môžeme všimnúť, že dáta v našich tabuľkách sú zatiaľ prázdne. Ukážka je prevedená na tabuľke DATUM. Všetky tabuľky si naplníme ich dátami, ktoré sme si pripravili v MS Exceli a následne uložili s príponou \*.csv.

| 🔋 Oracle SQL Developer : TABLE TOMKO.DA | TUM@tomko                                                                            |          | JX     |
|-----------------------------------------|--------------------------------------------------------------------------------------|----------|--------|
| File Edit View Navigate Run Source      | Versioning Migration Tools Help                                                      |          |        |
|                                         | ● - 1 网 -                                                                            |          |        |
|                                         |                                                                                      | <b>₩</b> |        |
| Connections                             | bomko                                                                                | (        | ∍ 🏏    |
| 📑 🔂 🝸                                   | Columns Data Constraints Grants Statistics Triggers Dependencies Details Indexes SQL |          | _ X    |
| E                                       | 💆 📌 🔞 🗛 🗶 🗣 🥾 I Sort I Filter:                                                       | Actions  | ~ inde |
| 🗄 🧐 jaj                                 |                                                                                      |          | d S    |
| 🕀 🗐 misko                               |                                                                                      |          | earo   |
| 🗄 🗐 sh                                  |                                                                                      |          | ÷      |
| 🖻 🐨 🛃 tomko                             |                                                                                      |          |        |
| E- Tables                               |                                                                                      |          | Ð      |
|                                         |                                                                                      |          | Snj    |
| MIESTO_PREDAJNE                         |                                                                                      |          | oper   |
| MIESTO_PREDAJNE_D                       |                                                                                      |          | 09     |
|                                         |                                                                                      |          |        |
|                                         |                                                                                      |          |        |
|                                         |                                                                                      |          |        |
|                                         |                                                                                      |          |        |
|                                         |                                                                                      |          |        |
| t deves                                 |                                                                                      |          |        |
| Packages                                |                                                                                      |          |        |
| Procedures                              |                                                                                      |          |        |
| 1 Functions                             |                                                                                      |          |        |
| 🗄 🛗 Queues                              |                                                                                      |          |        |
| 🕀 📑 Queues Tables                       |                                                                                      |          |        |
| 🗈 词 Triggers                            |                                                                                      |          |        |
| 🕀 💼 Types                               |                                                                                      |          |        |
| 🕂 🛅 Sequences                           |                                                                                      |          |        |
| 🕀 🛅 Materialized Views                  |                                                                                      |          |        |
| 🕀 👘 Materialized Views Logs             |                                                                                      |          |        |
| E Synonyms                              |                                                                                      |          |        |
| Public Synonyms                         |                                                                                      |          |        |
| E 2 Database Links                      |                                                                                      |          |        |
| ter 100 Public Database Links           |                                                                                      |          |        |
| Directories                             |                                                                                      |          |        |
| T Java                                  |                                                                                      |          | ¥      |
| E Recycle Rin                           |                                                                                      | >        |        |
|                                         |                                                                                      |          |        |

Obr. 19 Ukážka chýbajúcich dát v tabuľke DATUM

Klikneme pravým tlačidlom napríklad na tabuľku DATUM a vyberieme položku Import Data.

| 🔋 Oracle SQL Developer                       |                                                                                      | III - P 🛛    |
|----------------------------------------------|--------------------------------------------------------------------------------------|--------------|
| <u>File Edit View Navigate Run Source Ve</u> | ersi <u>o</u> ning <u>M</u> igration <u>T</u> ools <u>H</u> elp                      |              |
|                                              |                                                                                      | 9            |
|                                              |                                                                                      |              |
| Connections                                  | tomko                                                                                |              |
| 📑 🔁 🍸                                        | Columns Data Constraints Grants Statistics Triggers Dependencies Details Indexes SQL | X            |
| E                                            | 📌 🔯 🗛 🗶 🥵 I Sort   Filter:                                                           | Actions 🔨 👸  |
| 🕀 🧐 jaj                                      | DATUM ID DATUM D MESIAC D KVARTAL D ROK                                              | ů            |
| 🕀 🗐 misko                                    |                                                                                      | arch         |
| timetii sh                                   |                                                                                      | -            |
| Tables                                       |                                                                                      | c <b>h</b> a |
| DA1                                          |                                                                                      | 2<br>2       |
| E Edit                                       |                                                                                      | -ipp         |
|                                              |                                                                                      | <u>a</u>     |
|                                              |                                                                                      |              |
| Column ►                                     |                                                                                      |              |
| Constraint                                   |                                                                                      |              |
| H = H = H = H                                |                                                                                      |              |
| E Privileges                                 |                                                                                      |              |
| ⊡ dexes Statistics ▶                         |                                                                                      |              |
| E Package Storage                            |                                                                                      |              |
| Trigger                                      |                                                                                      |              |
|                                              |                                                                                      |              |
| E Gueues                                     |                                                                                      |              |
| Triggers     Export DDL                      |                                                                                      |              |
| ⊞ Types Export Data ►                        |                                                                                      |              |
| 🗄 🛅 Sequences                                |                                                                                      |              |
| Materialized Views                           |                                                                                      |              |
| Materialized Views Logs                      |                                                                                      |              |
| E Synonyms                                   |                                                                                      |              |
| Database Links                               |                                                                                      |              |
| E Public Database Links                      |                                                                                      |              |
| 🗄 🎡 Directories                              |                                                                                      |              |
| 🗄 📲 Java                                     |                                                                                      | ~            |
| 🕀 🔚 XML Schemas                              | <                                                                                    | >            |
| 🖽 🕎 Recycle Bin 🗸 🗸                          | G SQL History                                                                        |              |
| All Rows Fetched: 0                          |                                                                                      | Editing      |

#### Obr. 20 Import dát do tabuľky DATUM

Nájdeme si CSV súbor, ktorý musí mať rovnaké množstvo stĺpcov ako naša vytvorená tabuľka a názvy stĺpcov by sa mali v zhodovať v mene aj poradí v akom sú v tabuľke v databáze, aby nám to uľahčilo importovanej dát do našej tabuľky. Otvoríme ho.

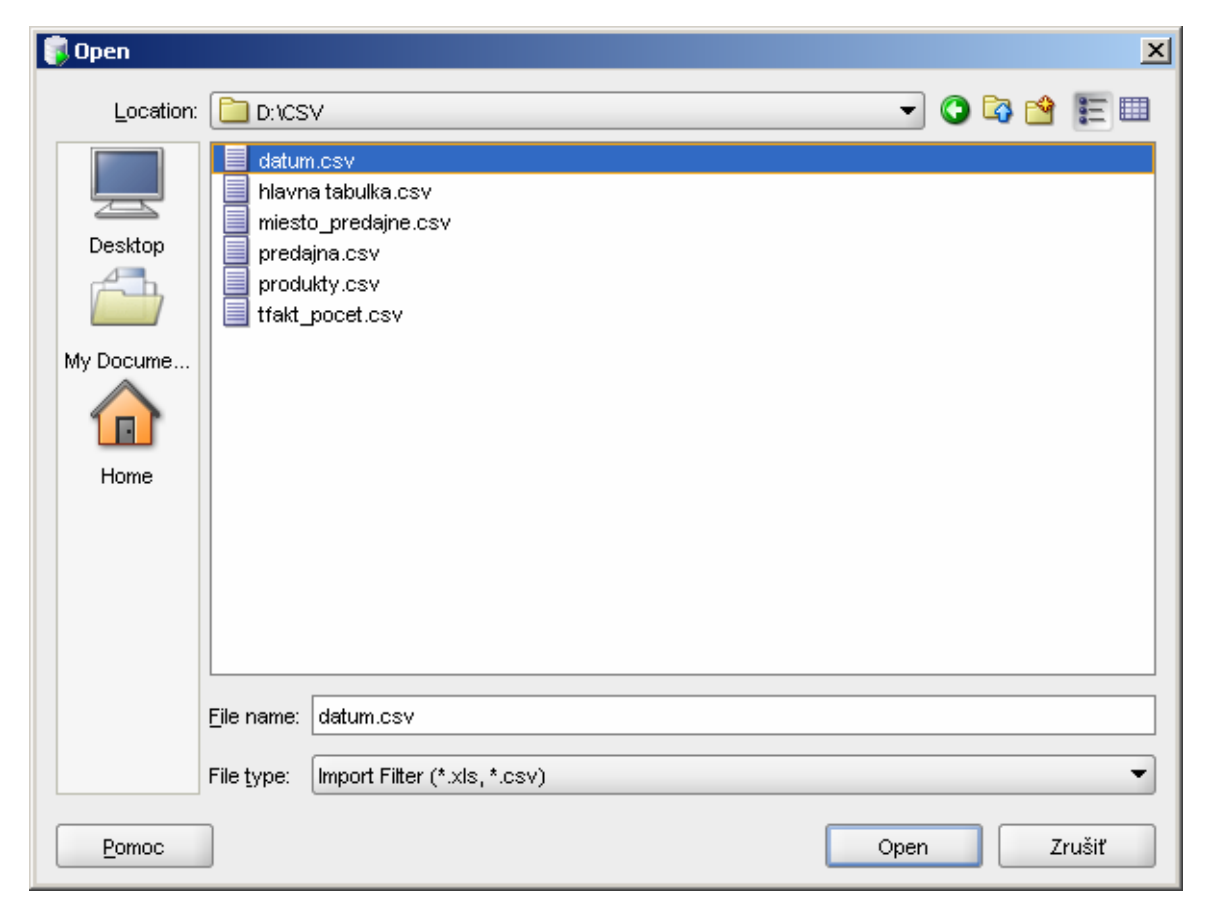

Obr. 21 Výber CSV súboru pre import dát do tabuľky v databáze

Zaškrtneme si v políčko **Header?** ak nám ho automaticky Oracle SQL Developer neoznačí. V tomto prípade nám ho SQL Developer už označil, ale nebýva to pravidlom. Nachádza sa v ľavom hornom rohu, aby nám naše názvy stĺpcov z CSV súboru predstavovali skutočne názvy stĺpcov v tabuľke a nie riadok v tabuľke.

| a Preview         |          |           |           |         |      |
|-------------------|----------|-----------|-----------|---------|------|
| Data Preview      | Header?  | <u> </u>  |           |         |      |
| Choose Columns    | DATUM_ID | DATUM     | MESIAC    | KVARTAL | ROK  |
| Column Definition | 1        | 1.1.2004  | Januar    | Q1      | 2004 |
|                   | 2        | 1.2.2004  | Februar   | Q1      | 2004 |
| Finish            | 3        | 1.3.2004  | Marec     | Q1      | 2004 |
|                   | 4        | 1.4.2004  | April     | Q2      | 2004 |
|                   | 5        | 1.5.2004  | Maj       | Q2      | 2004 |
|                   | 6        | 1.6.2004  | Jun       | Q2      | 2004 |
|                   | 7        | 1.7.2004  | Jul       | Q3      | 2004 |
|                   | 8        | 1.8.2004  | August    | Q3      | 2004 |
|                   | 9        | 1.9.2004  | September | Q3      | 2004 |
|                   | 10       | 1.10.2004 | Oktober   | Q4      | 2004 |
|                   | 11       | 1.11.2004 | November  | Q4      | 2004 |
|                   | 12       | 1.12.2004 | December  | Q4      | 2004 |
|                   | 13       | 1.1.2005  | Januar    | Q1      | 2005 |
|                   | 14       | 1.2.2005  | Februar   | Q1      | 2005 |
|                   |          |           |           |         |      |

Obr. 22 Výber stĺpcov tabuľky

V ďalšom kroku si pridáme všetky stĺpce jedným tlačidlom ako je to vyobrazené na nasledujúcom obrázku. Stlačíme tlačidlo **Ďalej**.
| 🔋 Data Import Wizard                                             | krok 2 z 4                                                                                                    | × |
|------------------------------------------------------------------|----------------------------------------------------------------------------------------------------|---|
| Choose Columns                                                   |                                                                                                    |   |
| Data Preview     Choose Columns     Column Definition     Finish | Select the columns from the data set that you want to import and arrange them<br>in the order you want.<br>Available Columns<br>DATUM_ID<br>DATUM<br>MESIAC<br>KVARTAL<br>ROK |   |
| Pomoc                                                            | <pre><späť ďaļej=""> Dokončiť Zrušiť</späť></pre>                                                                                                    | ] |

FEI

Obr. 23 Výber stĺpcov, ktoré chceme načítať do tabuľky

| 🔋 Data Import Wizard -                                           | krok 2 z 4                                                                                                    |
|------------------------------------------------------------------|----------------------------------------------------------------------------------------------------|
| Choose Columns                                                   |                                                                                                    |
| Data Preview     Choose Columns     Column Definition     Finish | Select the columns from the data set that you want to import and arrange them<br>in the order you want.<br>Available Columns<br>DATUM_ID<br>DATUM<br>MESIAC<br>KVARTAL<br>ROK |
| Pomoc                                                            | < <u>S</u> päť Ďa <u>l</u> ej >okončiť Zrušiť                                                                                                    |

Obr. 24 Vybrané tabuľky

Teraz ak máme zadané všetky naše stĺpce z CSV súboru rovnako ako sú názvy v tabuľke nemusíme priradzovať jednotlivé stĺpce z CSV súboru stĺpcom v tabuľke, pretože sa automaticky podľa zhodného názvu priradili samé. Vidíme, že v kolonke **Source Data Columns** za názov stĺpca DATUM z načítaného CSV súboru zhoduje s menom stĺpca v tabuľke v kolonke **Target Table Columns**. Ak by sme mali rôzne názvy museli by sme zdrojový stĺpec priradiť k cieľovému ručne. Jediné nastavenie v tomto prípade bude tvoriť formát dátum, ktorý musíme nastaviť, tak aký typ máme v našom CSV súbore, teda vo formáte **DD.MM.YYYY**.

| 🔋 Data Import Wizard -                                        | krok 3 z 4                                                                                                    | ×  |
|---------------------------------------------------------------|----------------------------------------------------------------------------------------------------|----|
| Column Definition                                             |                                                                                                    |    |
| Data Preview<br>Choose Columns<br>Column Definition<br>Finish | To Map Source Data to existing Table, for each column on left, select the column in the database table to import this data into. Table Name DATUM  Source Data Columns  ROK  KVARTAL MESIAC  DATUM DATUM_D  Nullable? Default Comment |    |
| Pomoc                                                         | < <u>S</u> päť Ďalej > Dokončiť Zruš                                                                                                    | iť |

Obr. 25 Nastavenie príslušnosti stĺpcov

Stlačíme tlačidlo **Ďalej**. Na nasledujúcom obrázku viď. Obr. 26, si tlačidlom **Verify** odkontrolujeme, či nám sedia všetky dátové typy, či máme rovnaký počet stĺpcov a vykonajú sa ďalšie kontroly. V stĺpci status musia byť všetky údaje SUCCESS. Stlačíme tlačidlo **Dokončiť**.

| 🧊 Data Import Wizard - | krok 4 z 4                      |                |                                | × |
|------------------------|---------------------------------|----------------|--------------------------------|---|
| Finish                 |                                 |                |                                |   |
| Q Data Preview         |                                 | Verify im      | mport parameters before import |   |
| 🔶 Choose Columns       | Test                            | Status         | Information                    |   |
| <br>Column Definition  | Verifying Table names           | SUCCESS        |                                |   |
| T                      | Verifying if source columns     | SUCCESS        |                                |   |
| 🥥 Finish               | Verifying if source columns     | SUCCESS        |                                |   |
|                        | Verifying Size field on Colum   | SUCCESS        |                                |   |
|                        | Checking Data against Colum     | SUCCESS        |                                |   |
|                        | Verifying if the Date columns   | SUCCESS        |                                |   |
|                        | Verifying if import for the dat | SUCCESS        |                                |   |
|                        | Send to worksheet               |                |                                |   |
| Pomoc                  |                                 | < <u>S</u> päť | Ďa[ej > <b>Dokončiť</b> Zrušiť |   |

Obr. 26 Kontrola zhody zdrojových a cieľových dát

Teraz je ešte potrebné najprv stlačiť tlačidlo **Refresh**, aby sa nám dáta v tabuľke aktualizovali. Ako vidíme na nasledujúcom obrázku viď. Obr. 27, dáta sa nám načítali do tabuľky DATUM. Rovnakým spôsobom si načítame dáta do všetkých zvyšných tabuliek.

| 👂 Oracle SQL Developer                                       |                                             |                           |                 |                  |                       |          | # C7    | ×    |
|--------------------------------------------------------------|---------------------------------------------|---------------------------|-----------------|------------------|-----------------------|----------|---------|------|
| <u>File Edit V</u> iew <u>N</u> avigate <u>R</u> un Source V | ersioning <u>M</u> igration                 | <u>T</u> ools <u>H</u> el | р               |                  |                       |          |         |      |
| 🔮 🖻 🗐 I 🤊 🤍 I 🗶 🗎 🛍 I 🔕 • 🖉                                  | ) - 1 🖾 - 🖊 👘                               |                           |                 |                  |                       |          | i,      | _    |
| Connections                                                  | ▶ tomko                                     | A                         |                 |                  |                       |          |         |      |
| 🖬 🔂 🝸                                                        | Columns <b>Lineta</b> <del>C</del> onstrain | nts  Grants  S            | Statistics   Tr | iggers  Dependen | cies   Details   Inde | exes SQL |         | Exte |
| E- 🗟 Connections                                             | 📌 🚯 🛃 🗙 💷 🗉                                 | Sort                      | Filter:         |                  |                       |          | Actions | nde  |
| 🕀 🗐 jaj                                                      | DATUM ID                                    | DATUM                     | MESIAC          | KVARTAL          | BOK                   |          |         | d Se |
| 🕀 🧐 misko                                                    | 1 10                                        | 01.01.04                  | Januar          | Q1               | 2004                  |          |         | arc  |
| ⊞ <b>U</b> sh                                                | 2 20                                        | 01.02.04 F                | ebruar          | Q1               | 2004                  |          |         | 3    |
| E Contraction Contraction                                    | 3 3                                         | 01.03.04                  | derec           | 01               | 2004                  |          |         |      |
|                                                              | 3 30                                        | 01.03.04                  |                 | G1<br>00         | 2004                  |          |         |      |
|                                                              | 4 40                                        | 01.04.04 /                | April           | GZ               | 2004                  |          |         | 륑    |
|                                                              | 5 50                                        | U1.U5.U4 N                | vlaj            | Q2               | 2004                  |          |         | peta |
|                                                              | 6 60                                        | 01.06.04                  | Jun             | Q2               | 2004                  |          |         |      |
| OKRES                                                        | 7 70                                        | 01.07.04                  | Jul             | Q3               | 2004                  |          |         |      |
| E PREDAJNA                                                   | 8 80                                        | 01.08.04 /                | August          | Q3               | 2004                  |          |         |      |
| E PRODUKT                                                    | 9 90                                        | 01.09.04 3                | September       | Q3               | 2004                  |          |         |      |
|                                                              | 10 100                                      | 01.10.04 0                | Oktober         | Q4               | 2004                  |          |         |      |
| 🗄 📴 Views                                                    | 11 11 (                                     | 01.11.04                  | November        | Q4               | 2004                  |          |         |      |
| 🗄 🚾 Indexes                                                  | 12 12                                       | 01.12.04                  | December        | Q4               | 2004                  |          |         |      |
| Packages                                                     | 13 13                                       | 01.01.05                  | Januar          | Q1               | 2005                  |          |         |      |
| Procedures                                                   | 14 14 (                                     | 01.02.05 E                | ebruar          | Q1               | 2005                  |          |         |      |
| Handbook                                                     |                                             |                           | our dai         |                  | 2000                  |          |         |      |
|                                                              |                                             |                           |                 |                  |                       |          |         |      |
| t Triggers                                                   |                                             |                           |                 |                  |                       |          |         |      |
|                                                              |                                             |                           |                 |                  |                       |          |         |      |
| Geguences                                                    |                                             |                           |                 |                  |                       |          |         |      |
| Materialized Views                                           |                                             |                           |                 |                  |                       |          |         |      |
| 🗄 🔐 Materialized Views Logs                                  |                                             |                           |                 |                  |                       |          |         |      |
| 🕀 🛅 Synonyms                                                 |                                             |                           |                 |                  |                       |          |         |      |
| 🗄 🎦 Public Synonyms                                          |                                             |                           |                 |                  |                       |          |         |      |
| 🕀 🧖 Database Links                                           |                                             |                           |                 |                  |                       |          |         |      |
|                                                              |                                             |                           |                 |                  |                       |          | ~       |      |
|                                                              | <                                           |                           |                 |                  |                       |          | >       |      |
| tim ties Java                                                | Messages - Log                              |                           |                 |                  |                       |          |         |      |
| E Recycle Bin                                                |                                             | · · · · ·                 |                 | _                |                       |          |         |      |
|                                                              | GI SUL HISTORY                              |                           |                 |                  |                       |          |         |      |

Obr. 27 Ukážka načítaných dát v tabuľke

Ak už máme načítané dáta vo všetkých zvyšných tabuľkách, ďalším krokom je vytvorenie Multidimenzionálnej kocky z daných relačných tabuliek. Na túto úlohu nám poslúži nástroj zvaný Analytic Workspace Manager v skratke AWM. Vytvorenie OLAP kocky si popíšeme v nasledujúcej kapitole.

## 3 Vytvorenie multidimenziolnej (OLAP) kocky

Vytvorenie dátovej kocky z relačnej databázy nám umožní program Analytic Workspace Manager (AWM).

## 3.1 Vytvorenie novej databázy

Po spustení programu, pridáme do stromovej štruktúry novú databázu.

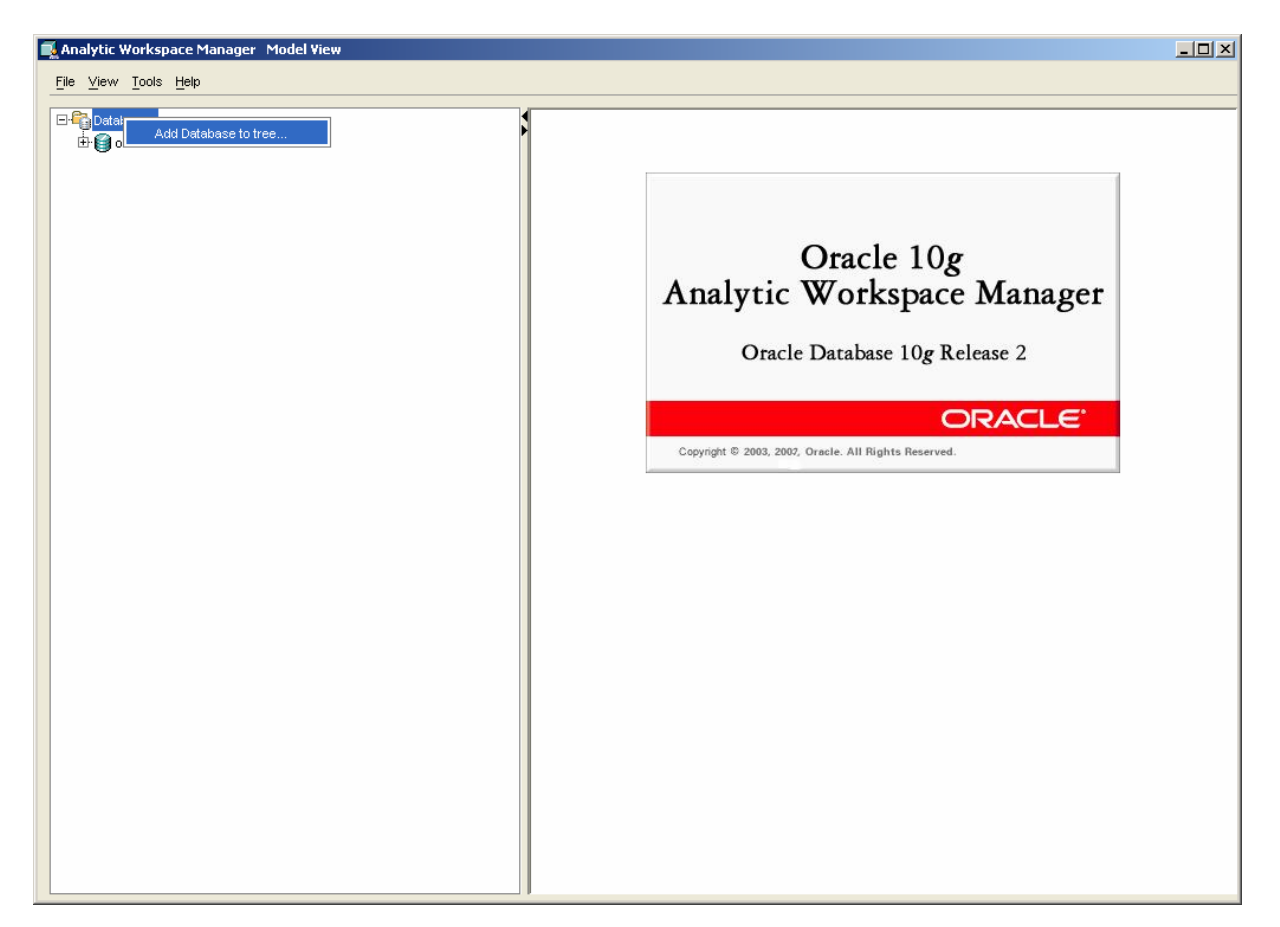

Obr. 28 Pridanie novej databázy v AWM

Pre pridanie databázy je potrebné uviesť názov pripojenia, ktorým sa na konto budeme odkazovať a pripojovací reťazec v tvare <hostname>:1521:<SID>.

| ĺ | 🕻 Add Database to Tre     | e                                       | x |
|---|---------------------------|-----------------------------------------|---|
|   | General                   |                                         |   |
|   | Enter description and con | nection information                     |   |
|   | Description:              | кки                                     |   |
|   | Connection Information:   | 147.232.64.113:1521:orcl                |   |
|   |                           | Database TNS Alias or hostname:port:sid |   |
|   |                           |                                         |   |
|   |                           |                                         |   |
|   |                           |                                         |   |
|   | Pomoc                     | Create Zrušiť                           |   |

Obr. 29 Informácie o pripojení

Po vytvorení spojenia na databázu je možné sa na ňu pripojiť. Klikneme ľavým tlačidlom na uzol pripojenia v zozname pripojení a zadáme prihlasovacie meno a heslo ako je to uvedené na nasledujúcom obrázku. Následne klikneme na novovytvorenú databázu a zadáme prihlasovacie meno a helso.

| 🕵 Connect to      | database                | × |
|-------------------|-------------------------|---|
| <u>U</u> sername: | tomko                   |   |
| Password:         | *****                   |   |
| Service:          | 147.232.64.113:1521:ord |   |
| Pomoc             | OK Zrušiť               |   |

Obr. 30 Prihlasovacie okno

Rozbalíme uzol KKUI -> Schema -> TOMKO -> Analytic Workspace, vytvoríme nový analytický priestor podľa nasledujúceho obrázku.

| 🗆 🚔 Databases    |                                         |
|------------------|-----------------------------------------|
| 🗄 🎯 orcl         |                                         |
| 🗄 🦣 KKUI (tomko) |                                         |
| 🗄 🙀 Schema       |                                         |
| 🗄 🛃 томко        |                                         |
| 🗄 😭 Analytiq     | (a)                                     |
|                  | Create Analytic Workspace               |
|                  | Create Analytic Workspace From Template |

Obr. 31 Vytvorenie nového analytického priestoru

Pri vytváraní analytického priestoru zadáme jeho názov a typ ponecháme "<default>" a klikneme na tlačidlo Create.

| 📑 Create Analy | rtic Workspace 🛛 🗙  |
|----------------|---------------------|
| Basic          |                     |
| <u>N</u> ame:  | ZADANIE             |
| Tablespace:    | <default></default> |
|                |                     |
| Pomoc          | Create Zrušiť       |

Obr. 32 Nastavenie nového analytického priestoru

#### 3.2 Vytvorenie dimenzií

Dimenzie v dátovej kocke tvoria hrany kocky. Jednotlivé dimenzie sú hierarchicky delené, tak aby bolo možné zobraziť údaje vo väčších detailoch ak ideme smerom dole (DRILL DOWN), prípadne v agregovanej forme ak postupujeme od úrovní s vyššími detailmi (ROLL UP) smerom k úrovniam s nižšími detailmi.

Ďalej budeme vytvárať dimenzie pre dátovú kocku. Rozbalíme uzol **Zadanie**, pravým tlačidlom klikneme na uzol **Dimensions** a stlačíme **Create Dimension...** 

| ⊡• <b>–</b> ⊜ Databases                 |                                |
|-----------------------------------------|--------------------------------|
| 🕀 🎯 orcl                                |                                |
| 🖻 🍓 KKUI (tomko)                        |                                |
| 🗄 🙀 Schema                              |                                |
| 🖻 🛃 ТОМКО                               |                                |
| 🗄 🔓 Analytic Wo                         | rkspaces                       |
| 🖻 👩 ZADANI                              | E (attached RW)                |
| 🛱 🔂 Di-                                 |                                |
| ± • • • • • • • • • • • • • • • • • • • | Create Dimension               |
|                                         |                                |
| ttr <u>−</u> ∎ M                        | Create Dimension From Template |
| 🕀 🔂 C                                   | Maintain Dimension             |
| 🦾 🐾 Lang                                | uages                          |
|                                         |                                |

Obr. 33 Vytvorenie novej dimenzie

Vytvoríme prvú dimenziu CAS. Typ dimenzie ponecháme User Dimension.

| 属 Create Dimensi  | sion                            | X  |
|-------------------|---------------------------------|----|
| General Trans     | slations Implementation Details |    |
| Specify General D | Dimension Information           |    |
| <u>N</u> ame:     | CAS                             | ור |
| Short Label:      | Cas                             | ٦I |
| Long Label:       | Cas                             | ٦  |
| Description:      | Cas                             | 5  |
| Dimension Type:   | User Dimension .                | -  |
|                   |                                 |    |
|                   |                                 |    |
| Pomoc             | Create                          |    |

Obr. 34 Vytvorenie dimenzie CAS

Po rozbalení uzlu CAS, klikneme na uzol Levels a vytvoríme novú úroveň.

| 🖂 🚭 Databases             |
|---------------------------|
| 🕀 🎯 orcl                  |
| 🗄 🥋 KKUI (tomko)          |
| 🗄 📴 Schema                |
| 🗄 🛃 томко                 |
| 🗄 🕞 Analytic Workspaces   |
| 😑 📷 ZADANIE (attached RW) |
| 🛱 🙀 Dimensions            |
| ⊡-∑ CAS                   |
|                           |
|                           |
| 🕀 🕵 Attributes            |
| 🚰 Mappings                |
| 🕀 🚰 Cubes                 |
| 🗄 🚔 Measure Folders       |
| 🔁 🔂 Calculation Plans     |
| 🛄 🦣 Languages             |

Obr. 35 Vytvorenie novej úrovne

Vytvoríme novú úroveň **ROK**. Obdobne vytvoríme aj úrovne **KVARTAL** a **MESIAC**.

| 属 Create Lev  | vel                    | × |
|---------------|------------------------|---|
| General 1     | Translations           |   |
| Specify Gen   | eral Level Information |   |
| <u>N</u> ame: | кок                    |   |
| Short Label:  | Rok                    |   |
| Long Label:   | Rok                    |   |
| Description:  | Rok                    |   |
|               |                        |   |
|               |                        |   |
| Pomoc         | Create                 |   |

Obr. 36 Vytvorenie úrovne ROK.

Následne určíme hierarchiu úrovní dimenzie CAS. Vytvoríme novú hierarchiu podľa obrázka.

KKUI

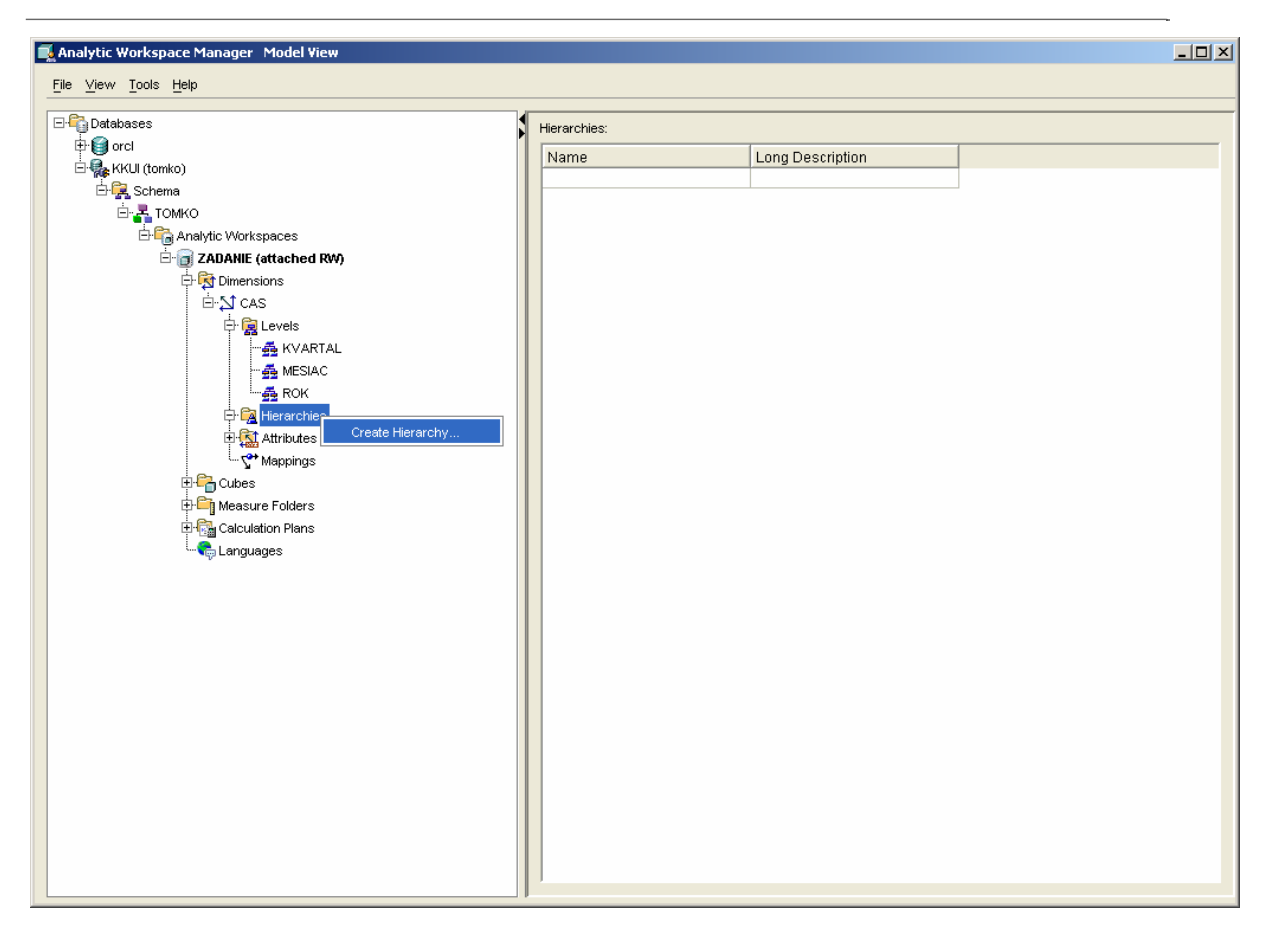

Obr. 37 Vytvorenie hierarchie.

Vytvoríme hierarchiu s názvom **PRIMARY** a v spodnej časti definujeme ako sa do seba jednotlivé úrovne budú vnárať. Najprv ide najvyššia úroveň a potom ďalšie nižšie úrovne.

FEI

| Create Hier     | archy                                               |                 |                      | ×  |
|-----------------|-----------------------------------------------------|-----------------|----------------------|----|
| General         | ranslations                                         |                 |                      |    |
| Specify Gene    | ral Hierarchy Information                           |                 |                      |    |
| <u>N</u> ame:   | PRIMARY                                             |                 |                      |    |
| Short Label:    | Primary                                             |                 |                      |    |
| Long Label:     | Primary                                             |                 |                      |    |
| Description:    | Primary                                             |                 |                      |    |
| order of the le | evels (highest to lowest) in the hierarchy.<br>els: | Selected Levels | (Highest to Lowest): |    |
|                 |                                                     |                 |                      |    |
|                 |                                                     | MESIAC          |                      | Ēt |
|                 |                                                     | <               |                      | ĒŦ |
|                 |                                                     | <b>«</b> «      |                      | E  |
|                 |                                                     |                 |                      |    |
|                 |                                                     |                 |                      |    |

Obr. 38 Definovanie hierarchie

Obdobne vytvoríme ostatné dimenzie:

- MIESTO\_PREDAJNE s úrovňami KRAJ -> OKRES,
- PREDAJNA s úrovňou PREDAJNA,
- PRODUKTY s úrovňami SKUPINA -> PRODUKT.

Dimenzie dátovej kocky sú definované. Ďalej je potrebné definovať atribúty a fakty. Pri atribútoch ponecháme východzie nastavenie, vytvorením faktov sa budeme následne zaoberať.

## 3.3 Vytvorenie dátovej kocky

Klikneme pravým tlačidlom na záložku Cube a vytvoríme novú dátovú kocku Create Cube...

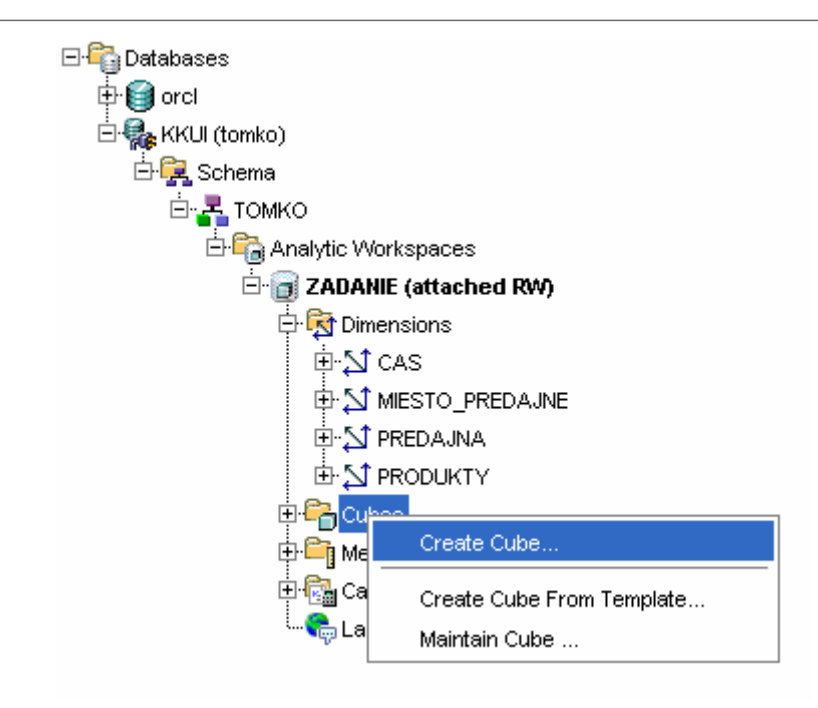

Obr. 39 Vytvorenie dátovej kocky

Vytvoríme dátovú kocku, v našom prípade s názvom **KOCKA** a vyberieme požadované dimenzie.

| 🗾 Create Cub                                   | e                                                                       |                                                        |                     |            |                                 |                  |                |         | ×      |
|------------------------------------------------|-------------------------------------------------------------------------|--------------------------------------------------------|---------------------|------------|---------------------------------|------------------|----------------|---------|--------|
| General                                        | ranslations                                                             | Implementation Details                                 | Rules S             | ummarize   | To Cache                        |                  |                |         |        |
| Specify Gene                                   | eral Cube Info                                                          | rmation                                                |                     |            |                                 |                  |                |         |        |
| <u>N</u> ame:                                  | KOCKA                                                                   |                                                        |                     |            |                                 |                  |                |         |        |
| Short Label:                                   | Kocka                                                                   |                                                        |                     |            |                                 |                  |                |         |        |
| Long Label:                                    | Kocka                                                                   |                                                        |                     |            |                                 |                  |                |         |        |
| Description:                                   | Kocka                                                                   |                                                        |                     |            |                                 |                  |                |         |        |
| ✓ Use Defau<br>Define the din<br>Available Dim | ult Aggregation<br>nensions for the the the the the the the the the the | n Plan for Cube Aggregati<br>this cube by moving dimen | on<br>sions from th | e Availabl | e Dimensions  <br>Selected Dime | list to the Sele | ected Dimensio | ns list |        |
|                                                |                                                                         |                                                        |                     |            | CAS                             |                  |                |         |        |
|                                                |                                                                         |                                                        |                     |            | PRODUKTY<br>MIESTO_PREI         | DAJNE            |                |         |        |
|                                                |                                                                         |                                                        |                     |            | PREDAJNA                        |                  |                |         |        |
|                                                |                                                                         |                                                        |                     | <<br><<    |                                 |                  |                |         |        |
|                                                |                                                                         |                                                        |                     |            |                                 |                  |                |         |        |
| Pomoc                                          |                                                                         |                                                        |                     |            |                                 |                  |                | Create  | Zrušiť |

Obr. 40 Vytvorenie kocky a určenie dimenzií

Parameter **Sparse** zo záložky **Implementation Details**, zaškrtneme pre všetky dimenzie okrem dimenzie **CAS**, ostatné nastavenia vyberieme podľa nasledujúceho obrázku.

| 剩 Create C              | ube                       |                           |             |                    |                 |                        |                         | ×       |
|-------------------------|---------------------------|---------------------------|-------------|--------------------|-----------------|------------------------|-------------------------|---------|
| General                 | Translations              | Implementation Details    | Rules :     | Summarize To       | Cache           | 1                      |                         |         |
| These set<br>aggregatio | tings affect the p<br>on. | erformance of an analytic | : workspace | e in both querying | g and mair      | ntenance processes, su | uch as data loading and |         |
| Dimension               | Order and Spars           | sity:                     |             |                    |                 |                        |                         |         |
| Order                   | Dimension                 |                           | Sparse      |                    |                 |                        |                         |         |
| 2                       |                           | ΓY                        | -<br>-      |                    |                 |                        |                         |         |
| 3                       | MIESTO_F                  | REDAJNE                   | V           |                    |                 |                        |                         |         |
| 4                       | [↓] PREDAJN               | A                         | V           |                    |                 |                        |                         |         |
|                         |                           |                           |             |                    |                 |                        |                         |         |
|                         |                           |                           |             |                    |                 |                        |                         |         |
| Use <u>G</u>            | obal Composites           |                           |             |                    |                 |                        |                         |         |
| Use co                  | mpression                 |                           |             |                    |                 |                        |                         |         |
| D <u>a</u> ta Type      | of Cube: NUN              | 1BER                      |             |                    |                 |                        |                         | -       |
| Partitio                | n cube                    |                           |             |                    |                 |                        |                         |         |
|                         |                           |                           | o           |                    | 4 - 11 <b>1</b> |                        |                         |         |
| Choose a                | ievei within a hie        |                           |             |                    |                 |                        |                         |         |
| Dimension               |                           |                           |             |                    |                 |                        |                         | <b></b> |
| Hierarchy               | PRIN                      | /ARY                      |             |                    |                 |                        |                         | -       |
| Level:                  |                           |                           |             |                    |                 |                        |                         | •       |
|                         |                           |                           |             |                    |                 |                        |                         |         |
| Pomoc                   |                           |                           |             |                    |                 |                        | Create                  | Zrušiť  |

Obr. 41 Vytvorenie kocky - definovanie parametrov

Nakoniec vytvoríme kocku stlačením tlačidla **Create**. Následne vytvoríme fakty. Rozbalíme uzol **KOCKA** a tlačidlom **Create Mesures** vytvoríme nový fakt. V naše databáze máme jediný fakt a to POCET, ktorý nám vyjadruje počet predaných výrobkov určitého druhu, v určitom obchode za určite časové obdobie.

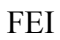

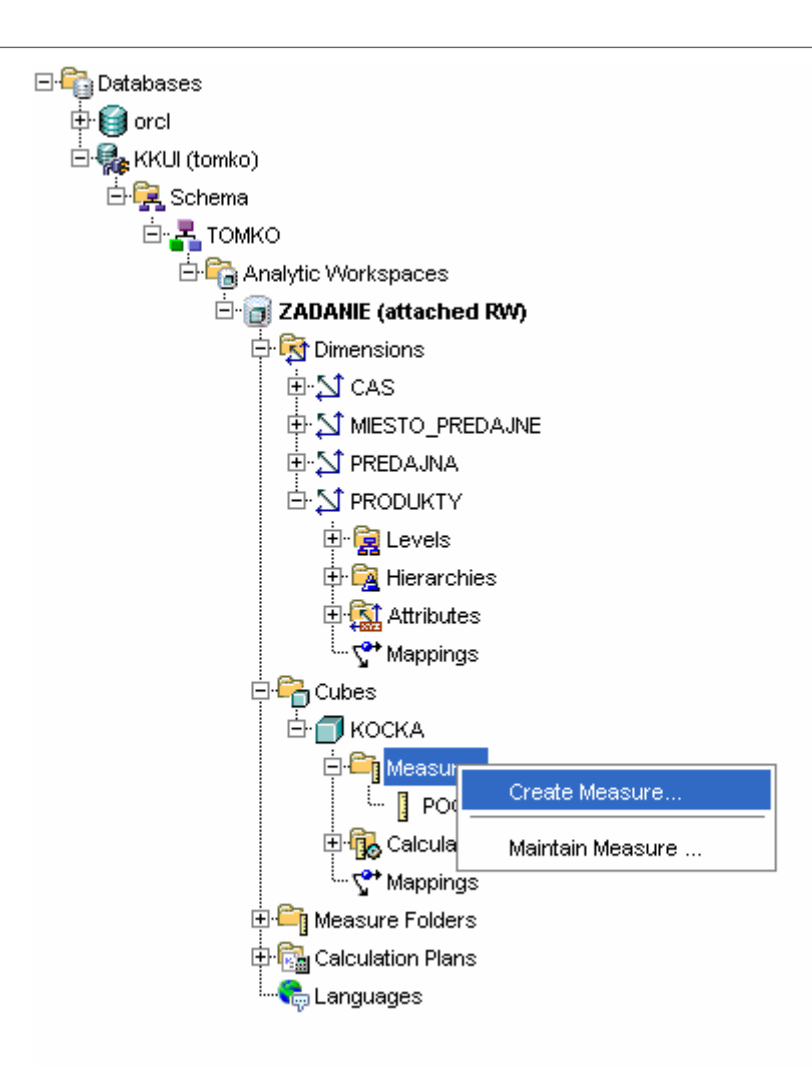

Obr. 42Vytvorenie nového faktu

Vytvoríme nový fakt POCET.

| 📑 Create M        | 1easure                                                      | × |
|-------------------|--------------------------------------------------------------|---|
| General           | Translations Implementation Details Rules Summarize To Cache |   |
| Specify G         | eneral Measure Information                                   |   |
| <u>N</u> ame:     | POCET                                                        |   |
| Short Labe        | el: Pocet                                                    |   |
| Long Labe         | R Pocet                                                      |   |
| Description       | n: Pocet                                                     |   |
| ● <u>U</u> se Ag  | ggregation specification from the cube                       |   |
| ◯ <u>O</u> verrio | de the Aggregation specification of the cube                 |   |
|                   |                                                              |   |
|                   |                                                              |   |
|                   |                                                              |   |
|                   |                                                              |   |
| Pomoc             | Create Zrušiť                                                | ] |

Obr. 43 Vytvorenie nového faktu POCET

### 3.4 Mapovanie na relačné zdroje

V uzle **Dimensions** klikneme na **Mappings** a otvorí sa nasledujúce okno, kde v stromovej štruktúre vyberieme záložku s relačnými tabuľkami, ktoré budeme mapovať na vytvorené dimenzie.

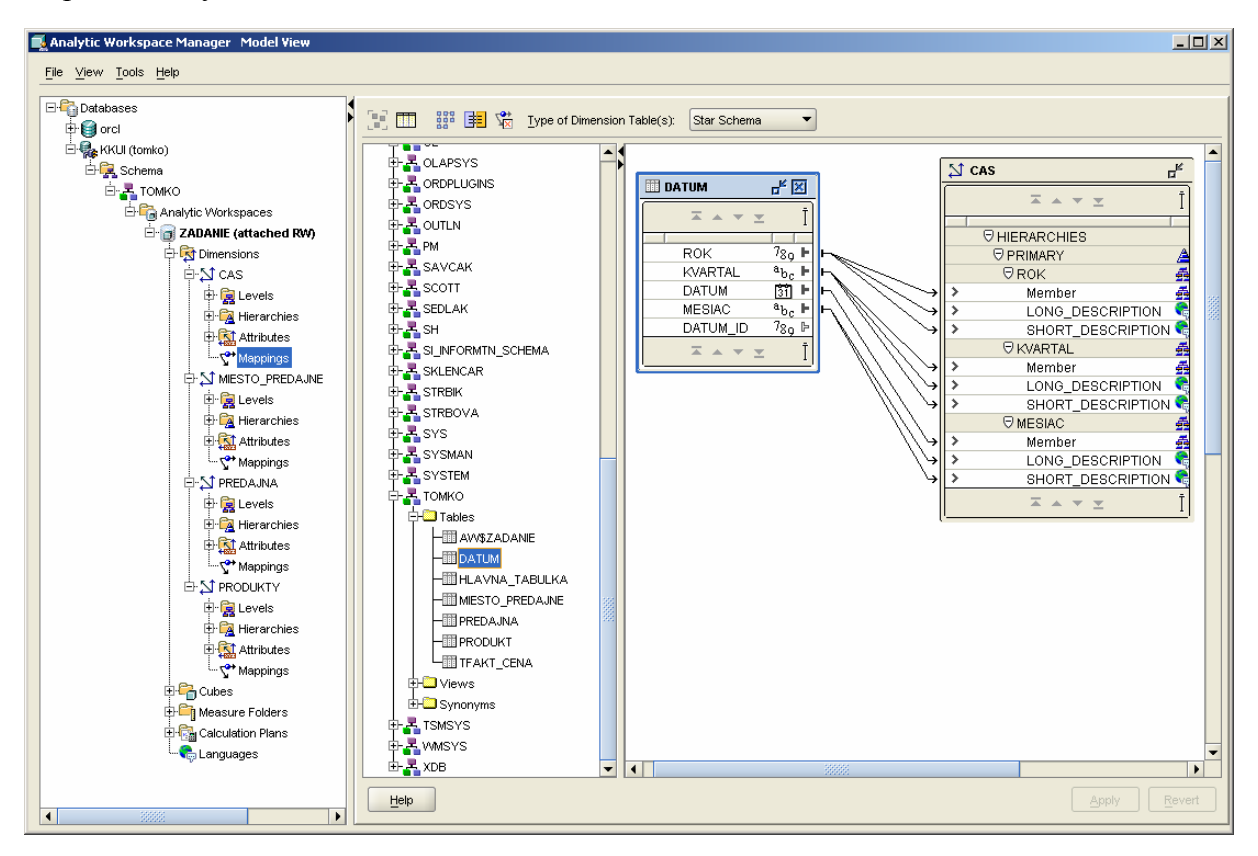

Obr. 44 Mapovanie relačných tabuliek na dimenzie dátovej kocky

Spojíme relačné tabuľky s dimenziami podľa nasledujúcich obrázkov.

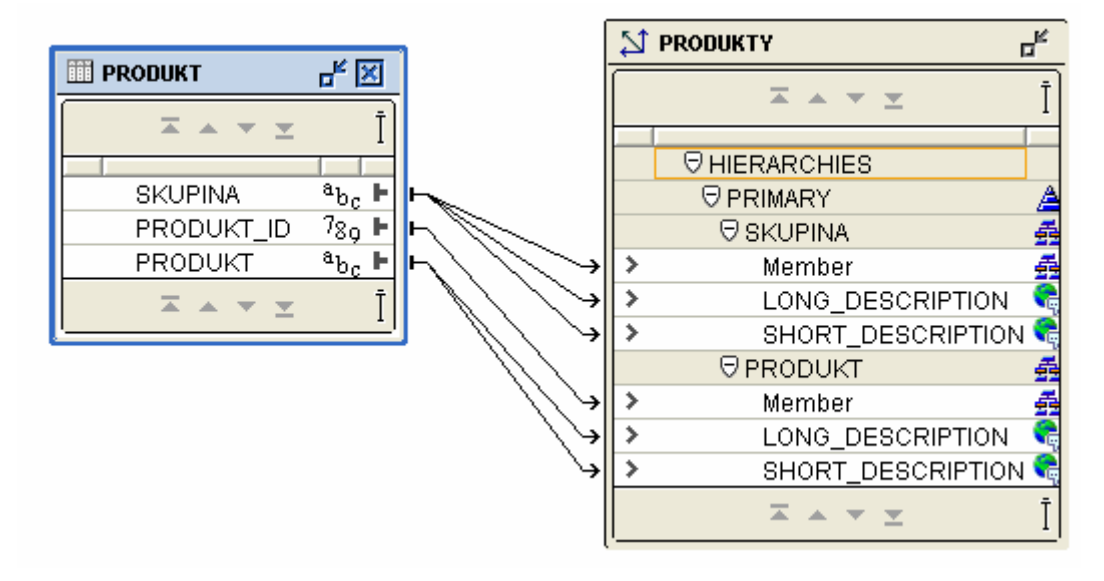

Obr. 45 Mapovanie dimenzie PRODUKTY

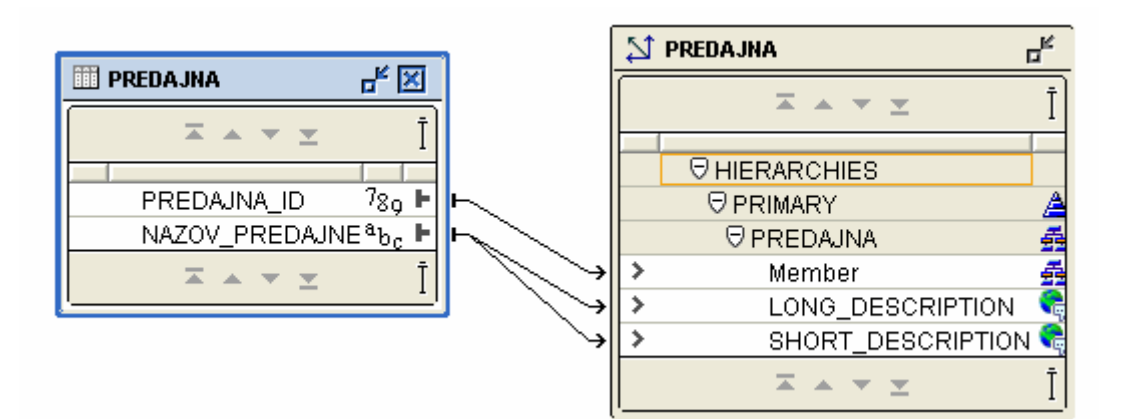

Obr. 46 Mapovanie dimenzie PREDAJNA.

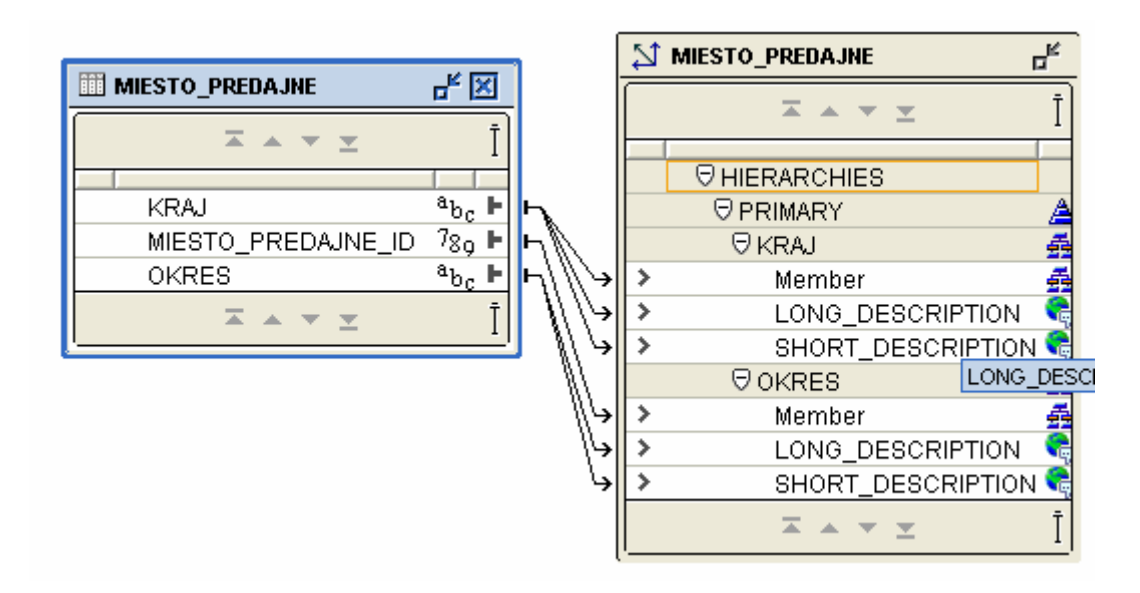

Obr. 47 Mapovanie dimenzie MIESTO\_PREDAJNE.

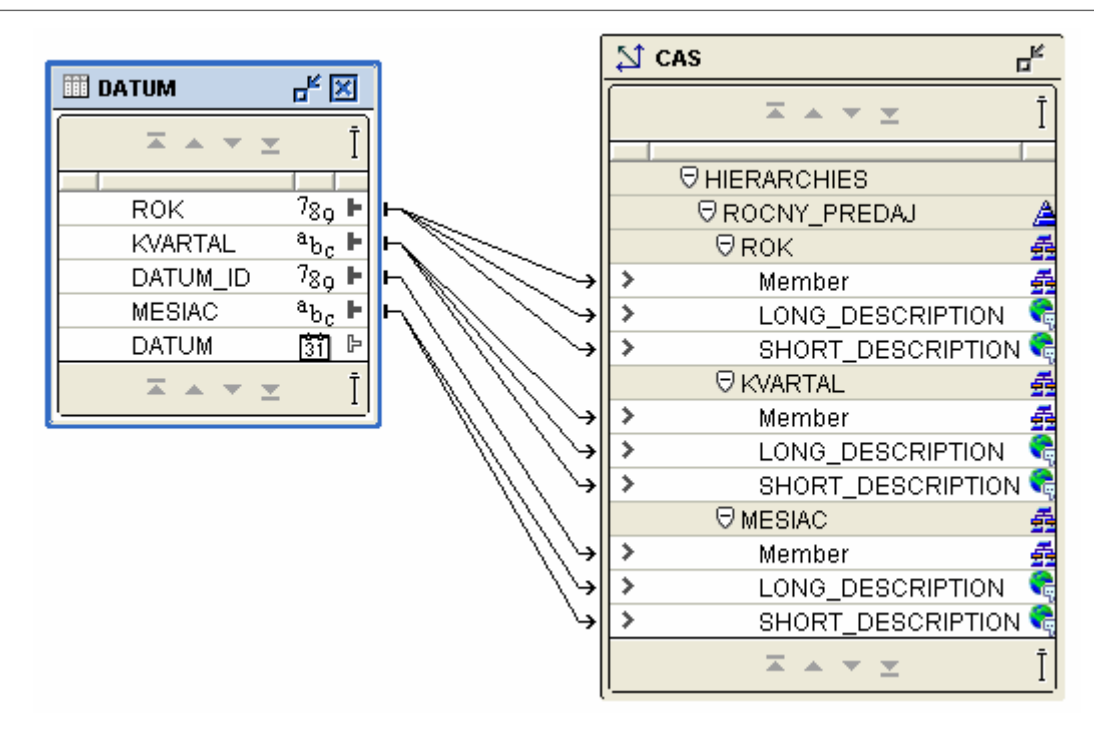

Obr. 48 Mapovanie dimenzie CAS.

Následne rozbalíme uzol **Cubes** -> **KOCKA** a klikneme na **Mappings**. V stromovej štruktúre vyberieme záložku s relačnými tabuľkami, ktoré budeme mapovať na vytvorené fakty. Klikneme na tabuľku **TFAKT\_PRODUKT** a prenesieme ju. Prepojíme tabuľku s kockou.

|                      |                   | า่          |           | KOCKA              | п <sub>к</sub> |
|----------------------|-------------------|-------------|-----------|--------------------|----------------|
|                      |                   |             | $\square$ |                    | Ī              |
|                      | Ī                 |             |           |                    |                |
|                      |                   |             |           |                    |                |
| POCET                | 7 <sub>89</sub> 🕨 | ⊢→          | >         | POCET              |                |
| FK_DATUM_ID          | 7 <sub>89</sub> 🕨 | F.          |           | □ DIMENSIONS     ■ |                |
| FK_PRODUKT_ID        | 7 <sub>89</sub> 🕨 | <b>Ŀ</b> \  |           | ⊖CAS               | 1              |
| FK_MIESTO_PREDAJNE_I | D789 🕨            | H           | >         | ROK                | - 53           |
| FK_PREDAJNA_ID       | 7 <sub>89</sub> F | ┡╢╢         | >         | KVARTAL            | - A            |
| POCET_ID             | 7 <sub>89</sub> ⊫ | ₩₩          | >         | MESIAC             | - 53           |
|                      | Ť                 |             |           | ØPRODUKT           | 1              |
|                      | 1                 | ] []]       | >         | SKUPINA            | - 53           |
|                      |                   | ∦Ŀ <b>∍</b> | >         | PRODUKT            | - 43           |
|                      |                   | - 11 -      |           | Ø MIESTO_PREDAJNE  | E [5]          |
|                      |                   | n II I      | >         | KRAJ               | - 43           |
|                      |                   | ¦→          | >         | OKRES              | - 44           |
|                      |                   | - L         |           | 🖯 PREDAJNA         | - 23           |
|                      |                   | Ŀ,          | >         | PREDAJNA           | - 43           |
|                      |                   |             |           |                    | Ī              |

Obr. 49 Prepojenie tabuľky faktov na dátovú kocku.

## 3.5 Nahratie dát z relačnej databázy do dátovej kocky

Rozbalíme uzol **Analytic Workspaces** a klikneme na **ZADANIE**. Zo zoznamu vyberieme položku **Maintain Analytic Workspace ZADANIE**.

| 🖃 🕞 Databases       |                                         |
|---------------------|-----------------------------------------|
| 🗄 🗑 orcl            |                                         |
| 🗄 🦣 KKUI (tomko)    |                                         |
| 🗄 🙀 Schema          |                                         |
| 🗄 🛃 томко           |                                         |
| 🗄 🕞 Analytic Worksp | aces                                    |
| 🖻 📷 ZADANIE (#      | 4                                       |
| 🗄 🔂 Dimensi         | Create Analytic Workspace               |
| 🗄 👇 Cubes           | Create Analytic Workspace From Template |
| 🕀 🖨 Measure         | Save Analytic Workspace to Template     |
| 🕀 🔂 Calculat        | Detach Analytic Workspace ZADANIE       |
| 🛄 😋 Langua          | Delete û velutie Mierkenege ZûDûbije    |
|                     | Delete Analytic Workspace ZADANIE       |
|                     | Maintain Analytic Workspace ZADANIE     |
|                     | Import From EIF File                    |
|                     | Export To EIF File                      |
|                     | OLAP Worksheet                          |

Obr. 50 Nahratie dát do multidimenzionálnej kocky

Následne vyberieme záložku Cubes.

| 🕵 Maintenance Wizard: Se | elect objects                                                                                                    |                                                                                                    | × |
|--------------------------|----------------------------------------------------------------------------------------------------|----------------------------------------------------------------------------------------------------|---|
|                          | Select OLAP objects that will be main<br>TOMKO.ZADANIE.<br>Available Target Objects<br>Dimensions<br>Cubes<br>Cubes<br>Cubes<br>Calculation Plans | tained for analytic workspace<br>Selected Target Objects<br>Selected Target Objects<br>Dimensions<br>CAS<br>PRODUKTY<br>PREDAJNA<br>PREDAJNA<br>PREDAJNA<br>ROCKA |   |
| Pomoc                    | < <u>S</u> p                                                                                                    | ať Ďalej > Dokončiť Zruši                                                                                                    | ť |

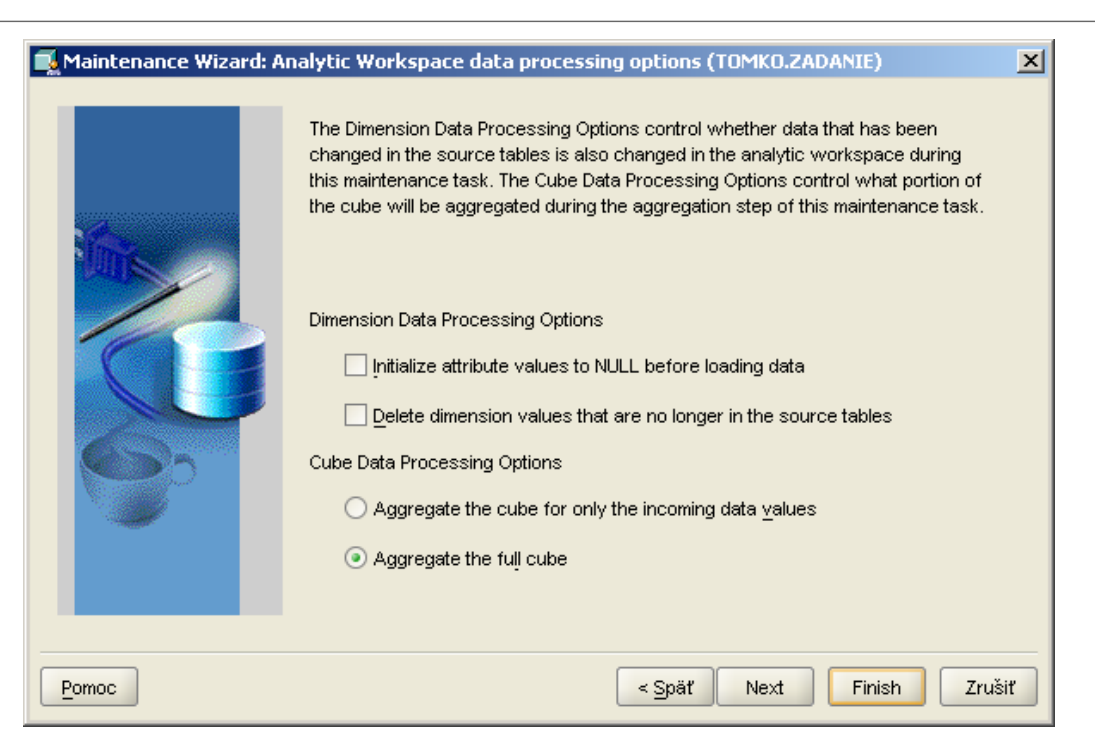

Obr. 51 Dokončenie procesu nahrávania.

Prijmeme východzie nastavenia pre spracovanie dát a dokončíme nahrávanie.

Výsledok budeme po skončení informovaný nasledujúcim obrázkom.

| 🛓 Build Log |                                                             |                         |            |       | J  | × |
|-------------|-------------------------------------------------------------|-------------------------|------------|-------|----|---|
|             |                                                             |                         |            |       |    |   |
| XML_ME      | SSAGE                                                       | XML_AW                  | XML_DATE   |       |    |   |
| 12:38:21    | Started Build(Refresh) of TOMKO.ZADANIE Analytic Workspace. | TOMKO.ZA                | 2009-12-18 |       | •  |   |
| 12:38:21    | Attached AW TOMKO.ZADANIE in RW Mode.                       | TOMKO.ZA                | 2009-12-18 |       |    |   |
| 12:38:21    | Started Loading Dimensions.                                 | TOMKO.ZA                | 2009-12-18 |       |    |   |
| 12:38:21    | Started Loading Dimension Members.                          | TOMKO.ZA                | 2009-12-18 |       |    |   |
| 12:38:21    | Started Loading Dimension Members for CAS.DIMENSIO          | TOMKO.ZA                | 2009-12-18 |       |    |   |
| 12:38:21    | Finished Loading Members for CAS.DIMENSION. Added:          | TOMKO.ZA                | 2009-12-18 |       |    |   |
| 12:38:21    | Started Loading Dimension Members for MIESTO_PRED           | TOMKO.ZA                | 2009-12-18 |       |    |   |
| 12:38:21    | Finished Loading Members for MIESTO_PREDAJNE.DIM            | TOMKO.ZA                | 2009-12-18 |       |    |   |
| 12:38:21    | Started Loading Dimension Members for PREDAJNA.DIM          | TOMKO.ZA                | 2009-12-18 |       | 22 |   |
| 12:38:21    | Finished Loading Members for PREDAJNA.DIMENSION. A          | TOMKO.ZA                | 2009-12-18 |       |    |   |
| 12:38:21    | Started Loading Dimension Members for PRODUKTY.DIM          | TOMKO.ZA                | 2009-12-18 |       |    |   |
| 12:38:21    | Finished Loading Members for PRODUKTY.DIMENSION             | TOMKO.ZA                | 2009-12-18 |       |    |   |
| 12:38:21    | Finished Loading Dimension Members.                         | TOMKO.ZA                | 2009-12-18 |       |    |   |
| 12:38:21    | Started Loading Hierarchies.                                | TOMKO.ZA                | 2009-12-18 |       |    |   |
| 12:38:21    | Started Loading Hierarchies for CAS.DIMENSION (1 out of     | TOMKO.ZA                | 2009-12-18 |       |    |   |
| 12:38:21    | Finished Loading Hierarchies for CAS.DIMENSION. 1 hier      | TOMKO.ZA                | 2009-12-18 |       |    |   |
| 12:38:21    | Started Loading Hierarchies for MIESTO_PREDAJNE.DIM         | TOMKO.ZA                | 2009-12-18 |       |    |   |
| 12:38:21    | Finished Loading Hierarchies for MIESTO_PREDAJNE.DI         | TOMKO.ZA                | 2009-12-18 |       |    |   |
| 12:38:21    | Started Loading Hierarchies for PREDAJNA.DIMENSION (        | TOMKO.ZA                | 2009-12-18 |       |    |   |
| 12:38:21    | Finished Loading Hierarchies for PRED 12:38:21 Finished L   | oading A                | 2009-12-18 |       |    |   |
| 12:38:21    | Started Loading Hierarchies for PRODUHierarchies for        | - A                     | 2009-12-18 |       |    |   |
| 12:38:21    | Finished Loading Hierarchies for PRODMESTO_PREDAJNE.DIM     | MENSION, 1 A            | 2009-12-18 |       |    |   |
| 12:38:21    | Finished Loading Hierarchies. hierarchy(s) PRIMARY          | Processed. <sub>A</sub> | 2009-12-18 |       |    |   |
| 12:38:21    | Started Loading Attributes.                                 | TOMKO.ZA                | 2009-12-18 |       |    |   |
| 12:38:21    | Started Loading Attributes for CAS.DIMENSION (1 out of 4    | TOMKO.ZA                | 2009-12-18 |       | •  |   |
|             |                                                             |                         | C          | Close |    |   |

Obr. 52 Kontrola procesu nahrávania dát.

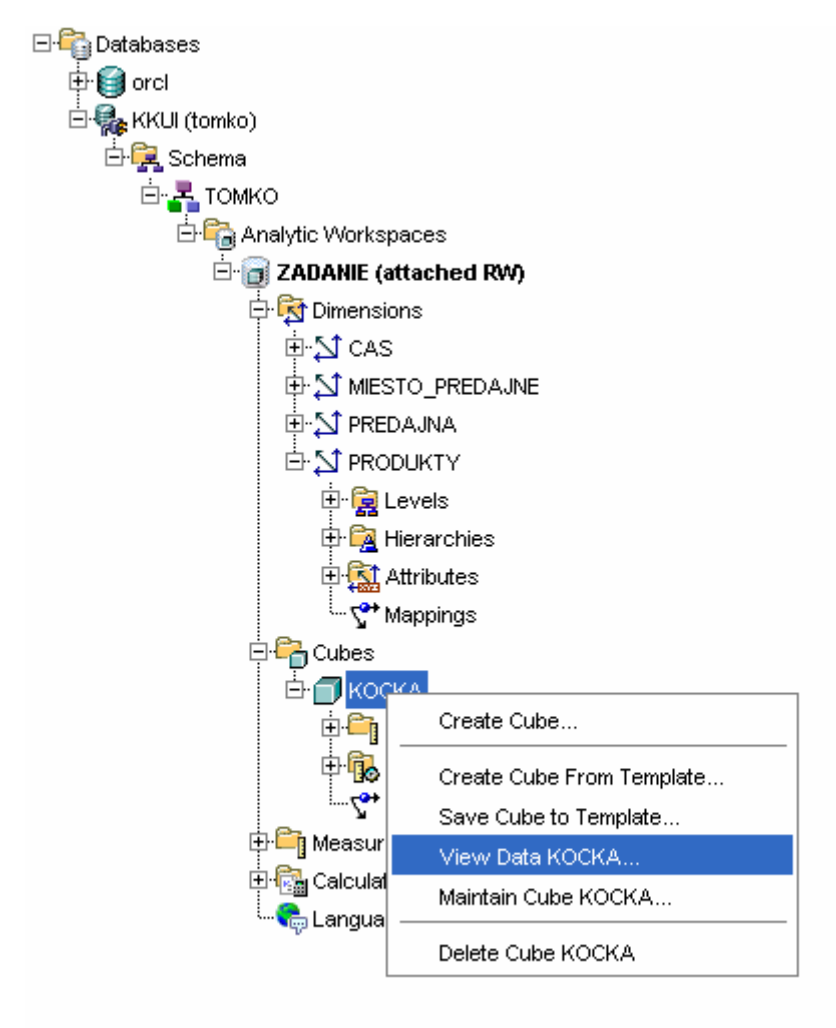

Teraz je možné prezerať a analyzovať dáta.

Obr. 53 Prezeranie dát kocky.

## 4 Analýza dátovej kocky

Teraz bude popísaná analýza dátovej kocky pomocou dvoch nástrojov a to:

- AWM Measure Data Viewer
- Microsoft Excel s rozšírením Oracle Business Intelligence Spreadsheet Add-In v 10.1.2.3

## 4.1 AWM - Measure Data Viewer

Nasledujú ukážky prehľadov v časti **AWM - Measure Data Viewer**. Na prvých dvoch vidíme možnosť **agregácie dát**. Z detailnejšieho pohľadu prechádzame na viac všeobecný. Kvartály spojíme do roka.

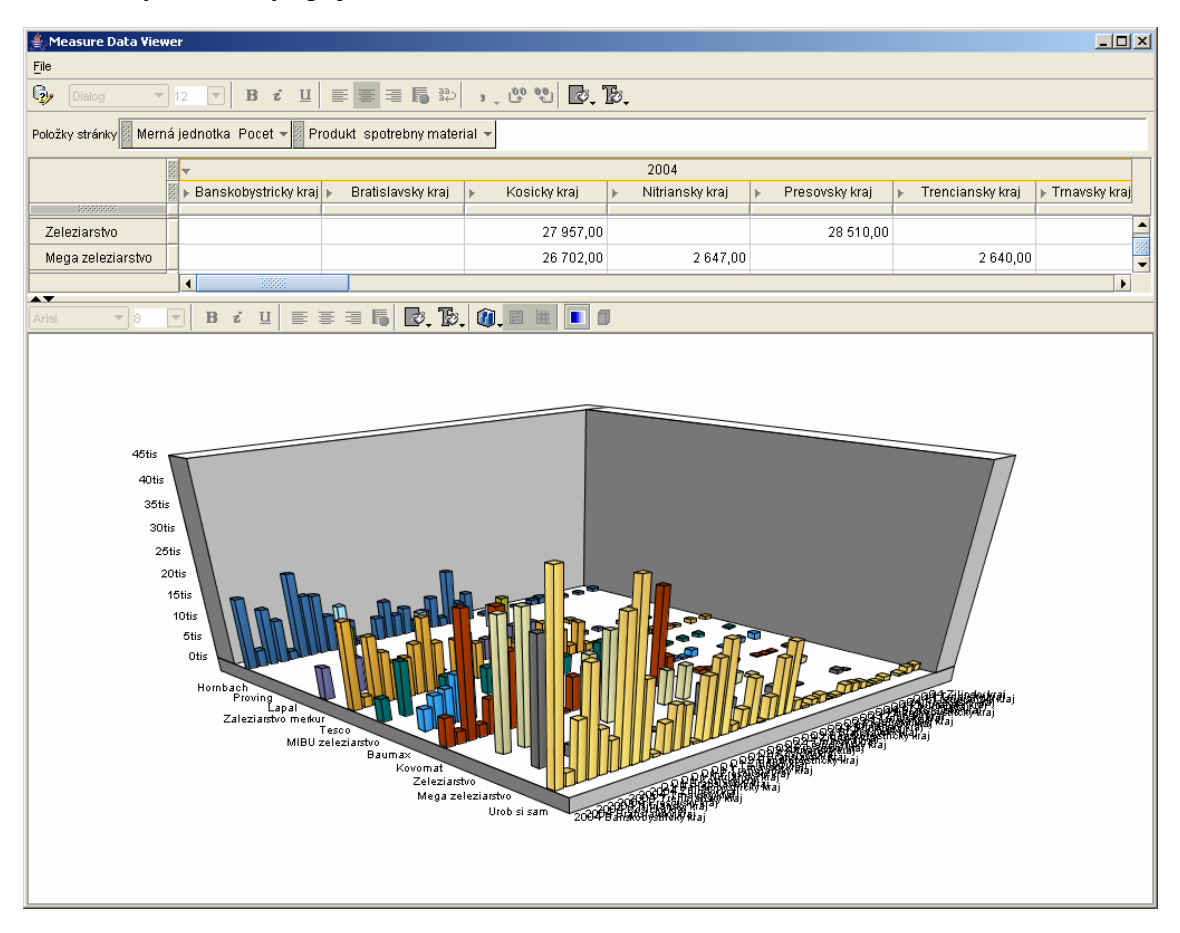

Obr. 54 Agregácia dát – detailnejší pohľad.

Prehľad počtu predaných produktov spotrebného materiálu za rok 2004 a jednotlivých kvartáloch v jednotlivých krajoch a jednotlivých predajňách.

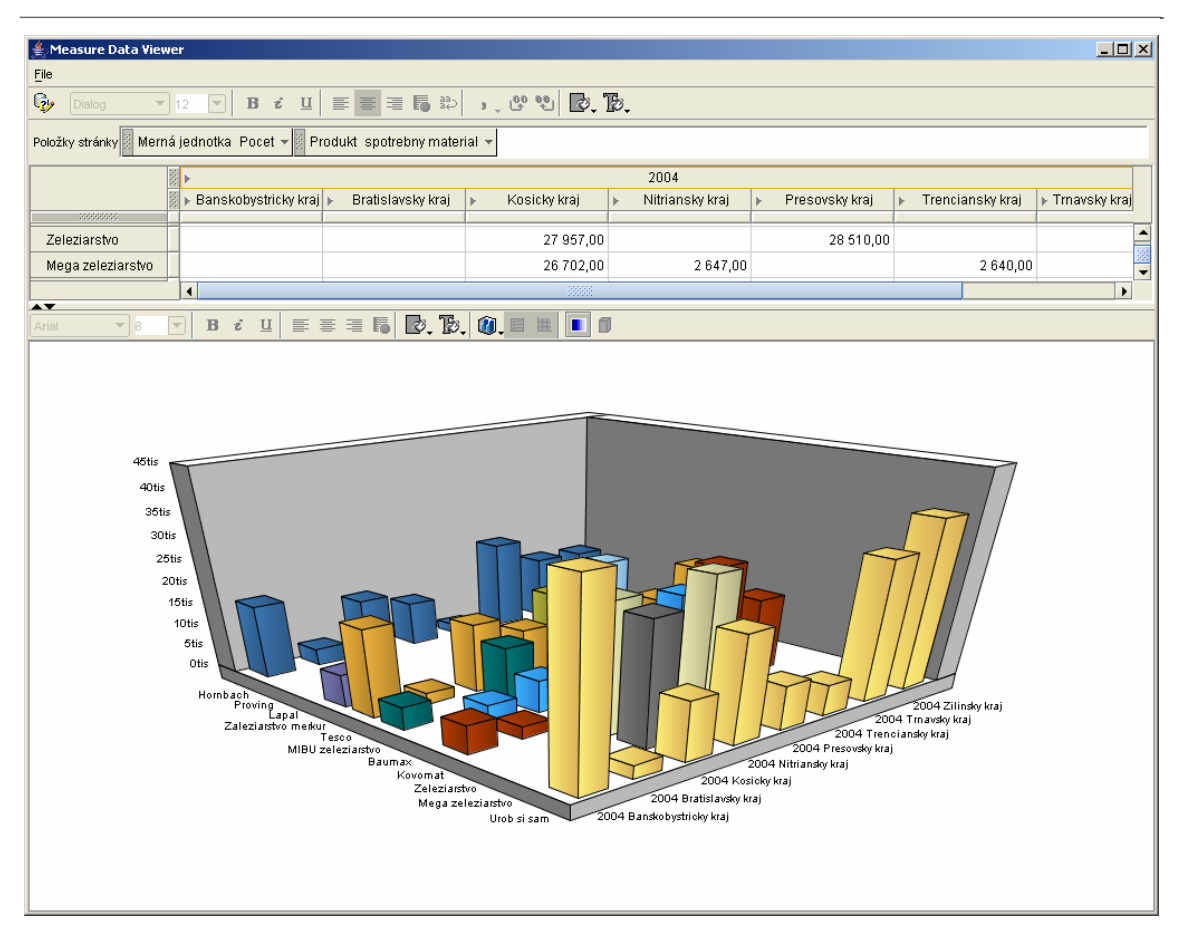

Obr. 55 Agregácia dát – všeobecnejší pohľad.

Prehľad počtu predaných produktov spotrebného materiálu za rok 2004 v jednotlivých krajoch a jednotlivých predajňách.

Na ďalšom obrázku vidíme drilovanie dát. Ak chceme detailnejší pohľad na Banskobystrický kraj môžeme rozbaliť jeho položku a vznikne nasledujúci pohľad.

| ≜, Measure Data ¥iewer                                                                                     |                                                                                                    |                                 |                                       |                                                                   |           |            |
|----------------------------------------------------------------------------------------------------|----------------------------------------------------------------------------------------------------|---------------------------------|---------------------------------------|-------------------------------------------------------------------|-----------|------------|
| <u>F</u> ile                                                                                               |                                                                                                    |                                 |                                       |                                                                   |           |            |
| 🥵 Dialog 🔻 12 💌 🖪 💈 🕽                                                                                      | I≣≣≣∎Б≋                                                                                                    | ) . 00 00 🖸                     | . B.                                  |                                                                   |           |            |
| Položky stránky Merná jednotka Pocet 👻                                                                     | Produkt spotrebny mat                                                                                                    | erial 🕶 🛛 Cas 2004 🕶            | r                                     |                                                                   |           |            |
| Brezno                                                                                                    | Zvolen                                                                                                    | Ziar nad Hronom                 | <ul> <li>Bratislavsky kraj</li> </ul> | 👻 Kosicky kraj                                                    | Kosice    | Michalovce |
| Hornbach                                                                                                   | 10 993,00                                                                                                    |                                 | 3 774,0                               | 12 932,00                                                         |           |            |
| Proving                                                                                                    |                                                                                                    |                                 |                                       |                                                                   |           |            |
| Lapal                                                                                                    |                                                                                                    |                                 |                                       |                                                                   |           |            |
|                                                                                                    |                                                                                                    | 100000                          |                                       |                                                                   |           | •          |
| Arial 🔻 8 💌 <b>B ž <u>U</u> </b>                                                                           | = = 16 <b>D</b> . B                                                                                                    | b. 🗿 🗉 💷 🔳                      | ٥                                     |                                                                   |           |            |
| 45tis<br>40tis<br>35tis<br>25tis<br>20tis<br>10tis<br>5tis<br>0tis<br>6tis<br>0tis<br>Caleziation m<br>Kit | to a construction of the construction of the c | the<br>zeleziaetw<br>Uob si sam | Landowstricky kraj                    | Kostove<br>Kostove<br>Kostove<br>Bratel avdov kaj<br>a nad Hionom | трекорали |            |

Obr. 56 Drilovanie dát – detaily Banskobystrického kraja.

Ak by nás zaujímalo ako sa predáva konkrétny produkt v predajňach, vo vybranom kraji a vo vybranom čase, môžeme použiť nasledujúci pohľad, po ktorom nasleduje taký istý pohľad, len s ukážkou drilovania dát teda zobrazíme len Banskú Bystricu a nie celý kraj. Teda zachádzame do detailov.

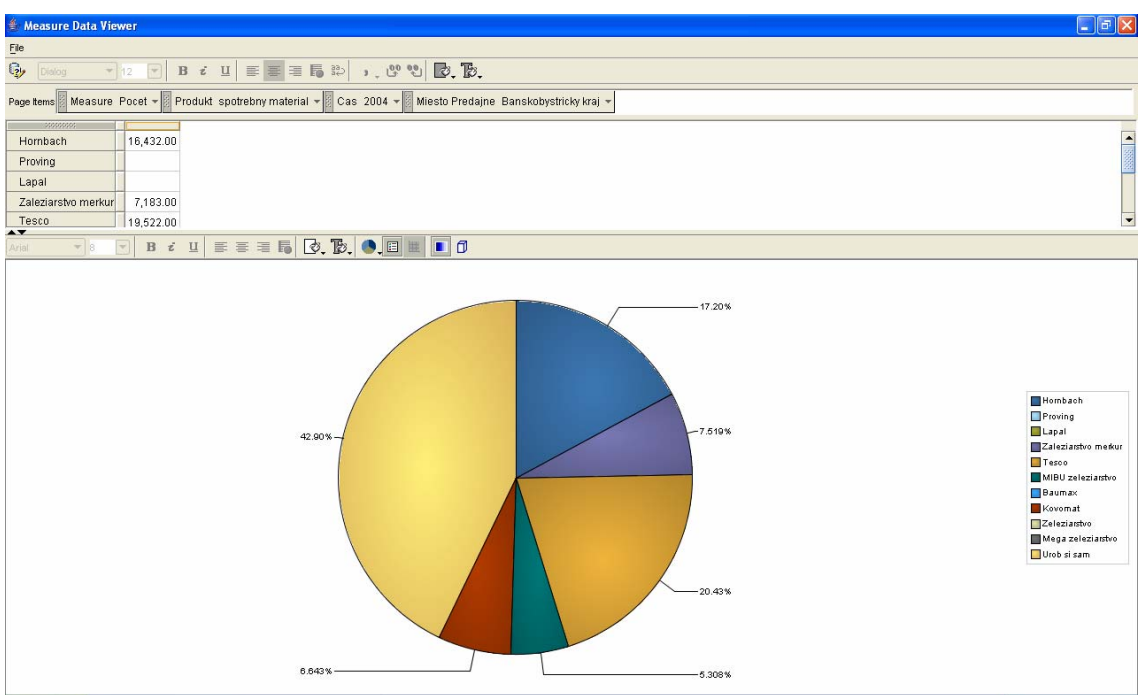

Obr. 57 Percentuálne rozdelenie predaja v celom Banskobystrickom kraji.

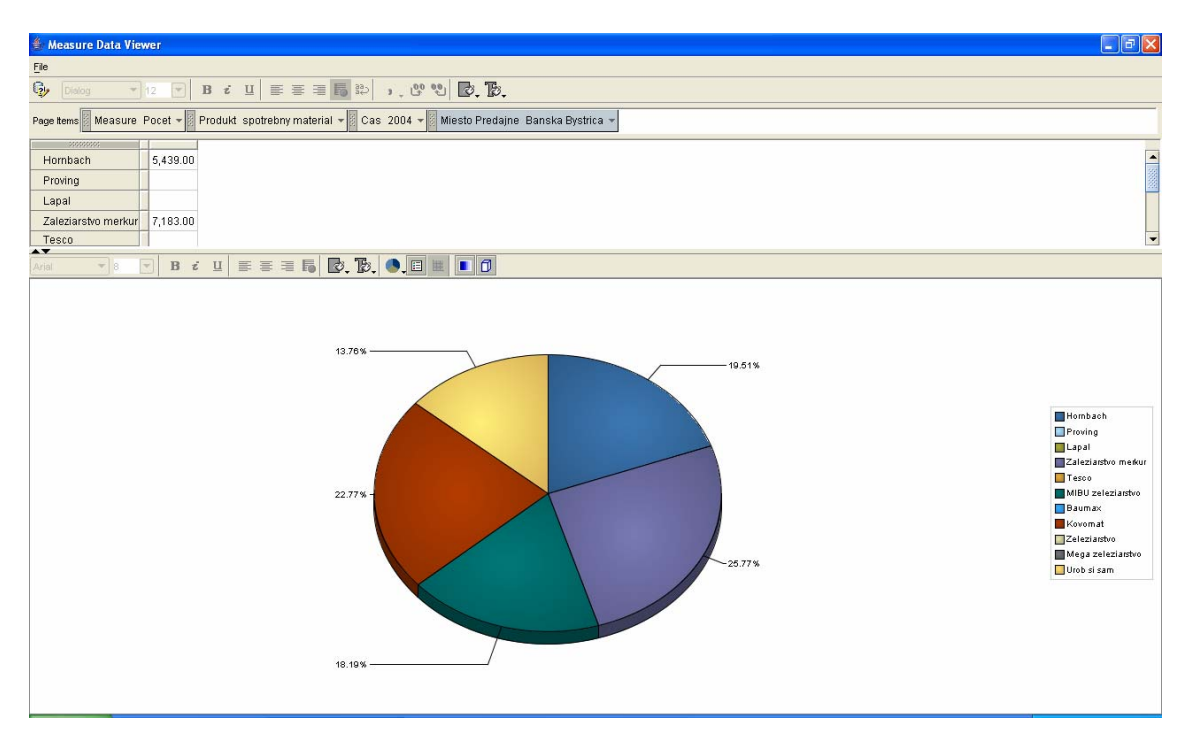

Obr. 58 Percentuálne rozdelenie predaja Banská Bystrica.

FEI

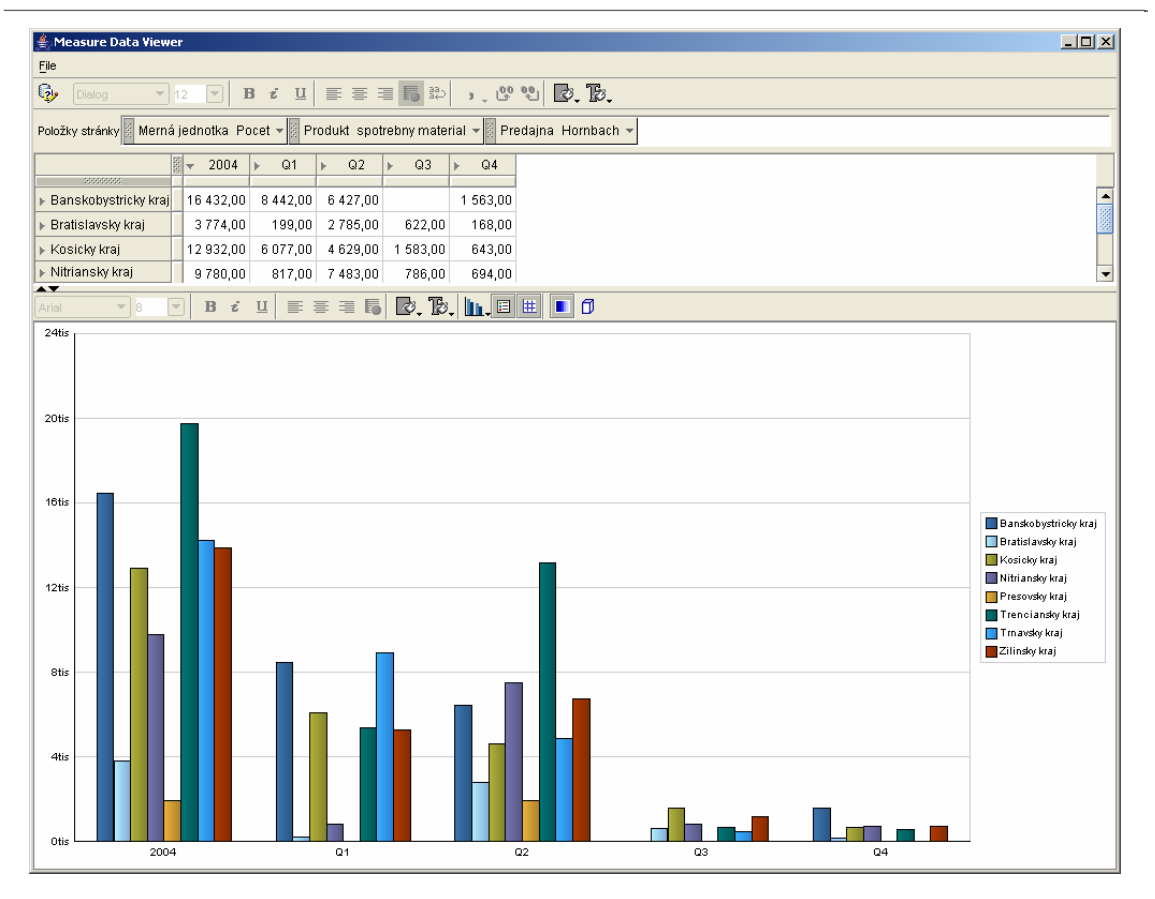

Obr. 59 Ročný a kvartálny pohľad spotrebného materiálu v predajni Hornbach.

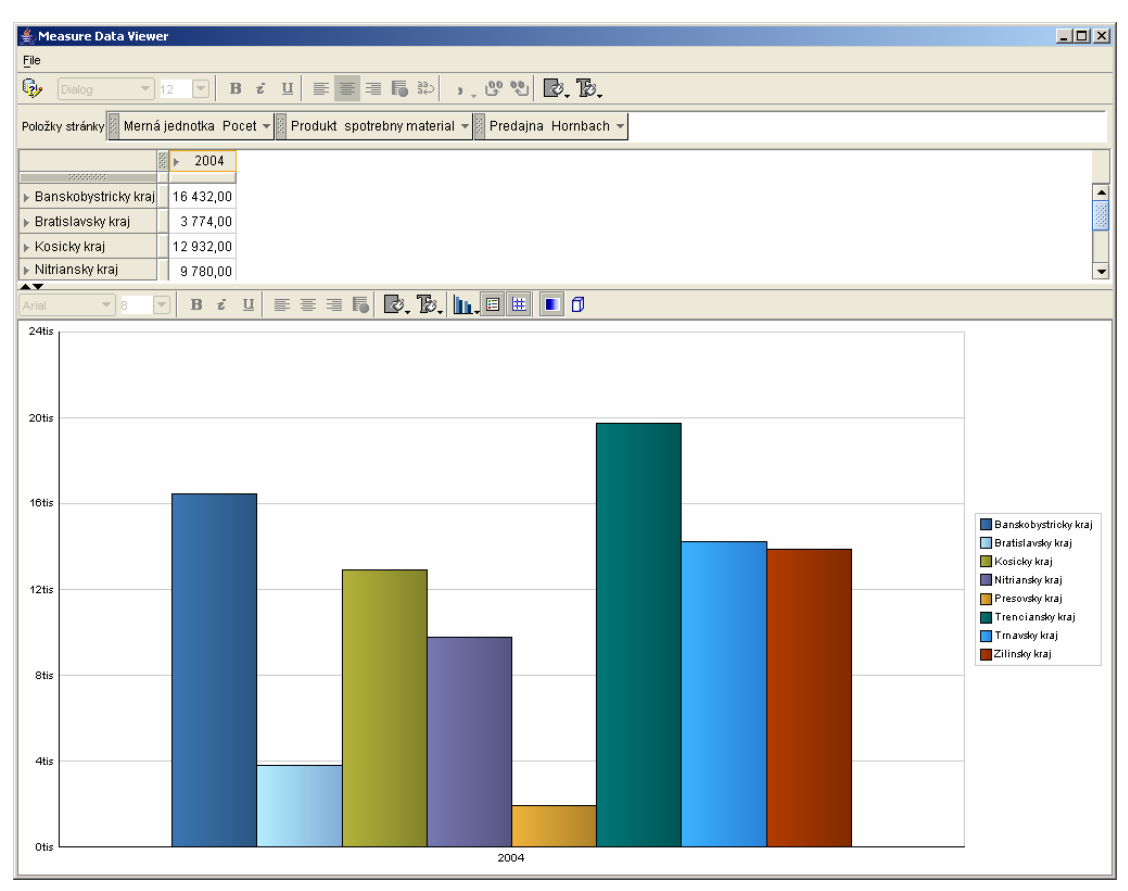

Obr. 60 Agregácia dát – ročný prehľad.

# 4.2 Analýza dát v prostredí Microsoft Excel s rozšírením Oracle Business Intelligence Spreadsheet Add-In v 10.1.2.3

V prvom rade je potrebné si dané rozšírenie MS EXCELU nainštalovať. Ak máme nainštalované rozšírenie OracleBI, tak sa nám v lište objaví odkaz na toto rozšírenie. Vytvoríme si nový dopyt podľa obrázka.

| M        | licrosoft     | Excel - Z       | ošit1                |        |          |                  |                 |              |        |                |                             |                |     |     |       |
|----------|---------------|-----------------|----------------------|--------|----------|------------------|-----------------|--------------|--------|----------------|-----------------------------|----------------|-----|-----|-------|
| :2       | <u>S</u> úbor | Úpr <u>a</u> vy | Zo <u>b</u> raziť    | Vložįť | Eormát   | <u>N</u> ástroji | e Údaj <u>e</u> | <u>O</u> kno | Orac   | cle <u>B</u> I | Pomocník                    | Zadajte otázku | 1   | · · | - 8 × |
| 8 🗅      | 💕 🔒           | 🔒 🔒             | I 🖪 🗳                | ABC 👔  | 1 X I    | 🗅 👛 -            | In .            | - (1) -      |        | <u>N</u> ový   | dopyt                       |                |     |     |       |
| Aria     | al            |                 | <b>-</b> 10 <b>-</b> | в      | <u>u</u> |                  |                 | 9% 0         | )      | Vložįť         | í výpočet…                  |                |     |     |       |
| -        | H22           | -               | fx                   |        |          |                  |                 |              |        | Uprav          | viť dopyt                   |                |     |     |       |
|          |               | - A             | λ                    | E      | 3        | C                | D               |              |        | <u>U</u> spoi  | riadať dopyt                |                |     | Н   |       |
|          | 1             |                 |                      |        |          |                  |                 | _            |        | <u>V</u> ýpoi  | čty                         |                |     |     |       |
|          | 2             |                 |                      |        |          |                  |                 |              |        | Ulože          | né výbery                   |                |     |     |       |
| \$       | 4             |                 |                      |        |          |                  |                 |              |        | Obno           | viť údaje                   |                |     |     |       |
|          | 5             |                 |                      |        |          |                  |                 |              |        | -<br>Odstr     | rániť dopyt                 |                |     |     |       |
|          | 6             |                 |                      |        |          |                  |                 | _            |        | Premi          | enovať donyt                |                |     |     |       |
|          | 8             |                 |                      |        |          |                  |                 |              |        |                |                             |                | _   |     |       |
|          | 9             |                 |                      |        |          |                  |                 |              |        | vypo           | citat a <u>o</u> verit tera | 32             |     |     |       |
|          | 10            |                 |                      |        |          |                  |                 |              | $\sim$ | Zobra          | aziť s <u>y</u> mboly prech | hodu           |     |     |       |
|          | 11            |                 |                      |        |          |                  |                 |              |        | Prech          | nádzať                      |                |     |     |       |
|          | 12            |                 |                      | _      |          |                  |                 |              |        | <u>R</u> ozb   | alit' strany do prac        | covných hárkov |     |     | _     |
|          | 14            |                 |                      |        |          |                  |                 | _            |        | <u>O</u> dpo   | ŋiť                         |                | •   |     |       |
|          | 15            |                 |                      |        |          |                  |                 |              |        | Predv          | volené voľby…               |                |     |     |       |
| P        | 16            |                 |                      |        |          |                  |                 |              |        | Voľby          | / donvtu                    |                |     |     |       |
| <b>1</b> | 1/            |                 |                      |        |          |                  |                 |              |        | Vlactr         |                             |                |     |     |       |
|          | 19            |                 |                      |        |          |                  |                 | _            |        | viasu          |                             |                |     |     |       |
| •        | 20            |                 |                      |        |          |                  |                 |              |        | Pripoj         | lenia                       |                |     |     |       |
|          | 21            |                 |                      |        |          |                  |                 |              |        | <u>P</u> omo   | C                           |                |     |     |       |
|          | 22            |                 |                      |        |          |                  |                 |              |        | Infor          | mácie                       |                |     |     |       |
|          | 23            |                 |                      |        |          |                  |                 |              |        | Doplň          | íujúce in <u>f</u> ormácie. |                | -   |     |       |
|          | 24            |                 |                      |        |          |                  |                 |              |        |                |                             |                |     |     | -     |
|          |               | Háro            | <b>k1</b> / Hárol    | 2 / Há | rok3 /   |                  |                 |              |        |                |                             |                |     |     |       |
|          |               |                 |                      |        |          |                  |                 |              |        |                |                             |                | 123 |     |       |

Obr. 61 Vytvorenie dopytu.

Najskôr si v editore pripojenia vytvoríme pripojenie na databázu. Popis, čiže názov pripojenia, zvolíme napr. **orcl**. Názov hostiteľa je adresa databázy, v našom prípade **147.232.64.113**. Číslo portu, zväčša je to port **1521**, ak nie je definovaný na strane servera inak. **SID** je pomenovanie databázy, v našom prípade **orcl**. Tak ako je to zobrazené na nasledujúcom obrázku.

| Pripojiť Dopyt 4 k z   | zdroju údajov Oracle OLAP Data Source | × |
|------------------------|---------------------------------------|---|
| Pripojenie OLAP Editor | pripojení                             |   |
| Popis:                 | orci                                  |   |
| Názov hostiteľa:       | 147.232.64.113                        |   |
| Číslo portu:           | 1521                                  |   |
| SID:                   | orcl                                  |   |
|                        | Nové Odstrániť Uožiť                  |   |
|                        |                                       |   |
|                        |                                       |   |
| Pomoc                  | Pripojiť <u>Z</u> rušiť               |   |

Obr. 62 Vytvorenie pripojenia.

Po vytvorení pripojenia sa môžeme pripojiť na databázu podľa nasledujúceho obrázku, pričom zadávme meno a heslo používateľa.

| Pripojiť   | 📰 Pripojiť Dopyt 4 k zdroju údajov Oracle OLAP Data Source |                                                               |  |  |  |  |  |  |  |  |
|------------|------------------------------------------------------------|---------------------------------------------------------------|--|--|--|--|--|--|--|--|
| Pripojenie | Pripojenie OLAP Editor pripojení                           |                                                               |  |  |  |  |  |  |  |  |
|            |                                                            |                                                               |  |  |  |  |  |  |  |  |
| Pripojeni  | e:                                                         | orcl                                                          |  |  |  |  |  |  |  |  |
| Meno po    | užívateľa:                                                 | tomko                                                         |  |  |  |  |  |  |  |  |
| Heslo:     |                                                            | ****                                                          |  |  |  |  |  |  |  |  |
|            |                                                            | 🔽 Iba na čítanie                                              |  |  |  |  |  |  |  |  |
|            |                                                            | 🗌 Aktivovať výpočty a overenie platnosti systémom Oracle OLAP |  |  |  |  |  |  |  |  |
|            | Vyl                                                        | perte pripojenie a zadajte meno používateľa a heslo.          |  |  |  |  |  |  |  |  |
| Pomoc      |                                                            | <u>P</u> ripojiť <u>Z</u> rušiť                               |  |  |  |  |  |  |  |  |

Obr. 63 Pripojenia na databázu.

Po úspešnom pripojení sa nám objaví uvítacia obrazovka, z ktorej pokračujeme po stlačení tlačidla **Ďalej**.

| Sprievodca dopytom | OracleBI - Vitajte                                                                                                    | X |
|--------------------|----------------------------------------------------------------------------------------------------|---|
|                    | Víťa vás Sprievodca dopyťmi<br>Tento sprievodca umožňuje zadať obsah a rozloženie pohľadu uskutočnením týchto krokov.<br>1. Vyberte merné jednotky a dimenzie, ktoré sa majú zahrnúť do pohľadu.<br>2. Vyberte rozloženie, v ktorom sa budú organizovať dáta a návesti v pohľade.<br>3. Pre každú dimenziu vyberte prvky dimenzie na zahrnutie do pohľadu, a to zadaním názvov prvkov, podmienok na vyhľadanie<br>prvkov alebo zadaním množiny prvkov z "uloženého výberu". | B |
|                    | Túto <u>s</u> tránku nabudúce preskočiť                                                                                                    |   |
| Pomoc              | < Späť Dalej > Dokončiť Zruši                                                                                                    | ť |

Obr. 64 Uvítacia obrazovka

V prvom kroku si definujeme, ktoré dáta chceme do pohľadu zobraziť. V našom prípade si vyberieme celú kocku, čiže **Pocet**.

| Sprievodca dopytom Oraclef<br>Ak chc<br>Dostup | i <b>l - krok 1 z 6: Položky</b><br>ste pridať položky do dopytu, vyberte ich zo zv<br>né:<br>Pocet | rnamu Dostupné a premiestnite ich<br>Vybrané:<br>I Pocet                                                                              | n dozoznamu ∀ybrané                                       |
|------------------------------------------------|----------------------------------------------------------------------------------------------------|----------------------------------------------------------------------------------------------------|-----------------------------------------------------------|
|                                                | Cas<br>Miesto Predajne<br>Predajna<br>Produkt                                                       | <ul> <li>Cas</li> <li>Rocny I</li> <li>Miesto Prediat</li> <li>Predajna</li> <li>Produkt</li> <li>Prehlad</li> <li>Prehlad</li> </ul> | Predaj<br>dajne<br>I Regionov<br>I Predajni<br>I Vyrobkov |
| Pocet                                          | tomaticky pridávať/odstraňovať dimenzie                                                             |                                                                                                    |                                                           |

#### Obr. 65 Definovanie zobrazených dát.

V druhom kroku si definujeme rozloženie dát, ktoré sa majú zobraziť. V našom prípade budeme sledovať počet predaných produktov v jednotlivých predajniach za čas.

| 🖬 Sprievodca dopytom                                            | racleBI - krok 2 z 6: Rozloženie                                                                                                    |        |
|-----------------------------------------------------------------|----------------------------------------------------------------------------------------------------|--------|
|                                                                 | Ak chcete zmeniť rozloženie položiek v pracovnom hárku, kliknite na ne a presuňte ich na požadované miesto.<br>Stranové <u>p</u> oložky: Miesto Predajne 🔅 Predajna |        |
|                                                                 | Merná jednotka                                                                                                    |        |
|                                                                 | Cas                                                                                                    |        |
|                                                                 | Produkt Pocet                                                                                                    |        |
| 1728 8033<br>843 0739<br>94550 6739<br>94658 4683<br>9460 67483 |                                                                                                    |        |
|                                                                 |                                                                                                    |        |
| Pomoc                                                           | < Späť Ďalej > Ďokončiť                                                                                                    | Zrušiť |

#### Obr. 66 Výber rozloženia zobraných dát.

Tretí krok sa rozdelí na viacero krokov podľa počtu faktov, ktoré chceme zahrnúť do zobrazenia. Fakty si vyberáme podľa uváženia aký pohľad alebo analýzu chceme vytvoriť. Na ukážku si zoberieme všetky dáta.

| 🖬 Sprievodca dopyton                 | n OracleBI - krok 3 z 6: Dimenzie                                                                                                    |          |                                         | ×   |
|--------------------------------------|----------------------------------------------------------------------------------------------------|----------|-----------------------------------------|-----|
|                                      | ∑ <b>Vybrať Cas</b> O <u>d</u> : Hierarchia Rocny Predaj ✔<br>Určite, či sa má Cas zahrnúť do dopytu výberom prvkov, pod<br>presunúť do zoznamu Vybrané. | mienok a | uložených výberov zo zoznamu Dostupné a |     |
|                                      | Dostupné:<br>Členy Podmienky Uložené výbery                                                                                                    |          | ⊻ybrané:<br>Kroky Členy                 |     |
| 3<br>2 9 5 7 7<br>2 9 5 7 7<br>5 8 % |                                                                                                    | >>       | I. Začať s                              |     |
|                                      | @ & <b>`</b>                                                                                                    |          | Triediť) Uložiť                         |     |
|                                      |                                                                                                    |          |                                         | _   |
| Pomoc                                |                                                                                                    |          | < Späť Ďalej > Dokončiť Zrui            | šiť |

Obr. 67 Výber dát do pohľadu.

Obdobne si vyberieme aj ostatné dáta a dáme dokončiť dopyt. Ukážka vytvoreného dopytu v ktorom si cez + - môžeme rozbaľovať príslušné fakty a tým sa nám bude meniť aj zobrazenie údajov. Vľavo hore je rozbaľovacia šípka, ktorou si môžeme meniť pohľad na rôzne kraje.

| <b>1</b> | Kicrosoft Excel - Zošit1                                             |                     |                           |                              |                     |                        |                     |                     |             |       |  |  |
|----------|----------------------------------------------------------------------|---------------------|---------------------------|------------------------------|---------------------|------------------------|---------------------|---------------------|-------------|-------|--|--|
| :2       | <u>S</u> úb                                                          | ior Úpr <u>a</u> vy | Zo <u>b</u> raziť V       | Vlož <u>i</u> ť <u>E</u> orm | át <u>N</u> ástroje | Údaj <u>e</u> <u>C</u> | kno Oracle <u>B</u> | I <u>P</u> omocník  |             |       |  |  |
| : 🗅      | 1                                                                    | 🔒 🔓 🔒               | 🖪 🖪 🕻                     | ۶ 📖 🎖                        | 🗈 🛍 • •             | 🍼   🗳 🗸 (              | Σ 🧶 🕞               | - 21 X1   🛄 🦚       | 🕜 🔡 🕴 A     | vrial |  |  |
|          | 🔄 🔄 🖄 🕼 🕼 i 🏷 i 😰 🖏 🕼 i 🕸 odoslať odpoveď so zmenami Ukončiť revíziu |                     |                           |                              |                     |                        |                     |                     |             |       |  |  |
| _        | A1 🔹 🏂 Trenciansky kraj                                              |                     |                           |                              |                     |                        |                     |                     |             |       |  |  |
|          |                                                                      | A                   | V                         | В                            | С                   | D                      | E                   | F                   | G           | Н     |  |  |
| - 22     | 1                                                                    | Trencianskγ         | kraj                      |                              |                     |                        |                     |                     |             |       |  |  |
| 52       | 2                                                                    |                     |                           |                              |                     |                        |                     |                     |             |       |  |  |
| ÷ø:      | 3                                                                    |                     |                           |                              |                     |                        |                     |                     |             |       |  |  |
| 12       | 4                                                                    |                     |                           | Pocet                        |                     |                        |                     |                     |             |       |  |  |
|          | 5                                                                    |                     |                           | + 2004                       | Toooo               | Baumay                 | Kouomot             | Maga telezieretua   | Urah ai aam |       |  |  |
|          | 7                                                                    | + naradia           |                           | 812                          | 1 Tesco             | 176                    | Kovomat             | iviega zeleziarstvo | Orob si sam |       |  |  |
| D.       | 8                                                                    | + spotrebny         | material                  | 19 758                       | 8 870               | 18 418                 | 26.071              | 2.640               | 6 758       |       |  |  |
| 7        | 9                                                                    | - stavebny m        | aterial                   | 10 024                       | 11 179              | 8 216                  | 3 336               | 4 505               | 10 139      |       |  |  |
|          | 10                                                                   | silikon             |                           | 55                           | 62                  | 145                    | 135                 |                     | 59          |       |  |  |
|          | 11                                                                   | tmel                |                           | 194                          | 220                 |                        |                     | 220                 | 194         |       |  |  |
| 7        | 12                                                                   | pur pena            |                           | 142                          |                     |                        |                     |                     |             |       |  |  |
|          | 13                                                                   | sadra 2kg           |                           | 133                          | 133                 | 133                    | 133                 |                     | 266         |       |  |  |
|          | 14                                                                   | omietka v           | edro                      | 1 406                        | 2 029               | 1 559                  | 1 128               |                     | 1 973       |       |  |  |
| 문다       | 15                                                                   | lepidlo 3k          | g                         |                              | 245                 | 227                    | 468                 |                     | 463         |       |  |  |
| P        | 16                                                                   | lepidio na          | drevo 1kg                 |                              | 70                  | 494                    |                     | 24                  |             |       |  |  |
| <u>7</u> | 17                                                                   | diazdica 3          | piasty i kg<br>20v30 1 m2 | 3 01                         | (2                  | 00                     |                     |                     |             |       |  |  |
| 12       | 19                                                                   | diazdice 5          | 50x50 1 m2<br>50x50 1 m2  | <u></u>                      |                     |                        |                     |                     |             |       |  |  |
|          | 20                                                                   | cement 50           | Jka<br>Jka                | 3 340                        | 3 340               | 1 490                  |                     | 3 610               | 2 990       |       |  |  |
|          | 21                                                                   | vapno 50k           | (q                        | 501                          | 510                 |                        | 507                 |                     | 435         |       |  |  |
|          | 22                                                                   | sietka 1 n          | n2                        | 3 410                        | 3 300               | 3 388                  |                     |                     | 2 728       |       |  |  |
|          | 23                                                                   | farba 1kg           |                           | 394                          | 1 268               | 742                    | 965                 | 641                 | 998         |       |  |  |
|          | 24                                                                   |                     |                           |                              |                     |                        |                     |                     |             |       |  |  |
|          | 25                                                                   |                     |                           |                              |                     |                        |                     |                     |             |       |  |  |

Obr. 68 Vytvorenie dopytu podľa predajni.

Vytvorený dopyt sa dá zmeniť kliknutím na **OracleBI** a vybratím položky upraviť dopyt, tak ako je to zobrazené na nasledujúcom obrázku.

| <b>N</b> | 🕱 Microsoft Excel - Zošit1  |                                          |                     |                                  |              |                                              |                 |  |  |  |  |
|----------|-----------------------------|------------------------------------------|---------------------|----------------------------------|--------------|----------------------------------------------|-----------------|--|--|--|--|
| :1       | Súbo                        | or Úpr <u>a</u> vy Zo <u>b</u> raziť Vlo | ožįť <u>E</u> ormát | <u>N</u> ástroje Údaj <u>e</u> y | <u>O</u> kno | OracleBI Pomocnik                            |                 |  |  |  |  |
| 1        | 2                           | 🔒 🖪 🖨 🖪 🕰 🗳                              | ÷ 🕰   🗶 🛙           | 🖹 🔁 • 🛷 🗐 •                      | (ci -        | Nový dopyt                                   |                 |  |  |  |  |
| : 👘      | 🐚 🕲 💫 🖾 👘 🏹 🖏 👔 🖓 🖓 🖓 🖓     |                                          |                     |                                  |              |                                              |                 |  |  |  |  |
|          | A1 The Banskohystricky krai |                                          |                     |                                  |              |                                              |                 |  |  |  |  |
|          |                             | A                                        | В                   | C                                |              | Usporiadať dopyt                             |                 |  |  |  |  |
|          | 1                           | Banskobystricky kraj                     | •                   |                                  |              |                                              |                 |  |  |  |  |
| 52       | 2                           |                                          |                     |                                  |              |                                              |                 |  |  |  |  |
| ÷ø       | 3                           |                                          | Denet               |                                  |              |                                              |                 |  |  |  |  |
| 1        | 4                           |                                          | Podet               |                                  |              | O <u>b</u> noviť údaje 🕨 🕨                   |                 |  |  |  |  |
| FE       | 6                           |                                          | + 2004<br>Hornbach  | Zaleziarstvo merkur              | Tesc         | O <u>d</u> strániť dopyt                     | am <sup>i</sup> |  |  |  |  |
|          | 7                           | + naradie                                | 16                  |                                  |              | Premenovať dop <u>v</u> t                    | ĺ               |  |  |  |  |
|          | 8                           | + spotrebny material                     | 16 432              | 7 183                            | 19.5         | Vypočítať a overiť teraz                     |                 |  |  |  |  |
| 2        | 9                           | - stavebny material                      | 44 258              | 6 468                            | 11           | Zahranik armahalu nyashadu                   |                 |  |  |  |  |
|          | 10                          | silikon                                  |                     |                                  |              |                                              |                 |  |  |  |  |
|          | 11                          | tmel                                     | 414                 | 100                              |              | Prechádzať                                   |                 |  |  |  |  |
|          | 12                          | pur pena<br>codro 2ka                    | 170                 | 100                              |              | <u>R</u> ozbaliť strany do pracovných hárkov |                 |  |  |  |  |
| •        | 14                          | omietka vedro                            | 100                 | 1 695                            |              | Odpojiť •                                    |                 |  |  |  |  |
|          | 15                          | lepidlo 3kg                              | 224                 | 230                              |              | Predvolené voľby                             |                 |  |  |  |  |
| <b>1</b> | 16                          | lepidlo na drevo 1kg                     |                     | 259                              | 1            |                                              |                 |  |  |  |  |
|          | 17                          | lepidlo na plasty 1kg                    | - 38                |                                  |              | νοι <u>ο</u> γαοργία                         |                 |  |  |  |  |
| 10       | 18                          | dlazdice 30x30 1 m2                      | 24.724              |                                  | 10           | Vlastnosti                                   |                 |  |  |  |  |
|          | 20                          | coment 50kg                              | 34731               |                                  |              | Pripojenia                                   |                 |  |  |  |  |
|          | 20                          | vanno 50kg                               | 543                 | 465                              |              | Pomoc                                        |                 |  |  |  |  |
|          | 22                          | sietka 1 m2                              | 6 798               | 3 520                            |              | Informácie                                   |                 |  |  |  |  |
|          | 23                          | farba 1kg                                | 1 199               |                                  |              | Doplě ujúce informácie                       |                 |  |  |  |  |
|          | 24                          |                                          |                     |                                  |              | Dopinajace injornacie                        |                 |  |  |  |  |
|          | 25                          |                                          |                     |                                  |              |                                              |                 |  |  |  |  |

Obr. 69 Výber voľby na úpravu dopytu.

Dopyt sa dá upraviť rôzne, výberom iných položiek kocky na karte "Položky", rozloženie dimenzii na karte "Rozloženie", pridanie alebo odstránenie dimenzií na karte "Dimenzie" a dajú sa tiež zobraziť skryté dimenzie na karte "Skryté dimenzie".

Na nasledujúcom obrázku je zobrazená zmena rozloženia dimenzií na karte. Táto zmena sa vykoná presunutím príslušnej záložky na požadovanú stranu nového dopytu.

ОК

Zrušiť

| Ð.  | ditor  | doț    | pytov OracleBI - Dopyt 1                                                                          |
|-----|--------|--------|---------------------------------------------------------------------------------------------------|
| Pol | ožky   | Rozl   | loženie Dimenzie Skryté dimenzie                                                                  |
|     | Ak cho | cete : | zmeniť rozloženie položiek v pracovnom hárku, kliknite na ne a presuňte ich na požadované miesto. |
|     | Stran  | ové į  | položky: Miesto Predajne                                                                          |
|     |        |        | Merná jednotka                                                                                    |
|     |        | -      | Cas                                                                                               |
|     |        | -      | ; edajna                                                                                          |
|     | Produ  | , kt   | Pocet                                                                                             |
|     |        |        |                                                                                                   |

Obr. 70 Úprava dopytu.

Upravený dopyt v ktorom sme upravili rozloženie tak, aby bolo vidno predaj produktov za jednotlivé kraje a za jednotlivé predajne. Vľavo hore je možné zmeniť skupinu produktov, alebo vybrať jednotlivé produkty. Tiež je možné cez + a - vnáranie sa do dimenzií.

| <b>X</b> | 🛛 Microsoft Excel - Zošit1                                       |                                                                       |                                                 |                         |                                                   |                                   |                                    |                                    |                  |                 |  |
|----------|------------------------------------------------------------------|-----------------------------------------------------------------------|-------------------------------------------------|-------------------------|---------------------------------------------------|-----------------------------------|------------------------------------|------------------------------------|------------------|-----------------|--|
| :8)      | <u>S</u> úbo                                                     | or Úpr <u>a</u> vy Zo <u>b</u> raziť                                  | Vlož <u>i</u> ť <u>F</u> ormát <u>N</u> ástroje | Údaj <u>e O</u> kno Ora | cle <u>B</u> I <u>P</u> omocnik                   |                                   |                                    |                                    |                  |                 |  |
| :        | 1                                                                |                                                                       | 🍄 🚉 I X 🖻 🛍 - <                                 | 1 1 - 1 - 1 -           | $\Sigma \rightarrow A \downarrow Z \downarrow   $ | u 43 oo 🔋                         | Arial                              | - 10 - <b>B</b>                    | . ॻ   ॾ ॾ ३      | = 🛃 I 🛒 %       |  |
| -        | 🔁 🐏 🕫 🐼 🗞 🛪 🖓 🖓 🔐 😭 🖤 Odoslať odpoveď so zmenami Ukončiť reviziu |                                                                       |                                                 |                         |                                                   |                                   |                                    |                                    |                  |                 |  |
| -        | A1 • & southerhay material                                       |                                                                       |                                                 |                         |                                                   |                                   |                                    |                                    |                  |                 |  |
|          |                                                                  | A                                                                     | В                                               | С                       | D                                                 | E                                 | F                                  | G                                  | Н                | 1               |  |
|          | 1                                                                | spotrebny material                                                    | -                                               |                         | 2                                                 |                                   |                                    |                                    |                  |                 |  |
| 12       | 2                                                                |                                                                       |                                                 |                         |                                                   |                                   |                                    |                                    |                  |                 |  |
| 100      | 3                                                                |                                                                       |                                                 |                         |                                                   |                                   |                                    |                                    |                  |                 |  |
| 12       | 4                                                                |                                                                       | Pocet                                           |                         |                                                   |                                   |                                    |                                    |                  |                 |  |
|          | 5                                                                |                                                                       | + 2004                                          |                         |                                                   |                                   |                                    |                                    |                  |                 |  |
| P.E      | 6                                                                |                                                                       | + Banskobystricky kraj                          | + Bratislavsky kraj     | + Kosicky kraj                                    | + Nitriansky kraj                 | + Presovsky kraj                   | + Trenciansky kraj                 | + Trnavsky kraj  | + Zilinsky kraj |  |
| 1        | 7                                                                | Hornbach                                                              | 16 432                                          | 3 774                   | 12 932                                            | 9 780                             | 1 942                              | 19 758                             | 14 206           | 13 865          |  |
| G        | 8                                                                | Proving                                                               |                                                 |                         |                                                   |                                   |                                    |                                    |                  | 13 264          |  |
|          | 9                                                                | Lapal                                                                 |                                                 |                         |                                                   |                                   |                                    | 11 236                             |                  |                 |  |
|          | 10                                                               | Zaleziarstvo merkur                                                   | 7 183                                           |                         |                                                   | 7 741                             |                                    | 7 274                              |                  |                 |  |
| -        | 11                                                               | Tesco                                                                 | 19 522                                          | 2 553                   | 15 202                                            | 11 269                            | 8 468                              | 8 870                              | 11 394           | 16 770          |  |
| 1        | 12                                                               | MIBU zeleziarstvo                                                     | 5 071                                           |                         | 12 155                                            |                                   |                                    |                                    | 6 413            | •               |  |
| •        | 13                                                               | Baumax                                                                |                                                 | 4 866                   | 7 163                                             | 8 035                             | 10 619                             | 18 418                             |                  |                 |  |
| -        | 14                                                               | Kovomat                                                               | 6 346                                           | 2 699                   | 27 182                                            | 2 717                             | 7 773                              | 26 071                             | 16 705           |                 |  |
| 1000     | 15                                                               | Zeleziarstvo                                                          |                                                 |                         | 27 957                                            |                                   | 28.510                             |                                    |                  |                 |  |
| 9        | 16                                                               | Mega zeleziarstvo                                                     |                                                 |                         | 26 702                                            | 2 647                             |                                    | 2 640                              |                  |                 |  |
| 0        | 17                                                               | Urob si sam                                                           | 40 979                                          | 2 967                   | 12 870                                            | 23 135                            | 9 668                              | 6 758                              | 30 581           | 36 456          |  |
| 12       | 18                                                               |                                                                       |                                                 |                         |                                                   |                                   |                                    |                                    |                  |                 |  |
|          | 13<br>14<br>15<br>16<br>17<br>18<br>19                           | Baumax<br>Kovomat<br>Zeleziarstvo<br>Mega zeleziarstvo<br>Urob si sam | 6 346<br>40 979                                 | 4 866<br>2 699<br>2 967 | 7 163<br>27 182<br>27 957<br>26 702<br>12 870     | 8 035<br>2 717<br>2 647<br>23 135 | 10 619<br>7 773<br>28 510<br>9 668 | 18 418<br>26 071<br>2 640<br>6 758 | 16 705<br>30 581 |                 |  |

Obr. 71 Ukážka upraveného dopytu.

Pomoc

Podľa zadaného výberu si označíme časť dát z ktorých chceme vytvoriť graf a vytvoríme si graf štandardnými nástrojmi Excelu.

Teraz si uvedieme príklady vytvorených grafov na základe vytvoreného dopytu na rôznych typoch grafov a rôznych dimenziách.

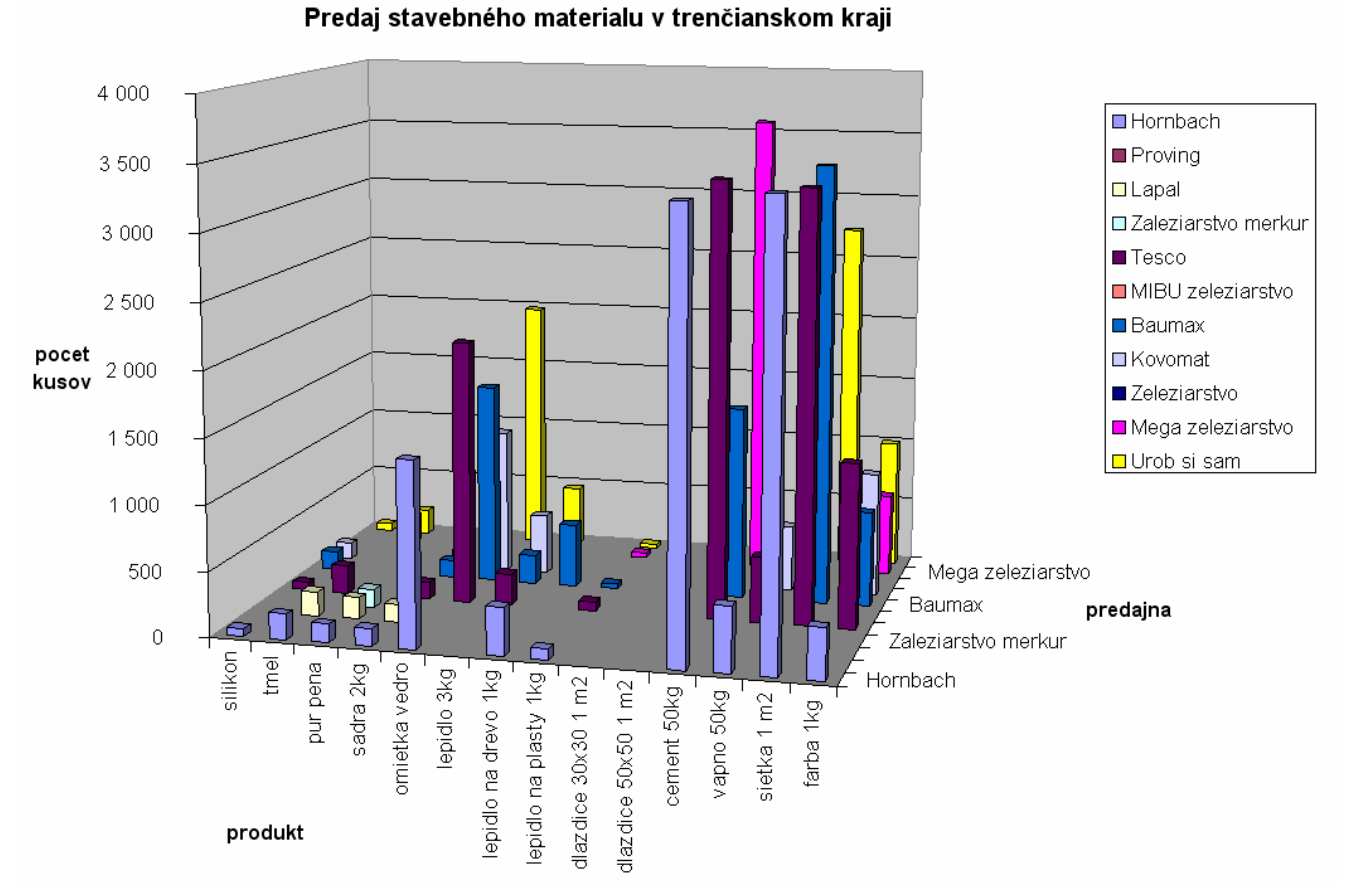

Obr. 72 Predajnosť stavebného materiálu v trenčianskom kraji

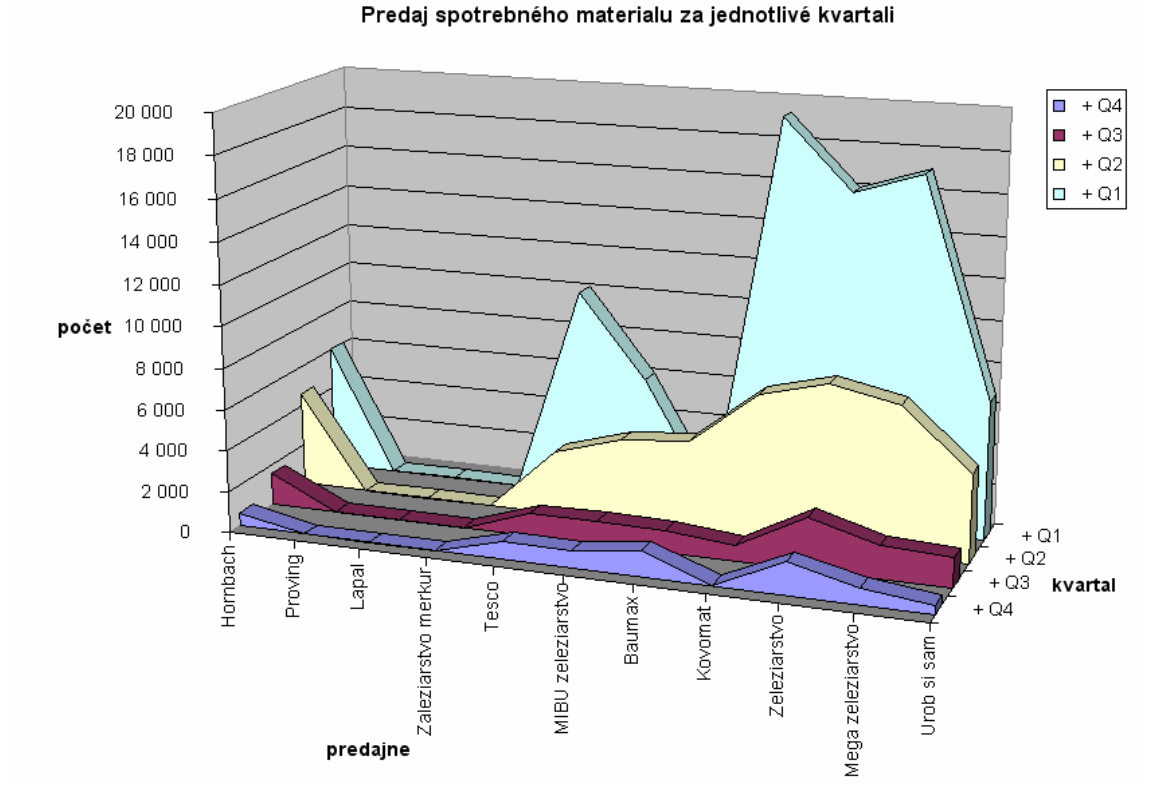

Obr. 73 Predajnosť spotrebného materiálu za jednotlivé kvartáli.

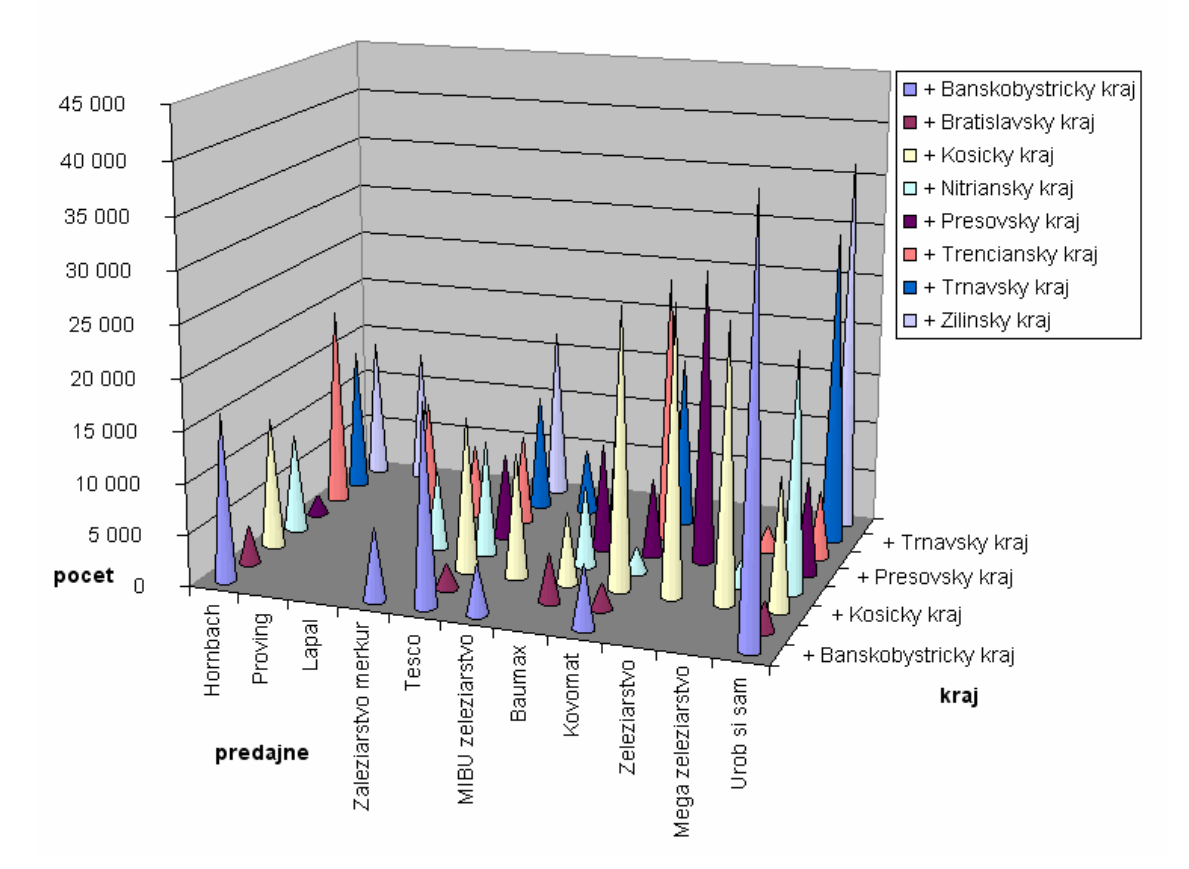

Predaj jednotlivých predajní v krajoch

Obr. 74 Predaj jednotlivých predajní v krajoch.

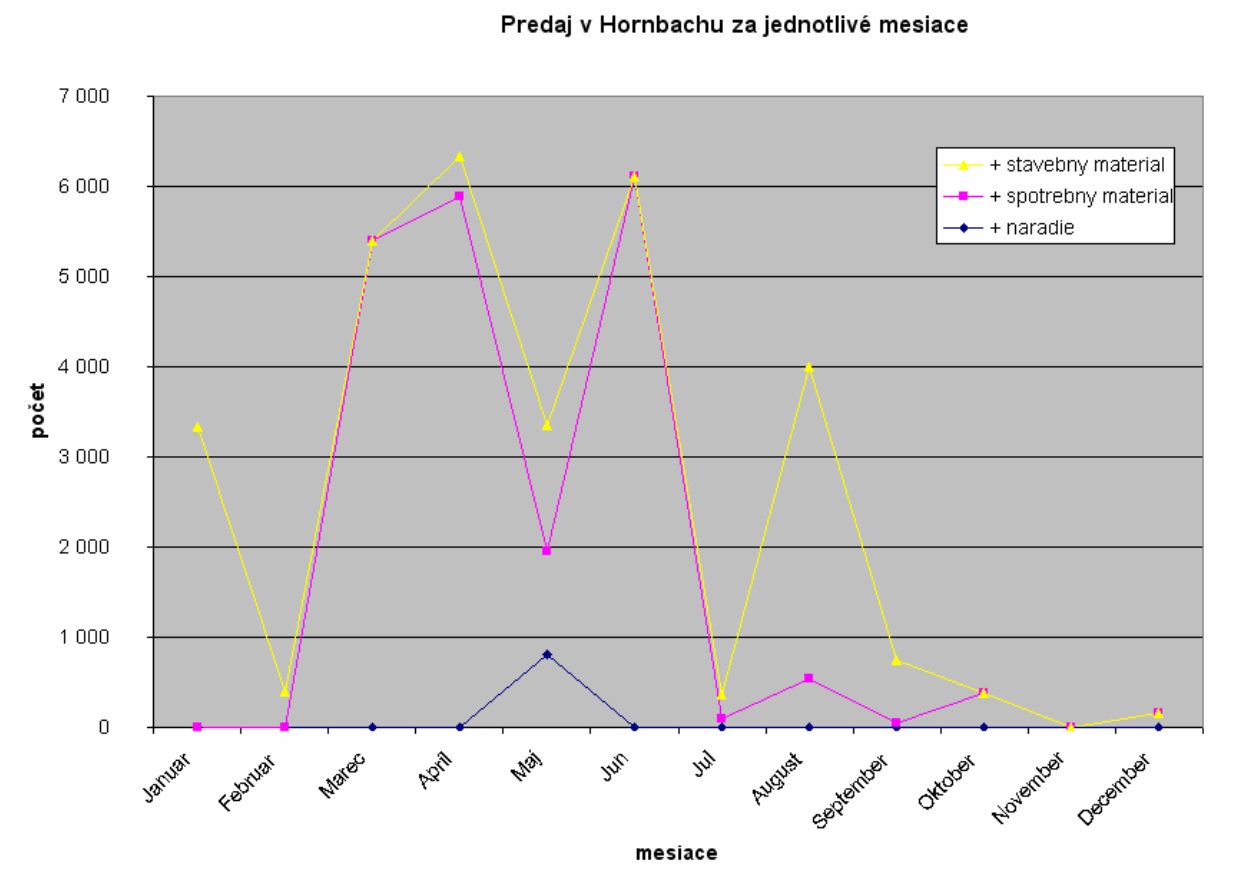

Obr. 75 Predaj v Hornbachu za jednotlivé mesiace.